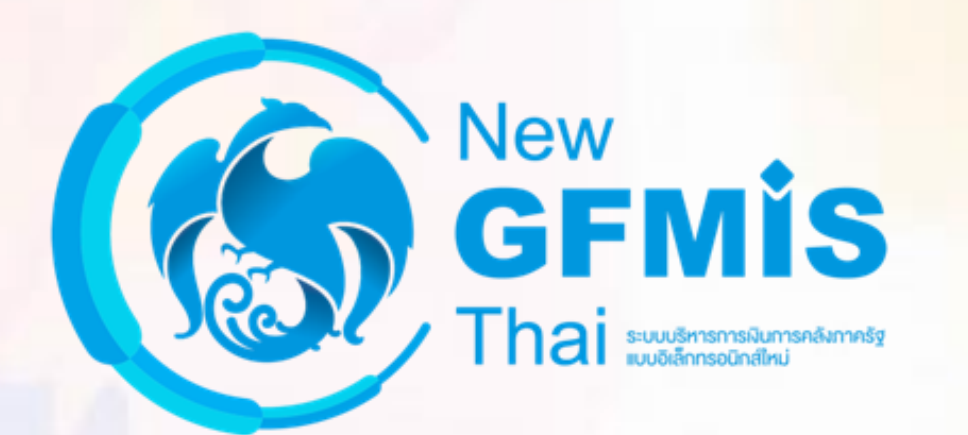

# ระบบรับและนำส่ง

## **Receipt Process : RP**

#### กระบวนการรับเงิน

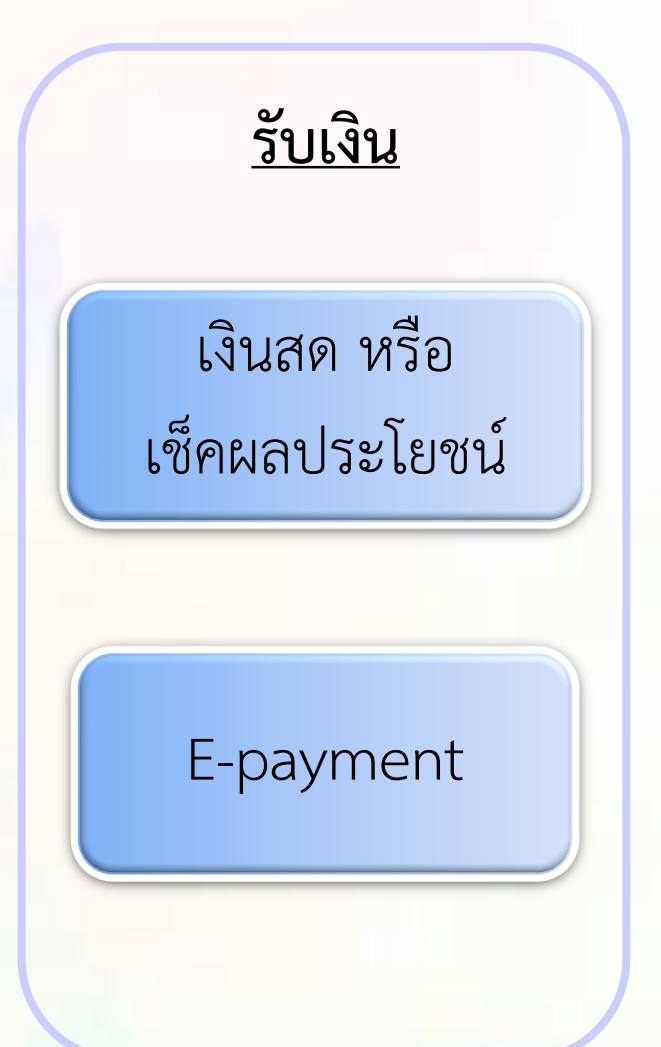

บันทึกข้อมูลเข้าระบบ New GFMIS Thai

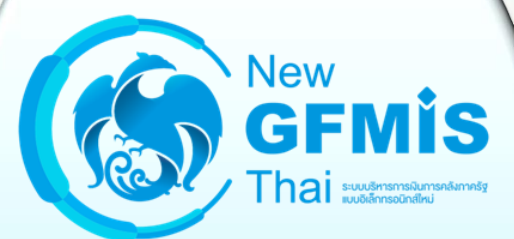

ຈະບບ New GFMIS Thai

#### <mark>กระบวนการน</mark>ำส่งเงิน

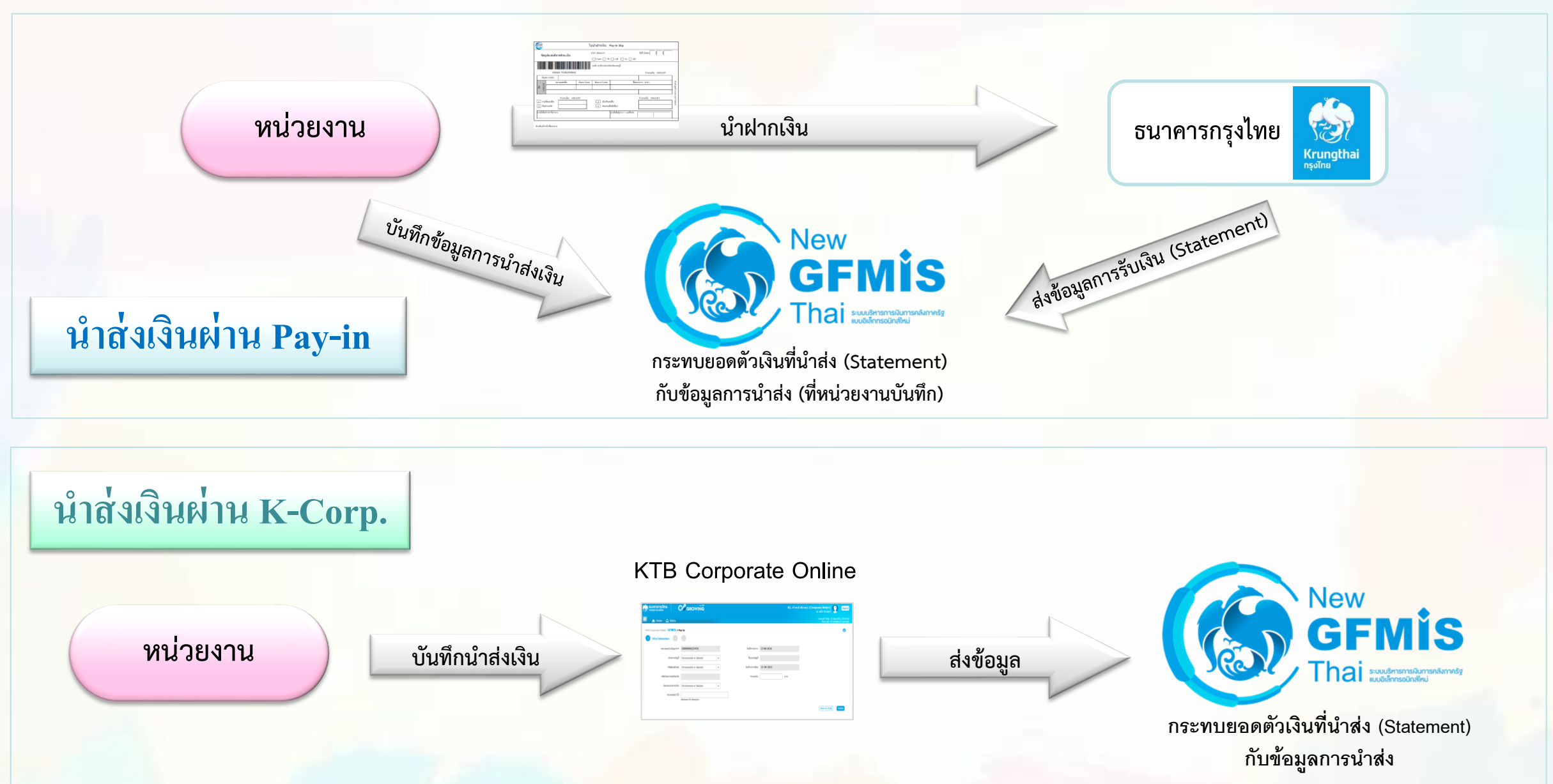

#### ตัวอย่าง ใบนำฝากเงิน Pay-in Slip

|                                                            | GFMIS             |                    |               | ใบ  | เน้าฝากเงิน   | Pay-In Slip                      |                  |         |  |
|------------------------------------------------------------|-------------------|--------------------|---------------|-----|---------------|----------------------------------|------------------|---------|--|
|                                                            | ວັຫຄ              | าประสงค์ก          | ารสำระเงิน    | ;   | สาขา (Branch) |                                  | วันที่ (Date)    |         |  |
|                                                            | 9                 |                    |               |     | Cash TR       | СВСССВС                          |                  |         |  |
| สำนักงานการปฏิรูปที่ดินจังหวัด พระนครศรีอยุธยา             |                   |                    |               |     |               |                                  |                  |         |  |
|                                                            |                   | G900               | 02 0701300013 | 3   |               |                                  | จำนวนเงิน AMOUNT |         |  |
|                                                            | เงินส             | IN CASH            |               |     |               | -                                |                  |         |  |
|                                                            | Щ                 | ม หมายเลขเช็ค Bank |               |     | Branch Code   | นาคาร - ส <b>า</b> ขา            | สำหรั            |         |  |
|                                                            | ାର୍ଜ୍ଧିନ<br>CHEQI |                    |               |     |               |                                  |                  | บลูกค้า |  |
|                                                            | 0                 |                    |               |     |               |                                  |                  | FOR     |  |
|                                                            |                   |                    | จำนวนเงิน AMO | UNT |               |                                  | จำนวนเงิน AMOUNT | CUSTO   |  |
|                                                            | 1 รายไ            | ได้แผ่นดิน         |               |     | 3 เบิกเกินต   | <b>(</b> งคืน                    |                  | OMER)   |  |
| <ol> <li>เงินฝากคลัง</li> <li>ส่งแทนเช็คขัดข้อง</li> </ol> |                   |                    |               |     |               |                                  |                  |         |  |
|                                                            | ลายมือชื่อเจ้     | จ้าหน้าที่ธนาคาร   |               |     |               | ลายมือซื่อผู้นำฝาก / เบอร์ติดต่อ |                  |         |  |

#### ตัวอย่าง ใบรับเงิน DEPOSIT RECEIPT

| 11/06/51 TGPCA TI<br>*******207,413.38                                                                                 | IB 101-6-05766-0 สำนักงานคลังจังหวัดหระนครสรัฐธุชา                                                                                                    | *******207,413.38 CB<br>FEE4                                                                                                    | 510150 391827000-1027001<br>0.00/0.00 C                                                  |                                 |
|----------------------------------------------------------------------------------------------------|----------------------------------------------------------------------------------------------------|----------------------------------------------------------------------------------------------------|------------------------------------------------------------------------------------------|---------------------------------|
|                                                                                                    |                                                                                                    | ใบรับเงิน DEPOSI                                                                                                    | T RECEIPT                                                                                | AN AND                          |
| Iระบกทบัญชี Oุยอมทรัพย์ (มิกระแสราย<br>IC Type<br>ลขที่บัญชี <u>101-6-05766-0</u><br>IC No.<br>รายการฝาก<br>Deposit by | วัน สาขา <u>391 สำหาสู่แข่การค้าอสุธย</u><br>Branch<br>ชื่อบัญชีหน่วยงาน สำนักงานคลังจังหวัดหระนครศรีอสุธยา<br>Company AIC Name รายการโอน เช็คธนาคาร<br>TR | าชาร์ล เพื่อสาขา1<br>For Branch1<br>เข็คต่างธนาคาร                                                                                                | 01 สำขาออุษยา<br>โทรศัพท์<br><sup>Tel</sup><br>วันที่ <u>11/06/51</u><br><sub>Date</sub> |                                 |
| วัตถุประสงค์การชำระเงิน                                                                                                | เพื่อฮาระ : 69002 คลังจังหวัด-พระนครศรีอยุธย                                                                                                    | 1                                                                                                    |                                                                                          |                                 |
| รายละเอียดลูกค้า                                                                                                    | หมายเลขอ้างอิงสำหรับส่วนราชการ                                                                                                    |                                                                                                    | ประเภทการชำระเงิน                                                                        | ลายมือชื่อ<br>เจ้าหน้าที่ธนาคาร |
| การอ่างอิง(รหัสหน่วยงาน)<br>วันที่คิดมูอค่า(วันที่แว่น่าก)<br>ลีย์อ้างอิง 3 (รหัสอ้างอิงชนาคาร)                        | : 0701300013 จำขโดย : เงินสด<br>: 11/06/08<br>) : 3911015000002760                                                                                         | <ul> <li>(1)ราชได้แต่นดิน</li> <li>(2)เงินปากคลัง</li> <li>(3)เปิกเกินส่งคืน</li> <li>(4)ส่งแทนเปิดอัตอัลง</li> <li>(5)Interfaceราชได้</li> </ul> | 207,413.38<br>0.00<br>0.00<br>0.00<br>0.00<br>0.00                                       | struttugnita z                  |
| วมยอดเงิน (ตัวอักษร) <b>-สองแสนเ จ็ตทันสี่ร้อยสีบ</b> ร                                                                | การบาทสามสิบแปลสลางค์-                                                                                                    |                                                                                                    | *******207,413.38                                                                        | านัสพัสดุ ENG.004722 5          |

## แบบฟอร์์มแล<mark>ะประเภทเอกสา</mark>รในระบบรับและนำส่ง

| กระบวนการรับเงิน                                | J              | กระบวนการนำส่งเงิน                                |                  |  |  |  |  |
|-------------------------------------------------|----------------|---------------------------------------------------|------------------|--|--|--|--|
| กระบวนการ                                       | New GFMIS Thai | กระบวนการ                                         | New GFMIS Thai   |  |  |  |  |
| การรับเงินรายได้แผ่นดินของตนเอง                 | นส.01 (RA)     | การนำส่งเงินรายได้แผ่นดินของตนเอง                 | นส.02-1 (R1)     |  |  |  |  |
| การรับเงินนอกงบประมาณฝากคลัง<br>ของตนเอง        | นส.01 (RB)     | การนำส่งเงินนอกงบประมาณฝากคลัง<br>ของตนเอง        | นส.02-1 (R2, RX) |  |  |  |  |
| การรับเงินรายได้แผ่นดินแทนหน่วยงานอื่น          | นส.03 (RC)     | การนำส่งเงินรายได้แผ่นดินแทนหน่วยงานอื่น          | นส.02-2 (R3)     |  |  |  |  |
| การรับเงินนอกงบประมาณฝากคลังแทน<br>หน่วยงานอื่น | นส.03 (RD)     | การนำส่งเงินนอกงบประมาณฝากคลังแทน<br>หน่วยงานอื่น | นส.02-2 (R4, RY) |  |  |  |  |

การรับเงินรายได้แผ่นดิน ของหน่วยงานตนเอง (ประเภทเอกสาร : RA)

#### นส01 : การรับเงินของหน่วยงาน

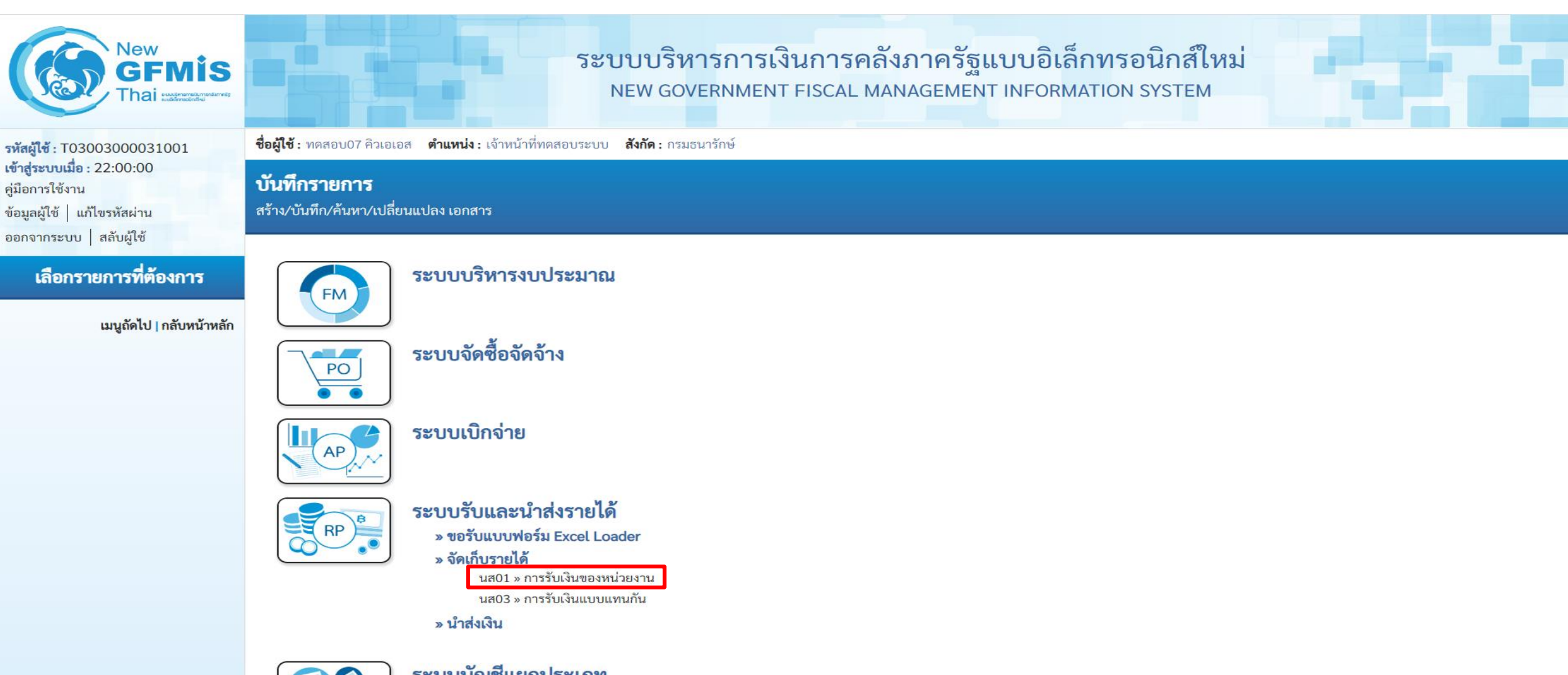

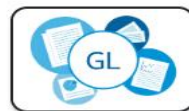

ระบบบัญชีแยกประเภท

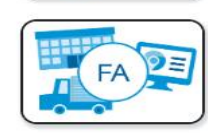

ระบบบัญชีสินทรัพย์ถาวร

#### การรับเงินรายได้แผ่นดินของตนเอง (ประเภทเอกสาร : RA)

| New<br>GFMIS<br>Thai wereaster                                                                          |                                                              | ระบบบริหารกา<br>NEW GOVERNME                                       | รเงินการคลังภ<br>ENT FISCAL MANA | าครัฐแบบอิเล็กทร<br>GEMENT INFORMATION | อนิกส์ใหม่<br>system     |         |
|----------------------------------------------------------------------------------------------------|--------------------------------------------------------------|--------------------------------------------------------------------|----------------------------------|----------------------------------------|--------------------------|---------|
| รหัสผู้ใช้ : T03003000031001                                                                            | <b>ชื่อผู้ใช้ :</b> ทดสอบ07 คิวเอเอส <b>ตำแหน่</b>           | สร้าง กลับรายการ ค้นหา                                             |                                  |                                        |                          |         |
| เข้าสู่ระบบเมือ : 22:00:00<br>คู่มือการใช้งาน<br>ข้อมูลผู้ใช้   แก้ไขรหัสผ่าน<br>ออกอากระบบ   สอับผ้ใช้ | <b>การรับเงินของหน่วยงาน (</b><br>สร้างการรับเงินของหน่วยงาน |                                                                    |                                  |                                        |                          |         |
|                                                                                                    | รหัสหน่วยงาน                                                 | 03003                                                              |                                  | <u>ประจำวันที่</u>                     | 06 กรกฎาคม 2565          | <b></b> |
| ระบบนาสง                                                                                                | รหัสพื้นที่                                                  | אוזרושמערו 1000 - אוזרושמערו                                       |                                  | งวด                                    | 10                       |         |
| » จัดเก็บรายได้                                                                                         | รหัสหน่วยเบิกจ่าย                                            | 0300300003 RYY                                                     | XXXXXXX                          | ประเภทการรับเงิน                       | RA - รับรายได้ของตาแอง   |         |
| » นำส่งเงิน                                                                                             |                                                              | กองบริหารการคลัง                                                   |                                  |                                        | RA - รับรายได้ของตนเอง   |         |
| เมนูถัดไป   กลับหน้าหลัก                                                                                | <u>การอ้างอิง</u><br>ดึงข้อมูลจากไฟล์                        | R650000111<br>แนบไฟล์                                              |                                  |                                        | RB - รับรายได้นอกงบตนเอง |         |
|                                                                                                    | ข้อมูลทั่วไป รายการจัดเก็บ                                   | เงินสด/เช็คแลประโยชน์                                              |                                  |                                        |                          |         |
|                                                                                                    | รายละเอียดสถานะเงินที่รับ                                    | เงินฝากธนาคารเพื่อนำส่งคลัง<br>เงินฝากธนาคารรายบัญชีเพื่อนำส่งคลัง |                                  | แสดงอัตโบบัติหลังจา                    | กระบรหัสรายได้           |         |
|                                                                                                    | <u>ประเภทเงิน</u>                                            | เงินสด/เซ็คผลประโยชน์                                              | ~                                | 666171NO7161861717161NU                |                          |         |
|                                                                                                    | แหล่งของเงิน                                                 | 2565 ➤ 6519200<br>งบจากการขายสิ่งของและบริกา                       | 5                                |                                        | )                        |         |
|                                                                                                    | <u>จำนวนเงิน</u>                                             |                                                                    | 110,000.00 บาท                   |                                        |                          |         |
|                                                                                                    | ข้อมูลหน่วยงาน                                               |                                                                    |                                  |                                        |                          |         |
|                                                                                                    | <u>รทัสศูนย์ตับทุนผู้จัดเก็บ</u>                             | 0300300003<br>กองบริหารการคลัง                                     | Q                                |                                        |                          |         |
|                                                                                                    | <u>รหัสรายได้</u>                                            | 642<br>ค่าขายของเบ็ดเตลีด                                          | Q                                |                                        |                          |         |
|                                                                                                    | คำอธิบายเอกสาร                                               |                                                                    |                                  |                                        |                          |         |
|                                                                                                    | บันทึกรายการรับเงินรายได้แผ่น                                | ดินของหน่วยงานตนเอง                                                |                                  | 8                                      |                          |         |
|                                                                                                    |                                                              |                                                                    |                                  |                                        |                          |         |

#### Tab รายการจัดเก็บ (นส.01-RA)

| New<br>GFMIS<br>Thai werenedered                                                                         |                                                              | ຈະບບບ<br>NEW                                                                                           | ริหารการเงินกา<br>GOVERNMENT FISCA          | รคลังม<br>L MAN | กาครัฐแบบอิเล็กทรง<br>AGEMENT INFORMATION        | อนิกส์ใหม่<br>system   |    |  |  |  |  |  |
|----------------------------------------------------------------------------------------------------|--------------------------------------------------------------|----------------------------------------------------------------------------------------------------|---------------------------------------------|-----------------|--------------------------------------------------|------------------------|----|--|--|--|--|--|
| รหัสผู้ใช้ : T03003000031001<br>เข้าสระบบเนื้อ : 22:00:00                                                | <b>ชื่อผู้ใช้ :</b> ทดสอบ07 คิวเอเอส <b>ตำแหน่</b>           | <b>ชื่อผู้ใช้ :</b> ทดสอบ07 คิวเอเอส <b>ตำแหน่ง :</b> เจ้าหน้าที่ทดสอบระบบ <b>สังกัด :</b> กรมธนารักษ์ |                                             |                 |                                                  |                        |    |  |  |  |  |  |
| เข เข เข เอยอนสอ : 22:00:00<br>คู่มือการใช้งาน<br>ข้อมูลผู้ใช้ │ แก้ไขรหัสผ่าน<br>ออกจากระบบ │ สลับผ้ใช้ | <b>การรับเงินของหน่วยงาน (</b><br>สร้างการรับเงินของหน่วยงาน | า <b>ารรับเงินของหน่วยงาน (นส. 01)</b><br>หร้างการรับเงินของหน่วยงาน                                   |                                             |                 |                                                  |                        |    |  |  |  |  |  |
| ระบบนำส่ง                                                                                                | รหัสหน่วยงาน                                                 | 03003<br>กรมธนารักษ์                                                                                   |                                             |                 | ประจำวันที่                                      | 06 กรกฎาคม 2565        |    |  |  |  |  |  |
| » จัดเก็บรายได้                                                                                          | รหัสพื้นที่                                                  | 1000 - ส่วนกลาง                                                                                        | ~                                           |                 | งวด                                              | 10                     |    |  |  |  |  |  |
| » นำส่งเงิน                                                                                              | รหัสหน่วยเบิกจ่าย                                            | 0300300003                                                                                             |                                             |                 | <u>ประเภทการรับเงิน</u>                          | RA - รับรายได้ของตนเอง | ~  |  |  |  |  |  |
|                                                                                                    | <u>การอ้างอิง</u>                                            | R650000111                                                                                             |                                             |                 |                                                  |                        |    |  |  |  |  |  |
| เมนูถัดไป กลับหน้าหลัก                                                                                   | <u>ดึงข้อมูลจากไฟล์</u>                                      | แนบไฟล์                                                                                                |                                             |                 |                                                  |                        |    |  |  |  |  |  |
|                                                                                                    | ข้อมูลทั่วไป รายการจัดเก็บ<br>รายละเอียดเอกสาร<br>ลำดับที่ 1 |                                                                                                    |                                             |                 |                                                  |                        |    |  |  |  |  |  |
|                                                                                                    | <u>รหัสบัญชีแยกประเภท</u>                                    | 4202030105<br>รายได้ค่าของเบ็ดเตล็ด                                                                    |                                             | ٩               | รหัสบัญชีย่อยของบัญชีแยก<br>ประเภท (Sub Book GL) |                        |    |  |  |  |  |  |
|                                                                                                    | จำนวนเงิน                                                    |                                                                                                    | 110,000.00                                  | บาท             | <u>รหัสหน่วยงานคู่ค้า<br/>(Trading Partner)</u>  |                        |    |  |  |  |  |  |
|                                                                                                    | <u>รายละเอียดเพิ่มเติม</u>                                   | รับเงินรายได้แผ่นดิน                                                                                   |                                             |                 |                                                  |                        |    |  |  |  |  |  |
|                                                                                                    |                                                              |                                                                                                    |                                             |                 |                                                  |                        |    |  |  |  |  |  |
|                                                                                                    |                                                              |                                                                                                    | <ul> <li>จัดเก็บรายการนี้ลงตาราง</li> </ul> | (ลบข้อมู        | ลรายการนี้ สร้างข้อมูลรายการใหม่                 |                        |    |  |  |  |  |  |
|                                                                                                    |                                                              |                                                                                                    |                                             | จำลองก          | ารบันทึก                                         |                        | 10 |  |  |  |  |  |
|                                                                                                    | ก่อนหน้า                                                     |                                                                                                    |                                             |                 |                                                  |                        |    |  |  |  |  |  |

#### กด "จำลองการบันทึก"(นส.01-RA)

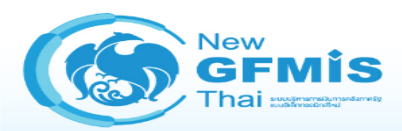

#### ระบบบริหารการเงินการคลังภาครัฐแบบอิเล็กทรอนิกส์ใหม่ NEW GOVERNMENT FISCAL MANAGEMENT INFORMATION SYSTEM

| รหัสผู้ใช้ : T03003000031001                                                  | <b>ชื่อผู้ใช้ :</b> ทดสอ             | บ07 คิวเอเอส                     | <b>คำแหน่ง :</b> เจ้า | หน้าที่ทดสอบระบบ <b>สังกัด :</b> กรมธนารักษ์ |               |                                                        |                                                  |                                          | <mark>สร้าง</mark> กลับรายการ ค้นหา |
|-------------------------------------------------------------------------------|--------------------------------------|----------------------------------|-----------------------|----------------------------------------------|---------------|--------------------------------------------------------|--------------------------------------------------|------------------------------------------|-------------------------------------|
| เข้าสู่ระบบเมือ : 22:00:00<br>คู่มือการใช้งาน<br>ข้อมูลผู้ใช้   แก้ไขรหัสผ่าน | <b>การรับเงิน</b><br>สร้างการรับเงิง | <b>ของหน่วยง</b><br>เของหน่วยงาน | าน (นส.               | 01)                                          |               |                                                        |                                                  |                                          |                                     |
| ระบบนำส่ง                                                                     | รหัสหน่วยงาน                         |                                  |                       | 03003<br>กรมธนารักษ์                         |               |                                                        | <u>ประจำวันที่</u>                               | 06 กรกฎาคม 2565                          |                                     |
| » จัดเก็บรายได้                                                               | รหัสพื้นที่                          |                                  | 10                    | 1000 - ส่วนกลาง 🗸                            |               |                                                        | งวด                                              | 10                                       |                                     |
| » นำส่งเงิน                                                                   | รหัสหน่วยเบิกจ่าย                    |                                  | <br>กองา              | 00300003<br>มริหารการคลัง                    |               |                                                        | ประเภทการรับเงิน                                 | RA - รับรายได้ของตนเอง                   | ~                                   |
|                                                                               | <u>การอ้างอิง</u>                    |                                  | R6                    | 50000111                                     |               |                                                        |                                                  |                                          |                                     |
| เมนูถัดไป   กลับหน้าหลัก                                                      | <u>ดึงข้อมูลจากไพ</u>                | ล์                               | แนบ่                  | แนบไฟล์                                      |               |                                                        |                                                  |                                          |                                     |
|                                                                               | ข้อมูลทั่วไป                         | รายการจัดเก็                     | ບ                     |                                              |               |                                                        |                                                  |                                          |                                     |
|                                                                               | รายละเอียด                           | เอกสาร                           |                       |                                              |               |                                                        |                                                  |                                          |                                     |
|                                                                               | ลำดับที่ 2                           |                                  |                       |                                              |               |                                                        |                                                  |                                          |                                     |
|                                                                               | รทัสบัญชีแยกประเภท                   |                                  |                       |                                              |               | ٩                                                      | รหัสบัญชีย่อยของบัญชีแยก<br>ประเภท (Sub Book GL) |                                          |                                     |
|                                                                               | <u>จำนวนเงิน</u>                     |                                  |                       |                                              |               | <sub>บาท</sub> รหัสหน่วยงานคู่ค้า<br>(Trading Partner) |                                                  |                                          |                                     |
|                                                                               | รายละเอียดเร                         | <u>พื่มเติม</u>                  |                       |                                              |               |                                                        |                                                  |                                          |                                     |
|                                                                               |                                      |                                  |                       |                                              |               |                                                        |                                                  |                                          |                                     |
|                                                                               |                                      |                                  |                       | จัดเก็บรายก                                  | การนี้ลงตาราง | ลบข้อมูล                                               | ลรายการนี้ สร้างข้อมูลร                          | ายการใหม่                                |                                     |
|                                                                               | เลือก                                | <u>ลำดับที่</u>                  | РК                    | <u>ชื่อบัญชี</u>                             |               | <u>รหัสบัญ</u>                                         | <u>ปชีแยกประเภท</u>                              | รายละเอียดเพิ่มเติม                      | <u>จำนวนเงิน(บาท)</u>               |
|                                                                               | 1 เค                                 |                                  | เครดิต                | รายได้ค่าของเบ็ดเตล็ด                        |               | 42                                                     | 02030105                                         | รับเงินรายได้แผ่นดิน<br>จำนวนเงินจัดเก็บ | - 110,000.00<br>110,000.00          |
|                                                                               |                                      |                                  |                       |                                              |               | < 1                                                    | >                                                |                                          |                                     |
|                                                                               |                                      |                                  |                       |                                              |               | จำลองกา                                                | ารบันทึก                                         |                                          |                                     |
|                                                                               | ( ก่อนหน้า )                         |                                  |                       |                                              |               |                                                        |                                                  |                                          |                                     |

### กด "บันทึกข้อมูล" และระบบแสดงผลการบันทึกรายการ

| ผลการบนทก                           | รหัสข้อความ  |              | คำอธิบาย                        |             |  |  |  |  |
|-------------------------------------|--------------|--------------|---------------------------------|-------------|--|--|--|--|
| สำเร็จ                              | S001         | ตรวจสอบเอกสา | ร - ไม่มีข้อผิดพลาด: QAS Client | 03          |  |  |  |  |
| บันทึกข้อมูล Export XML Export JSON |              |              |                                 |             |  |  |  |  |
|                                     |              |              |                                 |             |  |  |  |  |
| มทึกรายการ                          |              |              |                                 |             |  |  |  |  |
| <b>มทึกรายการ</b><br>ผลการบันทึก    | เลขที่เอกสาร | รหัสหน่วยงาน | ปีบัญชี                         | สถานะเอกสาร |  |  |  |  |

## กรณีกดปุ่ม "แสดงข้อมูล" (นส.01-RA)

| New<br>GFMIS<br>Thai exercise                                                                            |                                                                                   | ระบบบ้<br>NEW (                | ริหารการเงินกา<br>GOVERNMENT FISCA | รคลังภาคร<br>L MANAGEM | รัฐแบบอิเล็กทรอ<br>IENT INFORMATION S | นิกส์ใหม่<br>YSTEM     |     |  |  |  |
|----------------------------------------------------------------------------------------------------|-----------------------------------------------------------------------------------|--------------------------------|------------------------------------|------------------------|---------------------------------------|------------------------|-----|--|--|--|
| รทัสผู้ใช้ : T03003000031001                                                                             | ชื่อผู้ใช้ : ทดสอบ07 คิวเอเอส ตำแหน่ง : เจ้าหน้าที่ทดสอบระบบ สังกัด : กรมธนารักษ์ |                                |                                    |                        |                                       |                        |     |  |  |  |
| เข้าสู่ระบบเมือ : 22:00:00<br>ดู่มือการใช้งาน<br>ข้อมูลผู้ใช้   แก้ไขรหัสผ่าน<br>ออกจากระบบ   สลับผู้ใช้ | <b>การรับเงินของหน่วยงาน (</b><br>สร้างการรับเงินของหน่วยงาน                      | นส. 01)                        |                                    |                        |                                       |                        |     |  |  |  |
| see a state                                                                                              | เลขที่ใบบันทึกรายการจัดเก็บรายได้                                                 | 1000000581 2022                |                                    | เลขที่เล               | อกสารกลับรายการ                       |                        |     |  |  |  |
| วะบบนาลง                                                                                                 | ผู้บันทึกรายการ                                                                   | T03003000031001                |                                    |                        |                                       |                        |     |  |  |  |
| » จัดเก็บรายได้                                                                                          | ×                                                                                 |                                |                                    |                        | v                                     |                        |     |  |  |  |
| » นำส่งเงิน                                                                                              | รหัสหน่วยงาน                                                                      | 03003<br>กรมธนารักษ์           |                                    | ประจา                  | าวนท                                  | 06 กรกฎาคม 2565        |     |  |  |  |
| เมนถัดไป   กลับหน้าหลัก                                                                                  | รหัสพื้นที่<br>รหัสหน่วยเบิกจ่าย<br>การอ้างอิง                                    | 1000 - ส่วนกลาง                | ~                                  | งวด                    |                                       | 10                     |     |  |  |  |
|                                                                                                    |                                                                                   | 0300300003                     |                                    | ประเภ                  | ประเภทการรับเงิน                      | RA - รับรายได้ของตนเอง |     |  |  |  |
|                                                                                                    |                                                                                   | กองบริหารการคลัง<br>R650000111 |                                    |                        |                                       |                        |     |  |  |  |
|                                                                                                    | <b>ข้อมูลทั่วไป</b> รายการจัดเก็บ                                                 |                                |                                    |                        |                                       |                        |     |  |  |  |
|                                                                                                    | รายละเอียดสถานะเงินที่รับ                                                         |                                |                                    |                        |                                       |                        |     |  |  |  |
|                                                                                                    | ประเภทเงิน                                                                        | เงินสด/เช็คผลประโยชน์          | ~                                  |                        |                                       |                        |     |  |  |  |
|                                                                                                    | แหล่งของเงิน                                                                      | 2565 <b>~</b> 6519200          | ายสิ่งของและบริการ                 |                        |                                       |                        |     |  |  |  |
|                                                                                                    | จำนวนเงิน                                                                         |                                | 110,000.00                         | บาท                    |                                       |                        |     |  |  |  |
|                                                                                                    | ข้อมูลหน่วยงาน                                                                    |                                |                                    |                        |                                       |                        |     |  |  |  |
|                                                                                                    | รหัสศูนย์ต้นทุนผู้จัดเก็บ                                                         | 0300300003<br>กองบริหารการคลัง |                                    |                        |                                       |                        |     |  |  |  |
|                                                                                                    | รหัสรายได้                                                                        | 642<br>ค่าขายของเบ็คเตล็ค      |                                    |                        |                                       |                        |     |  |  |  |
|                                                                                                    | คำอธิบายเอกสาร                                                                    |                                |                                    |                        |                                       |                        |     |  |  |  |
|                                                                                                    | บันทึกรายการรับเงินรายได้แผ่น                                                     | ดินของหน่วยงานตนเอง            |                                    |                        | 4                                     |                        |     |  |  |  |
|                                                                                                    |                                                                                   |                                | สร้างเอกสารใหม่                    | กลับรายการเอกสาร       | เรนี้ พิมพ์รายงาน                     |                        | 10  |  |  |  |
|                                                                                                    |                                                                                   |                                | TT INCOUNT ITENAL                  |                        |                                       |                        | ไว้ |  |  |  |
|                                                                                                    |                                                                                   |                                |                                    |                        |                                       |                        |     |  |  |  |

## กรณีกดปุ่ม พิมพ์รายงาน (นส.01-RA)

#### รายงานการรับรายได้และนำส่งเงินคงคลัง

หน้าที่ 1 จากทั้งหมด 1

|               |        |                                 |                                    |               |            | นส01             | - การรับเงินของหน่วยงาน           |           |       |                |             |                |                 |                    |
|---------------|--------|---------------------------------|------------------------------------|---------------|------------|------------------|-----------------------------------|-----------|-------|----------------|-------------|----------------|-----------------|--------------------|
| เลขที่เอกเ    | กร     | : 2022 - 10                     | 00000581                           |               |            |                  |                                   |           |       |                | La          | ลขที่ระหว่างหเ | เวยงาน :        |                    |
| ประเภทเส      | กสาร   | : RA - รับร                     | ายได้ของตนเอง                      |               |            |                  |                                   |           |       |                | วั          | ันที่เอกสาร    | : 06/0          | 7/2565             |
| ส่วนราชก      | าร     | : 03003 - f                     | ารมธนารักษ์                        |               |            |                  |                                   |           |       |                | วั          | ันที่ผ่านรายกา | <b>5</b> : 06/0 | 7/2565             |
| พื้นที่       |        | : 1000 - สา                     | วนกลาง                             |               |            |                  |                                   |           |       |                | ส           | ถานะ           | : เอกส          | กรต่ำนรายการ       |
| หน่วยเบิกจ่าย |        | : 0300300003 - กองบริหารการคลัง |                                    |               |            |                  |                                   |           |       |                | n           | ารอ้างอิง      | : R650          | 0000111            |
| บรรทัด        | เดบิต/ | รหัสบัญชี                       | ชื่อบัญชี                          | การกำหนด      |            | หน่วยต้นทุน      | แหล่งเงินทุน                      |           |       | <u>เงินฝาก</u> | ูเจ้าของ    | ง เจ้า         | าของ            | บัญชีย่อย          |
| รายการที่     | เครดิต |                                 |                                    |               |            |                  |                                   | <u></u> 1 | าลัง  | ธ.พาณิชย       | ์ เงินฝาก   | າ ບັຄຸ         | มูชีย่อย        |                    |
|               |        |                                 |                                    | -             | ำนวนเงิน   | รหัสงบประมาณ     |                                   | ข้อ       | ควา   | มในรายการ      |             |                |                 |                    |
|               |        |                                 |                                    | กิจกรรมหลัก   |            |                  | กิจก                              | ารรมย่อย  |       |                |             |                |                 | รหัสหน่วยงานคู่ค้า |
|               |        |                                 |                                    | บัญชีย่อยของเ | มัญชีแยกปร | ะเภท (Sub Book G | iL)                               | หล        | เวดพ  | งัสดุ          |             |                |                 |                    |
| 1             | เดบิต  | 1101010101                      | เงินสดในมือ                        | 0300300003    |            | 0300300003       | 6519200 งบจากการขายสิ่งของและบริเ | การ       |       |                |             |                |                 |                    |
|               |        |                                 |                                    |               | 110,000.00 | 03003            | กรมธนารักษ์                       | บ้า       | เท็กร | ายการรับเงินร  | ายได้แผ่นดิ | ันของหน่วยงาเ  | เตนเอง          |                    |
|               |        |                                 |                                    | P1000         | ส          | วนกลาง           |                                   |           |       |                |             |                |                 |                    |
|               |        |                                 |                                    |               |            |                  |                                   |           |       |                |             |                |                 |                    |
| 2             | เครดิต | 4202030105                      | รายได <sup>้</sup> ค่าของเบ็ดเตล็ด | 0300300003    |            | 0300300003       | 6519200 งบจากการขายสิ่งของและบริเ | การ       |       |                |             |                |                 |                    |
|               |        |                                 |                                    |               | 110,000.00 | 03003            | กรมธนารักษ์                       | รับ       | เงินร | ายได้แผ่นดิน   |             |                |                 |                    |
|               |        |                                 |                                    | P1000         | ส          | วนกลาง           |                                   |           |       |                |             |                |                 |                    |
|               |        |                                 |                                    |               |            |                  |                                   |           |       |                |             |                |                 |                    |
|               |        |                                 |                                    |               |            |                  |                                   |           |       |                |             |                |                 |                    |
|               |        |                                 |                                    |               |            |                  |                                   |           |       |                |             |                |                 |                    |
|               |        |                                 |                                    |               |            |                  |                                   |           |       |                |             |                |                 |                    |
|               |        |                                 |                                    |               |            |                  |                                   |           |       |                |             |                |                 |                    |
|               |        |                                 |                                    |               |            |                  |                                   |           |       |                |             |                |                 |                    |
|               |        |                                 |                                    |               |            |                  |                                   |           |       |                |             |                |                 |                    |
|               |        |                                 |                                    |               |            |                  |                                   |           |       |                |             |                |                 |                    |
|               |        |                                 |                                    |               |            |                  |                                   |           |       |                |             |                |                 |                    |
|               |        |                                 |                                    |               |            |                  |                                   |           |       |                |             |                |                 |                    |
|               |        |                                 |                                    |               |            |                  |                                   |           |       |                |             |                |                 |                    |
|               |        |                                 |                                    |               |            |                  |                                   |           |       |                |             |                |                 |                    |
| 1             | หมายเห | ለወ                              |                                    |               |            |                  |                                   |           |       |                |             |                |                 |                    |

| ผู้บันทึก |    | ผู้อนุมัติ | 14 |  |
|-----------|----|------------|----|--|
|           | () | (          | )  |  |

# การรับเงินฝากคลัง ของหน่วยงานตนเอง

(ประเภทเอกสาร : RB)

#### นส01 : การรับเงินของหน่วยงาน

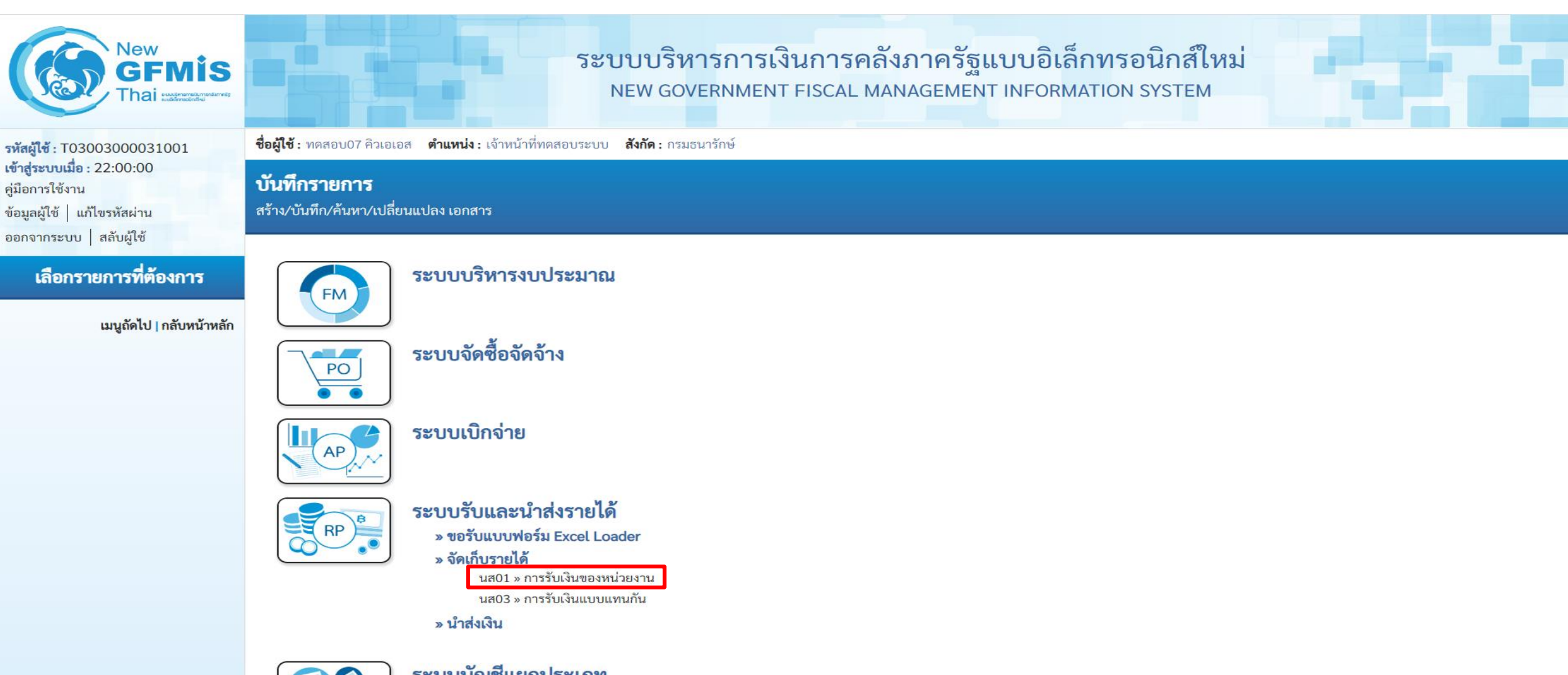

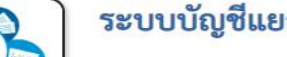

ระบบบัญชีแยกประเภท

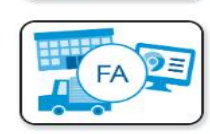

GL

ระบบบัญชีสินทรัพย์ถาวร

#### การรับเงินฝากคลังของหน่วยงานตนเอง (ประเภทเอกสาร : RB)

| New<br>GFMIS<br>Thai watered                                                                              |                                                                                                    | ຈະບບບຈິ<br>NEW G                                                                                                    | ริหารการเงินการคลัง<br>GOVERNMENT FISCAL MAN | เภาครัฐแบบอิเล็<br>NAGEMENT INFORM | กทรอนิกส์ใหม่<br>ATION SYSTEM                      |                                     |
|----------------------------------------------------------------------------------------------------|----------------------------------------------------------------------------------------------------|----------------------------------------------------------------------------------------------------|----------------------------------------------|------------------------------------|----------------------------------------------------|-------------------------------------|
| รหัสผู้ใช้ : T03003000031001                                                                              | <b>ชื่อผู้ใช้ :</b> ทดสอบ07 คิวเอเอส <b>ตำแห</b>                                                          | <b>น่ง :</b> เจ้าหน้าที่ทดสอบระบบ <b>สังกัด :</b> :                                                                                                    | กรมธนารักษ์                                  |                                    |                                                    | <mark>สร้าง</mark> กลับรายการ ค้นหา |
| เข้าสู่ระบบเมื่อ : 22:00:00<br>คู่มือการใช้งาน<br>ข้อมูลผู้ใช้   แก้ไขรทัสผ่าน<br>ออกจากระบบ   สลับผู้ใช้ | <b>การรับเงินของหน่วยงาน</b><br>สร้างการรับเงินของหน่วยงาน                                                |                                                                                                    |                                              |                                    |                                                    |                                     |
| ระบบนำส่ง                                                                                                 | รหัสหน่วยงาน                                                                                              | 03003<br>กรมธนารักษ์                                                                                                    |                                              | <u>ประจำวันที่</u>                 | 06 กรกฎาคม 2565                                    |                                     |
| » จัดเก็บรายได้                                                                                           | รหัสพื้นที่                                                                                               | 1000 - ส่วนกลาง                                                                                                    |                                              | งวด                                | 10                                                 | _                                   |
| » นำส่งเงิน                                                                                               | รหัสหน่วยเบิกจ่าย                                                                                         | 0300300003                                                                                                    | RYYXXXXXX                                    | <u>ประเภทการรับเงิน</u>            | RB - รับรายได้นอกงบตนเอง                           | ~                                   |
|                                                                                                    | <u>การอ้างอิง</u>                                                                                         | กองบรหารการคลง<br>R650000222                                                                                                    |                                              |                                    | RA - รับรายได้ของตนเอง<br>RB - รับรายได้นอกงบตนเอง |                                     |
| เมนูถัดไป   กลับหน้าหลัก                                                                                  | <u>ดึงข้อมูลจากไฟล์</u>                                                                                   | แนบไฟล์                                                                                                    |                                              |                                    |                                                    |                                     |
|                                                                                                    | ข้อมูลทั่วไป รายการจัดเก็บ<br>รายละเอียดสถานะเงินที่รับ<br>ประเภทเงิน<br>แหล่งของเงิน<br><u>จำนวนเงิน</u> | <ul> <li>เงินสด/เซ็คผลประโยชน์</li> <li>เงินฝากธนาคารเพื่อนำส่งคลั</li> <li>เงินฝากธนาคารรายบัญชีเพื่อ</li> <li>เงินสด/เซ็คผลประโยชน์</li> <li>2565 ✓</li> <li>6526000</li> <li>เงินฝากคลัง</li> </ul> | ัง<br>อน้ำส่งคลัง<br>~<br>220,000.00 บาท     | แสดงแหล่งของเ                      | งิน YY26000 อัตโนมัติ                              |                                     |
|                                                                                                    | ข้อมูลหน่วยงาน                                                                                            |                                                                                                    |                                              |                                    |                                                    |                                     |
|                                                                                                    | <u>รหัสสูนย์ต้นทุนผู้จัดเก็บ</u>                                                                          | 0300300003<br>กองบริหารการคลัง                                                                                                    | ٩                                            |                                    |                                                    |                                     |
|                                                                                                    | รหัสบัญชีเงินฝากคลัง (3หลักท้าย)                                                                          | 901                                                                                                    |                                              | ້ (2 ແລ້ວນ້ອຍ) ອັນໂມ               |                                                    |                                     |
|                                                                                                    | คำอธิบายเอกสาร                                                                                            |                                                                                                    | แสดงรหสบญชเงนผากคล                           | เง (3 หลกทาย) อตเน                 | เมตหลงจาก                                          |                                     |
|                                                                                                    | บันทึกรายการรับเงินนอกงบป                                                                                 | ระมาณฝากคลังของหน่วยงาน                                                                                                    | ระบุรหัสบัญชีเงินฝาก                         | เคลัง ใน Tab รายการ                | รจัดเก็บ                                           |                                     |
|                                                                                                    |                                                                                                    |                                                                                                    | ( จำลอ                                       | งการบันทึก                         |                                                    | 17                                  |

#### Tab รายการจัดเก็บ (นส.01 - RB)

| New<br>GFMIS<br>Thai werenered                                                                            |                                                                           | ระบบบริ<br>NEW G                                       | ริหารการเงินการ<br>overnment fiscal         | คลังภ<br>MANAG | าครัฐแบบอิเล็กทร<br>GEMENT INFORMATION           | อนิกส์ใหม่<br>I SYSTEM   |                        |  |  |  |
|----------------------------------------------------------------------------------------------------|---------------------------------------------------------------------------|--------------------------------------------------------|---------------------------------------------|----------------|--------------------------------------------------|--------------------------|------------------------|--|--|--|
| รพัสผู้ใช้ : T03003000031001                                                                              | ชื่อผู้ใช้ : ทดสอบ07 คิวเอเอส 🦸                                           | <b>ำแหน่ง :</b> เจ้าหน้าที่ทดสอบระบบ <b>สังกัด :</b> ก | ารมธนารักษ์                                 |                |                                                  |                          | สร้าง กลับรายการ ค้นหา |  |  |  |
| เข้าสู่ระบบเมื่อ : 22:00:00<br>คู่มือการใช้งาน<br>ข้อมูลผู้ใช้   แก้ไขรหัสผ่าน<br>ออกอากระบบ   สอับผู้ใช้ | <mark>การรับเงินของหน่วยงาน (นส. 01)</mark><br>สร้างการรับเงินของหน่วยงาน |                                                        |                                             |                |                                                  |                          |                        |  |  |  |
| ระเมต์อส่ง                                                                                                | รหัสหน่วยงาน                                                              | 03003<br>กรมธนารักษ์                                   |                                             |                | <u>ประจำวันที่</u>                               | 06 กรกฎาคม 2565          |                        |  |  |  |
| งจัดเก็บรายได้                                                                                            | รหัสพื้นที่                                                               | 1000 - ส่วนกลาง                                        | ~                                           |                | งวด                                              | 10                       |                        |  |  |  |
| » นำส่งเงิน                                                                                               | รหัสหน่วยเบิกจ่าย                                                         | 0300300003<br>ออมเริงวรอรรคอัง                         |                                             |                | <u>ประเภทการรับเงิน</u>                          | RB - รับรายได้นอกงบตนเอง | ~                      |  |  |  |
|                                                                                                    | <u>การอ้างอิง</u>                                                         | R650000222                                             |                                             |                |                                                  |                          |                        |  |  |  |
| เมนูถัดไป   กลับหน้าหลัก                                                                                  | <u>ดึงข้อมูลจากไฟล์</u>                                                   | แนบไฟล์                                                |                                             |                |                                                  |                          |                        |  |  |  |
|                                                                                                    | ข้อมูลทั่วไป รายการจัดเก็                                                 | u                                                      |                                             |                |                                                  |                          |                        |  |  |  |
|                                                                                                    | รายละเอียดเอกสาร<br>ลำดับที่ 1                                            |                                                        |                                             |                |                                                  |                          |                        |  |  |  |
|                                                                                                    | รหัสบัญชีแยกประเภท                                                        | 4313010199<br>รายได้อื่น                               |                                             | ٩              | รหัสบัญชีย่อยของบัญชีแยก<br>ประเภท (Sub Book GL) |                          |                        |  |  |  |
|                                                                                                    | รหัสบัญชีเงินฝากคลัง                                                      | 00901<br>เงินฝากต่างๆกรมธนารักษ์                       |                                             | ٩              | รหัสเจ้าของบัญชีเงินฝากคลัง                      | 0300300000               |                        |  |  |  |
|                                                                                                    | <u>จำนวนเงิน</u>                                                          |                                                        | 220,000.00                                  | บาท            | <u>รหัสหน่วยงานคู่ค้า</u><br>(Trading Partner)   |                          |                        |  |  |  |
|                                                                                                    | <u>รายละเอียดเพิ่มเติม</u>                                                | รับเงินฝากคลัง                                         |                                             |                |                                                  |                          |                        |  |  |  |
|                                                                                                    |                                                                           |                                                        |                                             |                |                                                  |                          |                        |  |  |  |
|                                                                                                    |                                                                           | [                                                      | <ul> <li>จัดเก็บรายการนี้ลงตาราง</li> </ul> | ลบข้อมูลร      | ายการนี้ สร้างข้อมูลรายการใหม่                   |                          |                        |  |  |  |
|                                                                                                    |                                                                           | _                                                      |                                             | จำลองการ       | บันทึก                                           |                          | 10                     |  |  |  |
|                                                                                                    | (ก่อนหน้า )                                                               |                                                        |                                             |                |                                                  |                          | 18                     |  |  |  |

#### กด "จำลองการบันทึก"(นส.01-RB)

| New<br>GFMIS<br>Thai accessed                                                                            |                                                              | ຈະບບບຈີ<br>NEW GC                                    | หารการเงินการคลัง<br>overnment FISCAL MAN | ภาครัฐแบบอิเล็ก<br>AGEMENT INFORMAT                       | ทรอนิกส์ใหม่<br>ION SYSTEM |                                     |
|----------------------------------------------------------------------------------------------------|--------------------------------------------------------------|------------------------------------------------------|-------------------------------------------|-----------------------------------------------------------|----------------------------|-------------------------------------|
| รพัสผู้ใช้ : T03003000031001                                                                             | <b>ชื่อผู้ใช้ :</b> ทดสอบ07 คิวเอเอส <b>ตำแหน่</b>           | <ol> <li>เจ้าหน้าที่ทดสอบระบบ สังกัด : กร</li> </ol> | ามธนารักษ์                                |                                                           |                            | <mark>สร้าง</mark> กลับรายการ ค้นหา |
| เข้าสู่ระบบเมือ : 22:00:00<br>คู่มือการใช้งาน<br>ข้อมูลผู้ใช้   แก้ไขรหัสผ่าน<br>ออกจากระบบ   สลับผู้ใช้ | <b>การรับเงินของหน่วยงาน (</b><br>สร้างการรับเงินของหน่วยงาน | นส. 01)                                              |                                           |                                                           |                            |                                     |
| ระบบนำส่ง                                                                                                | รหัสหน่วยงาน                                                 | 03003<br>กรมธนารักษ์                                 |                                           | <u>ประจำวันที่</u>                                        | 06 กรกฎาคม 2565            |                                     |
| » จัดเก็บรายได้                                                                                          | รหัสพื้นที่                                                  | 1000 - ส่วนกลาง                                      | ~                                         | งวด                                                       | 10                         |                                     |
| » นำส่งเงิน                                                                                              | รหัสหน่วยเบิกจ่าย                                            | 0300300003                                           |                                           | ประเภทการรับเงิน                                          | RB - รับรายได้นอกงบตนเอง   | ~                                   |
|                                                                                                    | การอ้างอิง                                                   | กองบริหารการคลัง                                     |                                           |                                                           |                            |                                     |
| เมนูถัดไป   กลับหน้าหลัก                                                                                 | ดึงข้อมูลจากไฟล์                                             | ห650000222<br>แนบไฟล์                                |                                           |                                                           |                            |                                     |
|                                                                                                    | ข้องเองชั่วไป รอยออร์รัดเอ็ง                                 |                                                      |                                           |                                                           |                            |                                     |
|                                                                                                    | 1011309610                                                   |                                                      |                                           |                                                           |                            |                                     |
|                                                                                                    | รายละเอียดเอกสาร<br>ลำดับที่ 2                               |                                                      |                                           |                                                           |                            |                                     |
|                                                                                                    | <u>รหัสบัญชีแยกประเภท</u>                                    |                                                      | ٩                                         | รหัสบัญชีย่อยของบัญชีแยก<br>ประเภท (Sub Book GL)          |                            |                                     |
|                                                                                                    | <u>รหัสบัญชีเงินฝากคลัง</u>                                  |                                                      | ٩                                         | <u>รหัสเจ้าของบัญชีเงินฝากคลัง</u>                        |                            |                                     |
|                                                                                                    | จำนวนเงิน                                                    |                                                      | บาท                                       | <del>รหัสหน่วยงานคู่ค้า</del><br>(Trading <u>Partner)</u> |                            |                                     |
|                                                                                                    | <u>รายละเอียดเพิ่มเติม</u>                                   |                                                      |                                           |                                                           |                            |                                     |
|                                                                                                    |                                                              |                                                      |                                           |                                                           |                            |                                     |
|                                                                                                    |                                                              | (                                                    | <b>จัดเก็บรายการนี้ลงตาราง</b> ลบข้อมุ    | เลรายการนี้ สร้างข้อมูลรายก                               | ารใหม่                     |                                     |
|                                                                                                    | เลือก <u>ลำดับที่</u>                                        | <u>PK ชื่อบัญชี</u>                                  | รหัสบัญชีแยกประเภท                        |                                                           | <u>รายละเอียดเพิ่มเติม</u> | <u>จำนวนเงิน(บาท)</u>               |
|                                                                                                    | 1                                                            | เครดิต รายได้อื่น                                    | 4313010199                                |                                                           | รับเงินฝากคลัง             | - 220,000.00                        |
|                                                                                                    |                                                              |                                                      | <                                         | 1 >                                                       | จำนวนเงินจัดเก็บ           | 220,000.00                          |
|                                                                                                    | ก่อนหน้า                                                     |                                                      | ( จำลองก                                  | าารบันทึก                                                 |                            | 19                                  |

#### กด "บันทึกข้อมูล" และระบบแสดงผลการบันทึกรายการ

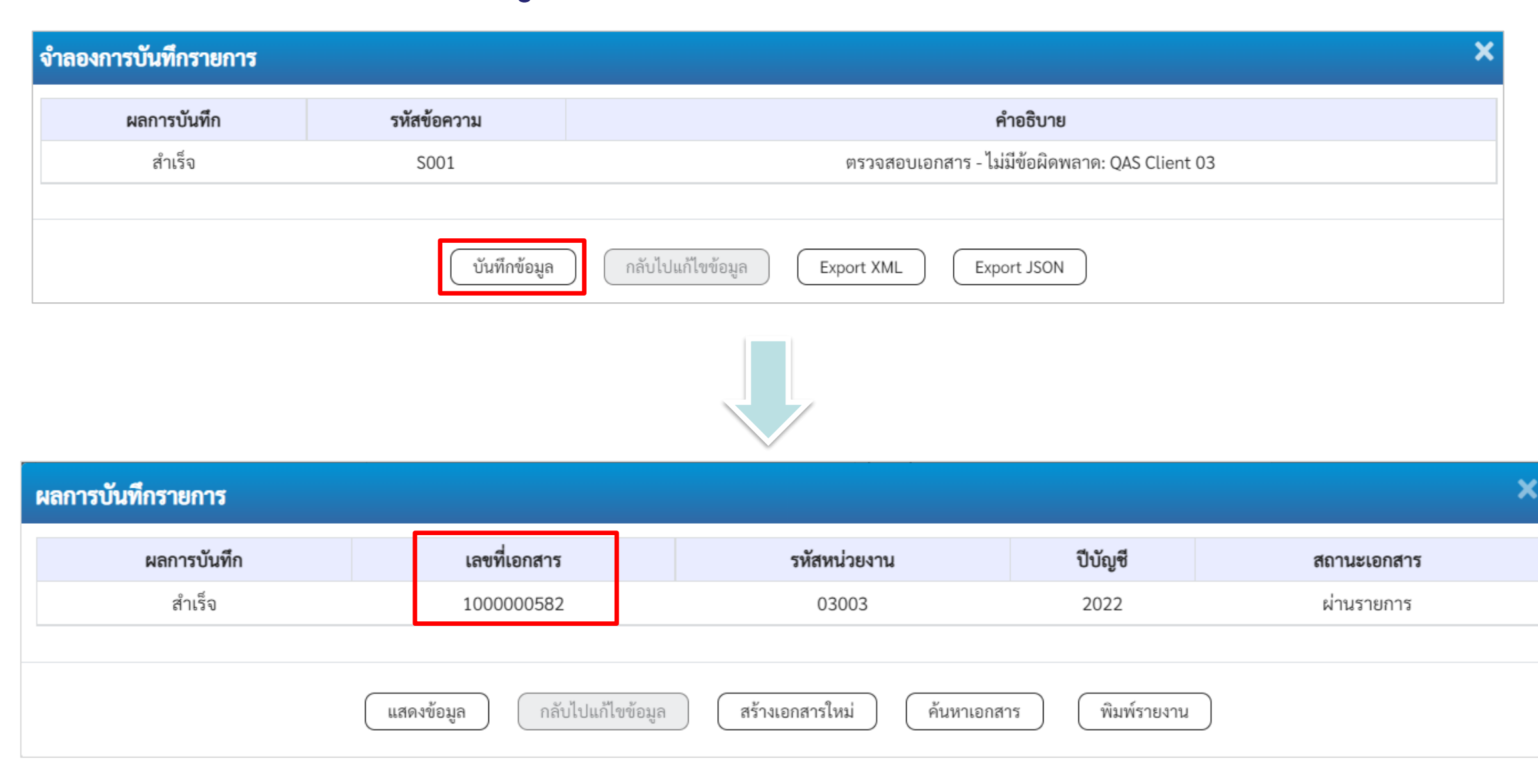

การรับเงินรายได้แผ่นดิน แทนหน่วยงานอื่น

(ประเภทเอกสาร : RC)

#### นส03 : การรับเงินแบบแทนกัน

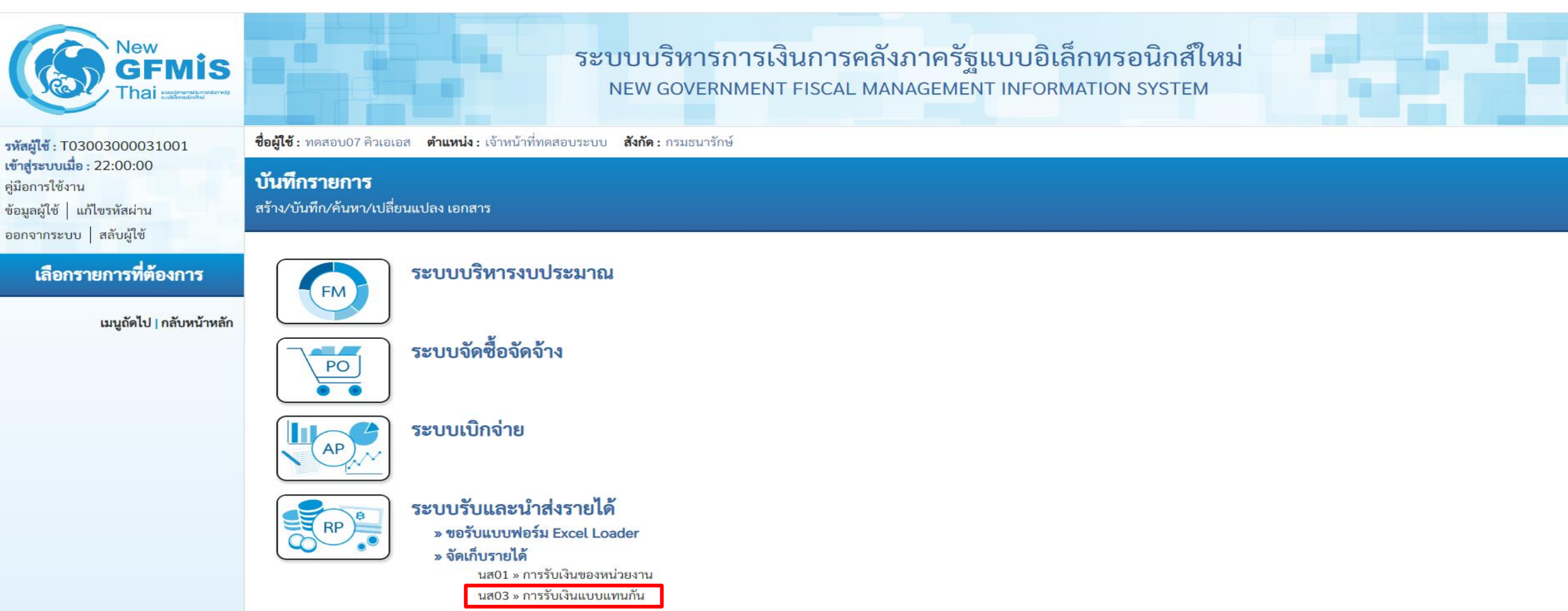

» นำส่งเงิน

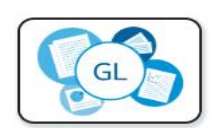

ระบบบัญชีแยกประเภท

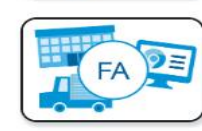

ระบบบัญชีสินทรัพย์ถาวร

#### การรับเงินรายได้แผ่นดินแทนหน่วยงานอื่น (ประเภทเอกสาร : RC)

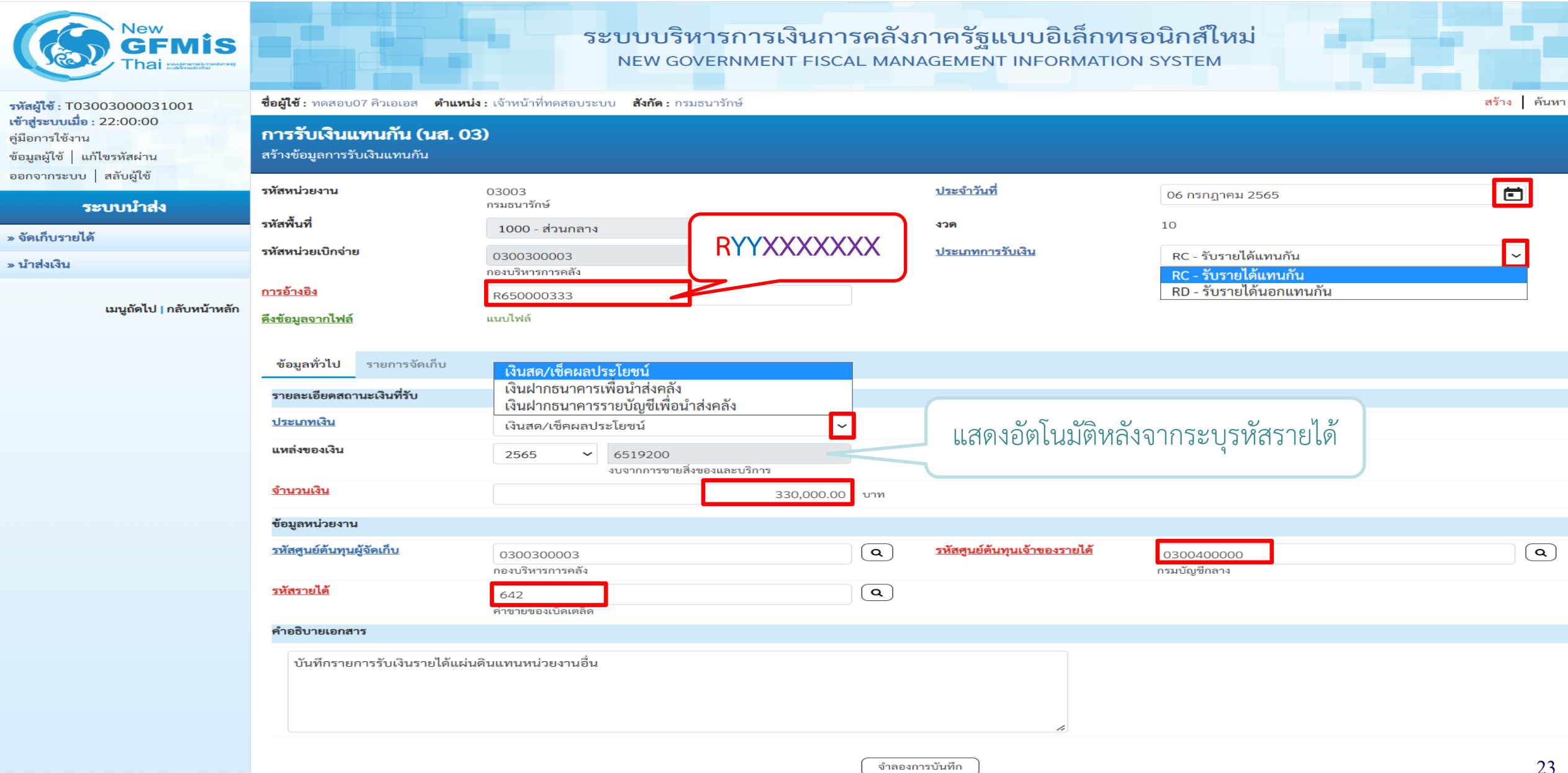

#### Tab รายการจัดเก็บ (นส.03 - RC)

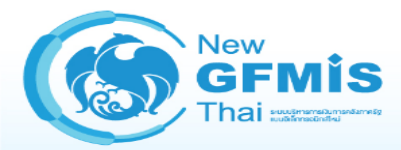

ก่อนหน้า

#### ระบบบริหารการเงินการคลังภาครัฐแบบอิเล็กทรอนิกส์ใหม่ NEW GOVERNMENT FISCAL MANAGEMENT INFORMATION SYSTEM

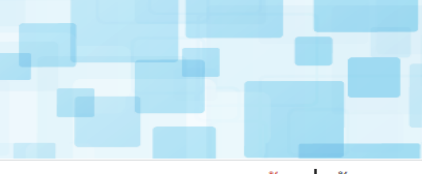

| รพัสผู้ใช้ : T03003000031001                                                                             | <b>ชื่อผู้ใช้ :</b> ทดสอบ07 คิวเอเอส <b>ตำแหน่ง :</b> เจ้าหน้าที่ทดสอบระบบ <b>สังกัด :</b> กรมธนารักษ์ |                                     |                         |           |                                                  |                      |    |  |
|----------------------------------------------------------------------------------------------------|----------------------------------------------------------------------------------------------------|-------------------------------------|-------------------------|-----------|--------------------------------------------------|----------------------|----|--|
| เข้าสู่ระบบเมือ : 22:00:00<br>คู่มือการใช้งาน<br>ข้อมูลผู้ใช้   แก้ไขรหัสผ่าน<br>ออกจากระบบ   สอับผู้ใช้ | <b>การรับเงินแทนกัน (นส. 03)</b><br>สร้างข้อมูลการรับเงินแทนกัน                                        |                                     |                         |           |                                                  |                      |    |  |
| ระบบนำส่ง                                                                                                | รทัสหน่วยงาน                                                                                           | 03003<br>กรมธนารักษ์                |                         |           | <u>ประจำวันที่</u>                               | 06 กรกฎาคม 2565      |    |  |
| » จัดเก็บรายได้                                                                                          | รหัสพื้นที่                                                                                            | 1000 - ส่วนกลาง                     | ~                       |           | งวด                                              | 10                   |    |  |
| » นำส่งเงิน                                                                                              | รหัสหน่วยเบิกจ่าย                                                                                      | 0300300003<br>กองบริหารการคลัง      |                         |           | <u>ประเภทการรับเงิน</u>                          | RC - รับรายได้แทนกัน | ~  |  |
| เมนตัดไป 1 กลับหน้าหลัก                                                                                  | <u>การอ้างอิง</u>                                                                                      | R650000333                          |                         |           |                                                  |                      |    |  |
| เมนูถตเบ   กถบทน เทลก                                                                                    | ดึงข้อมูลจากไฟล์                                                                                       | แนบไฟล์                             |                         |           |                                                  |                      |    |  |
|                                                                                                    | ข้อมูลทั่วไป รายการจัดเก็บ                                                                             |                                     |                         |           |                                                  |                      |    |  |
|                                                                                                    | รายละเอียดเอกสาร                                                                                       |                                     |                         |           |                                                  |                      |    |  |
|                                                                                                    | ลำดับที่ 1                                                                                             |                                     |                         |           |                                                  |                      |    |  |
|                                                                                                    | รหัสบัญชีแยกประเภท                                                                                     | 4202030105<br>รายได้ค่าของเบ็ดเตล็ด |                         | ٩         | รทัสบัญชีย่อยของบัญชีแยก<br>ประเภท (Sub Book GL) |                      |    |  |
|                                                                                                    | จำนวนเงิน                                                                                              |                                     | 330,000.00              | บาท       | <u>รทัสหน่วยงานคู่ค้า</u><br>(Trading Partner)   |                      |    |  |
|                                                                                                    | <u>รายละเอียดบรรทัดรายการ</u>                                                                          | รับเงินรายได้แผ่นดินแทนกัน          |                         |           |                                                  |                      |    |  |
|                                                                                                    |                                                                                                    |                                     |                         |           |                                                  |                      |    |  |
|                                                                                                    |                                                                                                    |                                     | จัดเก็บรายการนี้ลงตาราง | (ลบข้อมูล | ลรายการนี้ สร้างข้อมูลรายการใหม่                 | )                    |    |  |
|                                                                                                    |                                                                                                    |                                     |                         | จำลองกา   | ารบันทึก                                         |                      | 24 |  |

#### กด "จำลองการบันทึก"(นส.03 - RC)

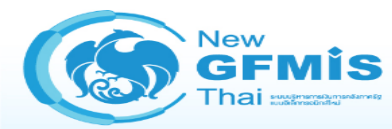

#### ระบบบริหารการเงินการคลังภาครัฐแบบอิเล็กทรอนิกส์ใหม่ NEW GOVERNMENT FISCAL MANAGEMENT INFORMATION SYSTEM

| รหัสผู้ใช้ : T03003000031001                 | <b>ชื่อผู้ใช้ :</b> ทดสอบ07 คิวเอเอส | ตำแหน่ง : เจ้าหน้าที่ทดสอบระบบ <b>สังกัด :</b> กรมอ | รนารักษ์                                         |                            | สร้าง ค้นหา           |
|----------------------------------------------|--------------------------------------|-----------------------------------------------------|--------------------------------------------------|----------------------------|-----------------------|
| เข้าสู่ระบบเมือ : 22:00:00<br>ค่มือการใช้งาน | การรับเงินแทนกัน (น                  | a. 03)                                              |                                                  |                            |                       |
| ข้อมลผ้ใช้   แก้ไขรหัสผ่าน                   | สร้างข้อมูลการรับเงินแทนกัน          |                                                     |                                                  |                            |                       |
| ออกจากระบบ   สลับผู้ใช้                      |                                      |                                                     |                                                  |                            |                       |
|                                              | รหัสหน่วยงาน                         | 03003                                               | ประจำวันที่                                      | 06 กรกฎาคม 2565            |                       |
| ระบบนาลง                                     | รหัสพื้นที่                          |                                                     |                                                  | 10                         |                       |
| » จัดเก็บรายได้                              |                                      | 1000 - สวนกลาง                                      |                                                  | × . 2                      |                       |
| » นำส่งเงิน                                  | รหสหนวยเบกจาย                        | 0300300003                                          | บระเภทกา                                         | RC - รับรายได้แทนกัน       | ~                     |
|                                              | การอ้างอิง                           |                                                     |                                                  |                            |                       |
| เมนูถัดไป   กลับหน้าหลัก                     |                                      | R650000333                                          |                                                  |                            |                       |
|                                              | <u>ดงขอมูลจากเฟล</u>                 | แนบเพล                                              |                                                  |                            |                       |
|                                              | ۲                                    |                                                     |                                                  |                            |                       |
|                                              | ข้อมูลทั่วไป รายการจัดเก็            | ່າບ                                                 |                                                  |                            |                       |
|                                              | รายละเอียดเอกสาร                     |                                                     |                                                  |                            |                       |
|                                              | ลำดับที่ 2                           |                                                     |                                                  |                            |                       |
|                                              | <u>รหัสบัญชีแยกประเภท</u>            |                                                     | <ul> <li>Q รหัสบัญชีย่า</li> </ul>               | อยของบัญชีแยก              |                       |
|                                              |                                      |                                                     | ประเภท (Si                                       | ub Book GL)                |                       |
|                                              | <u>จำนวนเงิน</u>                     |                                                     | บาท <b>รทัสหน่วยง</b><br>(Trading P              | <u>nuájěn</u>              |                       |
|                                              |                                      |                                                     |                                                  |                            |                       |
|                                              | <u>รายละเอียดบรรทัดรายการ</u>        |                                                     |                                                  |                            |                       |
|                                              |                                      |                                                     |                                                  |                            |                       |
|                                              |                                      |                                                     |                                                  |                            |                       |
|                                              |                                      |                                                     | <b>จัดเก็บรายการนี้ลงตาราง</b> ลบข้อมูลรายการนี้ | สร้างข้อมูลรายการใหม่      |                       |
|                                              |                                      |                                                     |                                                  |                            |                       |
|                                              | เลือก <u>ลำดับที่</u>                | <u>pk ชื่อบัญชี</u>                                 | <u>รหัสบัญชีแยกประเภท</u>                        | <u>รายละเอียดเพิ่มเติม</u> | <u>จำนวนเงิน(บาท)</u> |
|                                              | 1                                    | เครดิต รายได้ค่าของเบ็ดเตล็ด                        | 4202030105                                       | รับเงินรายได้แผ่นดินแทนกัน | - 330,000.00          |
|                                              |                                      |                                                     |                                                  | จำนวนเงินจัดเกี            | ับ 330,000.00         |
|                                              |                                      |                                                     | < 1 >                                            |                            |                       |
|                                              |                                      |                                                     |                                                  |                            |                       |
|                                              |                                      |                                                     | จำลองการบันทึก                                   |                            |                       |
|                                              |                                      |                                                     |                                                  |                            | 25                    |
|                                              | ก่อนหน้า                             |                                                     |                                                  |                            |                       |

### กด "บันทึกข้อมูล" และระบบแสดงผลการบันทึกรายการ

| ผลการบันทึก                      | รหัสข้อความ  |                                 | คำอธิบาย                      |             |
|----------------------------------|--------------|---------------------------------|-------------------------------|-------------|
| สำเร็จ                           | S001         | ตรวจสอบเอกสาร - ไ               | ม่มีข้อผิดพลาด: QAS Client 03 |             |
|                                  | บันทึกข้อมูล | กลับไปแก้ไขข้อมูล Export XML Ex | port JSON                     |             |
|                                  |              |                                 |                               |             |
| เท็กรายการ                       |              |                                 |                               |             |
| <b>เท็กรายการ</b><br>ผลการบันทึก | เลขที่เอกสาร | รหัสหน่วยงาน                    | ปีบัญชี                       | สถานะเอกสาร |

สร้างเอกสารใหม่

พิมพ์รายงาน

ค้นหาเอกสาร

แสดงข้อมูล

กลับไปแก้ไขข้อมูล

М

การรับเงินฝากคลัง แทนหน่วยงานอื่น

(ประเภทเอกสาร : RD)

#### นส03 : การรับเงินแบบแทนกัน

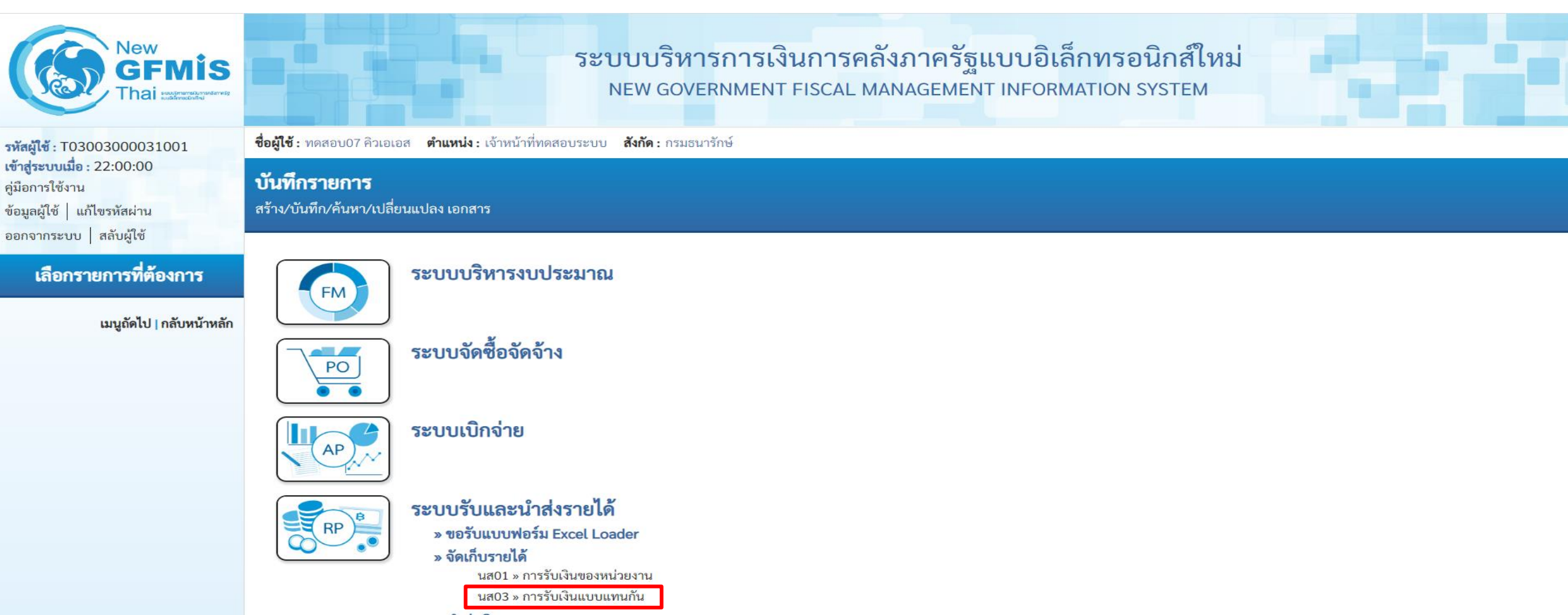

» นำส่งเงิน

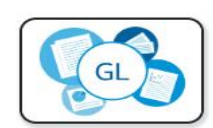

ระบบบัญชีแยกประเภท

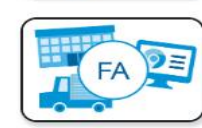

ระบบบัญชีสินทรัพย์ถาวร

### การรับเงินฝากคลังแทนหน่วยงานอื่น (ประเภทเอกสาร : RD)

| New<br>GFMIS<br>Thai wateredeveloper                                                                     |                                                                                                    | ຈະບບບຈີ<br>NEW GC                                                                                   | หารการเงินการคลัง<br>overnment fiscal man | ภาครัฐแบบอิเล็กท<br>IAGEMENT INFORMATIO | รอนิกส์ใหม่<br>DN SYSTEM                        |    |  |  |  |
|----------------------------------------------------------------------------------------------------|----------------------------------------------------------------------------------------------------|----------------------------------------------------------------------------------------------------|-------------------------------------------|-----------------------------------------|-------------------------------------------------|----|--|--|--|
| รพัสผู้ใช้ : T03003000031001                                                                             | <b>ชื่อผู้ใช้ :</b> ทดสอบ07 คิวเอเอส <b>คำแหน่ง :</b> เจ้าหน้าที่ทดสอบระบบ <b>สังกัด :</b> กรมธนารักษ์ |                                                                                                    |                                           |                                         |                                                 |    |  |  |  |
| เข้าสู่ระบบเมื่อ : 22:00:00<br>คู่มือการใช้งาน<br>ข้อมูลผู้ใช้   แก้ไขรหัสผ่าน<br>ออกอากระบบ   สอันเป็ส้ | <b>การรับเงินแทนกัน (นส. 03)</b><br>สร้างข้อมูลการรับเงินแทนกัน                                        |                                                                                                    |                                           |                                         |                                                 |    |  |  |  |
| ออกจากระบบ   สถุบผูเข                                                                                    | รหัสหน่วยงาน                                                                                           | 03003<br>กราเราเวรักษ์                                                                              |                                           | <u>ประจำวันที่</u>                      | 06 กรกฎาคม 2565                                 |    |  |  |  |
| ระบบนาลง                                                                                                 | รหัสพื้นที่                                                                                            | 1000 - ส่วนกลาง                                                                                     |                                           | งวด                                     | 10                                              |    |  |  |  |
| » จดเกบรายเด<br>» นำส่งเงิน                                                                              | รหัสหน่วยเปิกจ่าย                                                                                      | 0300300003<br>กองบริหารการคลัง                                                                      | RYYXXXXXXX                                | ประเภทการรับเงิน                        | RD - รับรายได้นอกแทนกัน<br>RC - รับรายได้แทนกัน | ~  |  |  |  |
| เหมดัดไป 1 คลังหน้อนตัด                                                                                  | <u>การอ้างอิง</u>                                                                                      | R650000444                                                                                          |                                           |                                         | RD - รับรายได้นอกแทนกัน                         |    |  |  |  |
| เมนูแพเบ   กลบหนาหลก                                                                                     | ดึงข้อมูลจากไฟล์                                                                                       | แบบไฟล์                                                                                             |                                           |                                         |                                                 |    |  |  |  |
|                                                                                                    | <b>ข้อมูลทั่วไป</b> รายการจัดเก็บ                                                                      | เงินสด/เซ็คผลประโยชน์                                                                               |                                           |                                         |                                                 |    |  |  |  |
|                                                                                                    | รายละเอียดสถานะเงินที่รับ                                                                              | เงินฝากธนาคารเพื่อนำส่งคลัง<br>เงินฝากธนาคารรายบัญชีเพื่อน                                          | มำส่งคลัง                                 |                                         |                                                 |    |  |  |  |
|                                                                                                    | <u>ประเภทเงิน</u>                                                                                      | ะ<br>เงินสด/เซ็คผลประโยชน์                                                                          | ~                                         | แสดงแทลงของเงน                          | YYZ6000 อดเนมด                                  |    |  |  |  |
|                                                                                                    | แหล่งของเงิน                                                                                           | 2565 ~ 6526000<br>เงินฝากคลัง                                                                       |                                           |                                         |                                                 |    |  |  |  |
|                                                                                                    | <u>จำนวนเงิน</u>                                                                                       |                                                                                                    | 440,000.00 บาท                            |                                         |                                                 |    |  |  |  |
|                                                                                                    | ข้อมูลหน่วยงาน                                                                                         |                                                                                                    |                                           |                                         |                                                 |    |  |  |  |
|                                                                                                    | <u>รทัสศูนย์ต้นทุนผู้จัดเก็บ</u>                                                                       | 0300300003<br>กองบริหารการคลัง                                                                      | ٩                                         | <u>รหัสศูนย์ตันทุนเจ้าของรายได้</u>     | 0300400000<br>กรมบัญชีกลาง                      | ٩  |  |  |  |
|                                                                                                    | รหัสบัญซีเงินฝากคลัง (3หลักท้าย)                                                                       | 901                                                                                                 |                                           | ່າ (2 ແລ້ວນ້ວຍ) ອັກໂບເບັລິເ             |                                                 |    |  |  |  |
|                                                                                                    | คำอธิบายเอกสาร                                                                                         |                                                                                                    | แสดงวทสบญขเงนผากคล                        | ง (ว พลกพาย) อดเนมตร                    | ที่ถึงจำไป                                      |    |  |  |  |
|                                                                                                    | บันทึกรายการรับเงินนอกงบป                                                                              | งันทึกรายการรับเงินนอกงบประมาณฝากคลังแทนหน่วยงานอื่น ระบุรหัสบัญชี่เงินฝากคลัง ใน Tab รายการจัดเก็บ |                                           |                                         |                                                 |    |  |  |  |
|                                                                                                    |                                                                                                    |                                                                                                    |                                           | 4                                       |                                                 |    |  |  |  |
|                                                                                                    |                                                                                                    |                                                                                                    | ( จำลอง                                   | การบันทึก                               |                                                 | 29 |  |  |  |
|                                                                                                    |                                                                                                    |                                                                                                    |                                           |                                         |                                                 | _/ |  |  |  |

#### Tab รายการจัดเก็บ (นส.03 - RD)

| New<br>GFMIS<br>Thai waterwater                                                |                                                                                                    | ຈະບບບ<br>NEW                     | ริหารการเงินกา<br>GOVERNMENT FISCA          | รคลังร<br>al MANA | าครัฐแบบอิเล็กทรส<br>GEMENT INFORMATION          | อนิกส์ใหม่<br>system    |    |  |  |
|--------------------------------------------------------------------------------|----------------------------------------------------------------------------------------------------|----------------------------------|---------------------------------------------|-------------------|--------------------------------------------------|-------------------------|----|--|--|
| รหัสผู้ใช้ : T03003000031001                                                   | <b>ชื่อผู้ใช้ :</b> ทดสอบ07 คิวเอเอส <b>ตำแหน่ง :</b> เจ้าหน้าที่ทดสอบระบบ <b>สังกัด :</b> กรมธนารักษ์ |                                  |                                             |                   |                                                  |                         |    |  |  |
| เข้าสู่ระบบเมื่อ : 22:00:00<br>คู่มือการใช้งาน<br>ข้อมูลผู้ใช้   แก้ไขรหัสผ่าน | <b>การรับเงินแทนกัน (นส. 03)</b><br>สร้างข้อมูลการรับเงินแทนกัน                                        |                                  |                                             |                   |                                                  |                         |    |  |  |
|                                                                                | รหัสหน่วยงาน                                                                                           | 03003                            |                                             |                   | <u>ประจำวันที่</u>                               | 06 กรกฎาคม 2565         |    |  |  |
| ระบบน่าส่ง                                                                     | รหัสพื้นที่                                                                                            | กรมธนารกษ                        |                                             |                   | งวด                                              | 10                      |    |  |  |
| » จัดเก็บรายได้                                                                |                                                                                                    | 1000 - สวนกลาง                   | ~                                           |                   |                                                  |                         |    |  |  |
| » นำส่งเงิน                                                                    | วหสหนายเบกจาย                                                                                          | 0300300003<br>กองบริหารการคลัง   |                                             |                   | บระเมทการรบเงน                                   | RD - รับรายได้นอกแทนกัน | ~  |  |  |
|                                                                                | <u>การอ้างอิง</u>                                                                                      | R650000444                       |                                             |                   |                                                  |                         |    |  |  |
| เมนูถัดไป   กลับหน้าหลัก                                                       | ดึงข้อมูลจากไฟล์                                                                                       | แนบไฟล์                          |                                             |                   |                                                  |                         |    |  |  |
|                                                                                |                                                                                                    |                                  |                                             |                   |                                                  |                         |    |  |  |
|                                                                                | ข้อมูลทั่วไป รายการจัดเก็บ                                                                             |                                  |                                             |                   |                                                  |                         |    |  |  |
|                                                                                | รายละเอียดเอกสาร                                                                                       |                                  |                                             |                   |                                                  |                         |    |  |  |
|                                                                                | ลำดับที่ 1                                                                                             |                                  |                                             |                   |                                                  |                         |    |  |  |
|                                                                                | <u>รทัสบัญชีแยกประเภท</u>                                                                              | 4313010199<br>รายได้อื่น         |                                             | ٩                 | รหัสบัญชีย่อยของบัญชีแยก<br>ประเภท (Sub Book GL) |                         |    |  |  |
|                                                                                | รทัสบัญชีเงินฝากคลัง                                                                                   | 00901<br>เงินฝากต่างๆของแผนกคลัง |                                             | ٩                 | รหัสเจ้าของบัญชีเงินฝากคลัง                      | 0300400000              |    |  |  |
|                                                                                | <u>จำนวนเงิน</u>                                                                                       |                                  | 440,000.00                                  | บาท               | <u>รหัสหน่วยงานคู่ค้า</u><br>(Trading Partner)   |                         |    |  |  |
|                                                                                | <u>รายละเอียดบรรทัดรายการ</u>                                                                          | รับเงินฝากคลังแทนกัน             |                                             |                   |                                                  |                         |    |  |  |
|                                                                                |                                                                                                    |                                  |                                             |                   |                                                  |                         |    |  |  |
|                                                                                |                                                                                                    |                                  |                                             |                   |                                                  |                         |    |  |  |
|                                                                                |                                                                                                    |                                  | <ul> <li>จัดเก็บรายการนี้ลงตาราง</li> </ul> | ( ลบข้อมูล        | รายการนี้ สร้างข้อมูลรายการใหม่                  |                         |    |  |  |
|                                                                                |                                                                                                    |                                  |                                             | จำลองกา           | รบันทึก                                          |                         | •  |  |  |
|                                                                                | ด่อมหนัด                                                                                               |                                  |                                             |                   |                                                  |                         | 30 |  |  |
|                                                                                | กอนทนา                                                                                                 |                                  |                                             |                   |                                                  |                         |    |  |  |

#### กด "จำลองการบันทึก" (นส.03 - RD)

| New<br>GFMIS<br>Thai were restricted of the second second |                                                                                                    |                                   |                                  | ระบบบ<br>NEW (            | ริหารการเงินกา<br>GOVERNMENT FISCA | รคลังร<br>L MANA                                  | าาครัฐแ<br>AGEMENT                                                                        | งบบอิเล็กทรอ<br>INFORMATION S                                              | นิกส์ใหม่<br>system            |                      |                            |
|----------------------------------------------------------------------------------------------------|----------------------------------------------------------------------------------------------------|-----------------------------------|----------------------------------|---------------------------|------------------------------------|---------------------------------------------------|-------------------------------------------------------------------------------------------|----------------------------------------------------------------------------|--------------------------------|----------------------|----------------------------|
| รหัสผู้ใช้ : T03003000031001                                                                                                    | <b>ชื่อผู้ใช้ :</b> ทดสอบ07 คิ <sup>.</sup>                                                                                     | วเอเอส <b>ตำแหน่</b>              | <ul> <li>เจ้าหน้าที่ท</li> </ul> | าดสอบระบบ <b>สังกัด :</b> | กรมธนารักษ์                        |                                                   |                                                                                           |                                                                            |                                |                      | สร้าง ค้นหา                |
| เขาสูระบบเมอ : 22:00:00<br>คู่มือการใช้งาน<br>ข้อมูลผู้ใช้   แก้ไขรทัสผ่าน<br>ออกจากระบบ   สลับผู้ใช้                                                                                                    | <b>การรับเงินแทน</b><br>สร้างข้อมูลการรับเงิน                                                                                   | <b>มกัน (นส. 0</b> 3<br>มแทนกัน   | 3)                               |                           |                                    |                                                   |                                                                                           |                                                                            |                                |                      |                            |
| ระบบนำส่ง                                                                                                    | รหัสหน่วยงาน                                                                                                    |                                   | 03003<br>กรมธนารักษ์             | í.                        |                                    |                                                   | <u>ประจำวันที่</u>                                                                        |                                                                            | 06 กรกฎาคม 2565                |                      |                            |
| » จัดเก็บรายได้                                                                                                    | รหัสพื้นที่                                                                                                    |                                   | 1000 - <b>ਗ</b>                  | ร่วนกลาง                  | ~                                  |                                                   | ଏଅଭ                                                                                       |                                                                            | 10                             |                      |                            |
| » นำส่งเงิน                                                                                                    | รหัสหน่วยเบิกจ่าย                                                                                                    |                                   | 0300300                          | 003                       |                                    |                                                   | ประเภทการ                                                                                 | <b>ວັບເ</b> ຈີນ                                                            | RD - รับรายได้นอกแทนกัน        |                      | ~                          |
|                                                                                                    | <u>การอ้างอิง</u>                                                                                                    |                                   | กองบรหารก<br>                    | ารคลง                     |                                    |                                                   |                                                                                           |                                                                            |                                |                      |                            |
| เมนูถัดไป   กลับหน้าหลัก                                                                                                    | <u>ดึงข้อมูลจากไฟล์</u>                                                                                                    |                                   | แนบไฟล์                          | ******                    |                                    |                                                   |                                                                                           |                                                                            |                                |                      |                            |
|                                                                                                    | ข้อมูลทั่วไป ราย<br>รายละเอียดเอกสา<br>ลำดับที่ 2<br>รหัสบัญชีแยกประเภ<br>รหัสบัญชีเงินฝากคลั<br>จำนวนเงิน<br>รายละเอียดบรรทัดร | ยการจัดเก็บ<br>ทร<br>เข<br>เวยการ |                                  |                           | จัดเก็บรายการนี้ลงตาราง            | <ul> <li>(Q)</li> <li>(Q)</li> <li>บาท</li> </ul> | รหัสบัญชีย่อ<br>ประเภท (Sul<br>รหัสเจ้าของบ่<br>รหัสหน่วยงา<br>(Trading Par<br>ลรายการนั้ | ยของบัญชีแยก<br>b Book GL)<br><u>วัญชีเงินฝากคลัง</u><br>นดู่ค้า<br>rtmer) |                                |                      |                            |
|                                                                                                    | เลือก                                                                                                    | <u>ลำดับที่</u>                   | <u>pk</u>                        | <u>ชื่อบัญชี</u>          | รหัสบัญชีแยก                       | <u>ประเภท</u>                                     |                                                                                           | <u>รายละเอี</u> ย                                                          | ยดเพิ่มเติม                    | <u>จำนวนเงิน(บ</u> า | <u>m)</u>                  |
|                                                                                                    |                                                                                                    | 1                                 | เครดีต                           | รายได้อื่น                | 4313010                            | 199                                               |                                                                                           | รับเงินฝาก                                                                 | คลังแทนกัน<br>จำนวนเงินจัดเก็บ |                      | - 440,000.00<br>440,000.00 |
|                                                                                                    | L                                                                                                    |                                   |                                  |                           |                                    | < 1                                               | 1 >                                                                                       |                                                                            |                                |                      |                            |
|                                                                                                    | (ก่อนหน้า                                                                                                    |                                   |                                  |                           |                                    | จำลองกา                                           | ารบันทึก                                                                                  |                                                                            |                                |                      | 31                         |

#### กด "บันทึกข้อมูล" และระบบแสดงผลการบันทึกรายการ

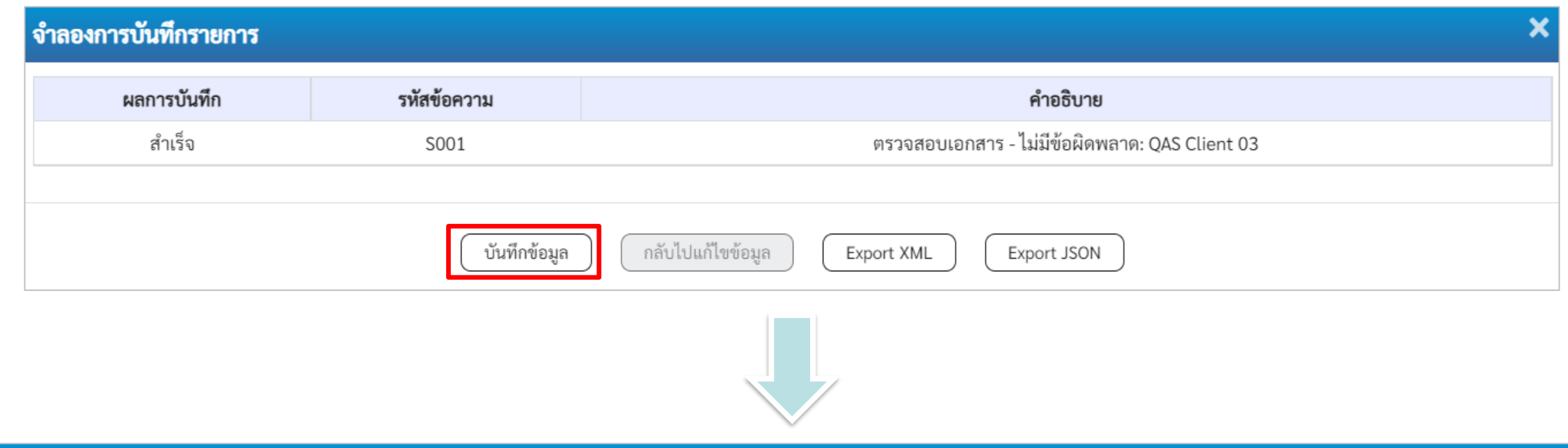

#### ผลการบันทึกรายการ เลขที่เอกสาร ปีบัญชี ผลการบันทึก รหัสหน่วยงาน สถานะเอกสาร สำเร็จ พักรายการ 1100000099 03003 2022 แสดงข้อมูล สร้างเอกสารใหม่ กลับไปแก้ไขข้อมูล พิมพ์รายงาน ค้นหาเอกสาร

การนำส่งรายได้แผ่นดิน ของหน่วยงานตนเอง (ประเภทเอกสาร : R1)

#### นส02-1 : นำส่งเงินแบบผ่านรายการ

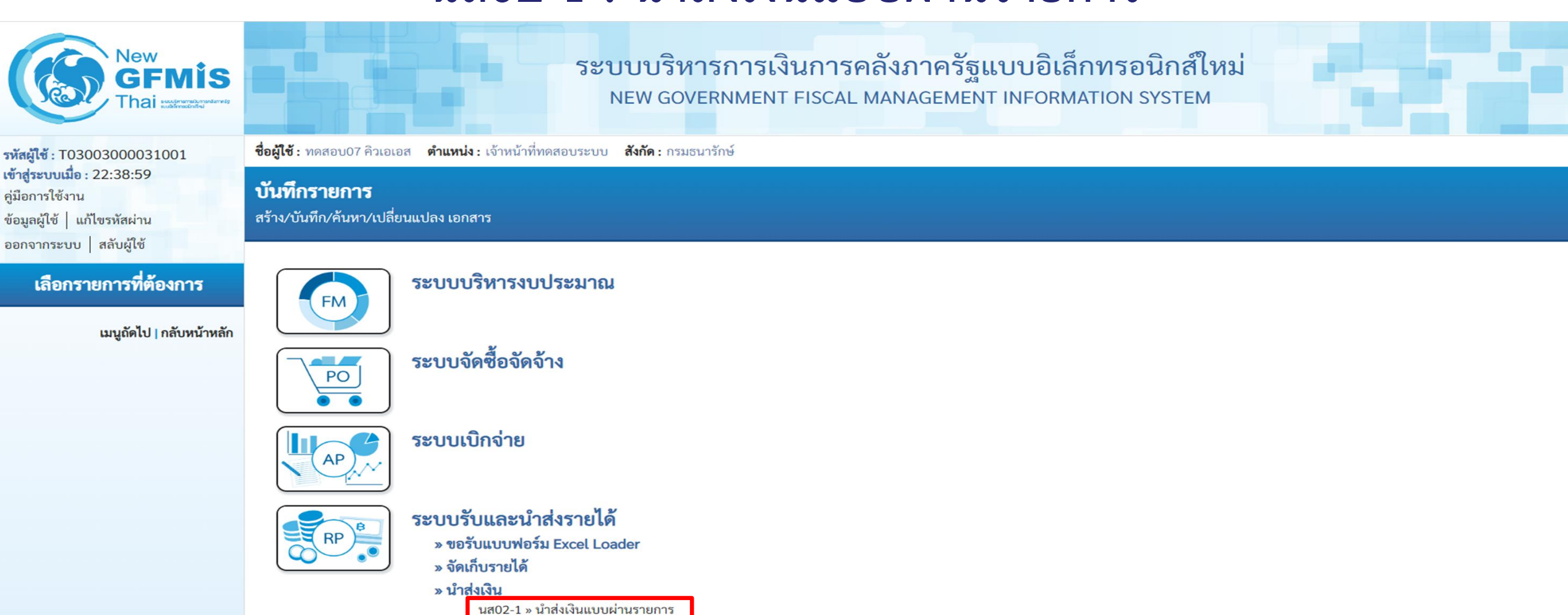

นส02-2 » นำส่งเงินแบบพักรายการ

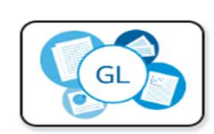

ระบบบัญชีแยกประเภท

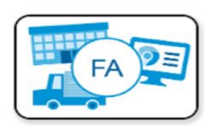

ระบบบัญชีสินทรัพย์ถาวร

#### การนำส่งรายได้แผ่นดินของหน่วยงานตนเอง (ประเภทเอกสาร : R1)

| New<br>GFMIS<br>Thai watered                                                  | ระบบบริหารการเงินการคลังภาครัฐแบบอิเล็กทรอนิกส์ใหม่<br>NEW GOVERNMENT FISCAL MANAGEMENT INFORMATION SYSTEM |                                                                                                    |            |                        |                                                |   |  |  |  |  |
|-------------------------------------------------------------------------------|----------------------------------------------------------------------------------------------------|----------------------------------------------------------------------------------------------------|------------|------------------------|------------------------------------------------|---|--|--|--|--|
| รทัสผู้ใช้ : T03003000031001                                                  | <b>ชื่อผู้ใช้ :</b> ทดสอบ07 คิวเอเอส <b>ตำแห</b>                                                           | ชื่อผู้ใช้ : ทดสอบ07 คิวเอเอส ตำแหน่ง : เจ้าหน้าที่ทดสอบระบบ สังกัด : กรมธนารักษ์ สร้าง กลับรายการ ค้น |            |                        |                                                |   |  |  |  |  |
| เข้าสู่ระบบเมือ : 22:38:59<br>คู่มือการใช้งาน<br>ข้อมูลผู้ใช้   แก้ไขรหัสผ่าน | <b>น้ำส่งเงินแบบผ่านรายการ (นส. 02-1)</b><br>สร้างข้อมูลการนำส่งเงินสำหรับเอกสารผ่านรายการ                 |                                                                                                    |            |                        |                                                |   |  |  |  |  |
| ระบบนำส่ง                                                                     | รหัสหน่วยงาน                                                                                               | 03003<br>กรมธนารักษ์                                                                                   |            | <u>วันที่ในใบนำฝาก</u> | 07 กรกฎาคม 2565                                |   |  |  |  |  |
| » วัดเฉ็บรายได้                                                               | รหัสพื้นที่                                                                                                | 1000 - ส่วนกลาง                                                                                        |            | งวด                    | 10                                             |   |  |  |  |  |
| » นำส่งเงิน                                                                   | รหัสหน่วยเบิกจ่าย                                                                                          | 0300300003<br>กองบริหารการคลัง                                                                         | RYYXXXXXXX | ประเภทเงินที่นำส่ง     | R1 - นำส่งเงินในของตน<br>R1 - นำส่งเงินในของตน | ~ |  |  |  |  |
|                                                                               | <u>การอ้างอิง</u>                                                                                          | R650000111                                                                                             |            |                        | R2 - นำส่งเงินนอกงบของตน                       |   |  |  |  |  |
| เมนูถัดไป   กลับหน้าหลัก                                                      | ดึงข้อมูลจากไฟล์                                                                                           | แนบไฟล์                                                                                                |            |                        |                                                |   |  |  |  |  |
|                                                                               | <b>ข้อมูลทั่วไป</b> รายการนำฝาก                                                                            |                                                                                                    |            |                        |                                                |   |  |  |  |  |
|                                                                               | รหัสศูนย์ต้นทุนผู้นำส่ง                                                                                    | 0300300003<br>กองบริหารการคลัง                                                                         | ٩          |                        |                                                |   |  |  |  |  |
|                                                                               | รหัสงบประมาณ                                                                                               | 03003<br>กรมธนารักษ์                                                                                   |            | <u>รหัสรายได้</u>      | 642<br>ค่าขายของเบ็ดเตล็ด                      | ٩ |  |  |  |  |
|                                                                               | คำอธิบายเอกสาร                                                                                             |                                                                                                    |            |                        |                                                |   |  |  |  |  |
|                                                                               | บันทึกรายการนำส่งเงินรายได้                                                                                | แผ่นดินของหน่วยงานตนเอง                                                                                |            | 4                      |                                                |   |  |  |  |  |
|                                                                               |                                                                                                    |                                                                                                    | จำลอง      | การบันทึก              |                                                |   |  |  |  |  |

#### Tab รายการนำฝาก (นส.02-1 - R1)

| รหัสผู้ใช้ : T03003000031001                                                                              | ชื่อผู้ใช้ : ทดสอบ07 คิวเอเอส ตำแหน่ง : เจ้าหน้าที่ทดสอบระบบ สังกัด : กรมธนารักษ์<br>สร้าง กลับรายการ ค้นหา |                                                                                             |                        |                                               |    |  |  |  |  |  |
|----------------------------------------------------------------------------------------------------|----------------------------------------------------------------------------------------------------|---------------------------------------------------------------------------------------------|------------------------|-----------------------------------------------|----|--|--|--|--|--|
| เข้าสู่ระบบเมื่อ : 22:38:59<br>คู่มือการใช้งาน<br>ข้อมูลผู้ใช้   แก้ไขรหัสผ่าน<br>ออกอากระบบ   สลับผู้ใช้ | <mark>นำส่งเงินแบบผ่านรายการ (นส. 02-1)</mark><br>สร้างข้อมูลการนำส่งเงินสำหรับเอกสารผ่านรายการ             |                                                                                             |                        |                                               |    |  |  |  |  |  |
| 500 1 1110 y 10                                                                                           | รหัสหน่วยงาน                                                                                                | 03003<br>กรมธนารักษ์                                                                        | <u>วันที่ในใบนำฝาก</u> | 07 กรกฎาคม 2565                               |    |  |  |  |  |  |
|                                                                                                    | รหัสพื้นที่                                                                                                 | 1000 - ส่วนกลาง                                                                             | งวด                    | 10                                            |    |  |  |  |  |  |
| » จัดเก็บรายเด<br>» นำส่งเงิน                                                                             | รหัสหน่วยเบิกจ่าย                                                                                           | 0300300003<br>กองบริหารการคลัง                                                              | ประเภทเงินที่นำส่ง     | R1 - นำส่งเงินในของตน                         | ~  |  |  |  |  |  |
| <b>د بر بر ا</b>                                                                                          | <u>การอ้างอิง</u>                                                                                           | R650000111                                                                                  |                        |                                               |    |  |  |  |  |  |
| เมนูถดเบ   กลบหนาหลก                                                                                      | <mark>ดึงข้อมูลจากไฟล์</mark><br>ข้อมอชั่วไป รวยการบำฝาก                                                    | แนบไฟล์                                                                                     | แสดงอัตโนม<br>ใน       | มัติหลังจากระบุรหัสรายได้<br>Tab ข้อมูลทั่วไป |    |  |  |  |  |  |
|                                                                                                    | รายละเอียดรายการนำฝาก                                                                                       | เงินสด/เข็คผลประโยชน์<br>เงินฝากธนาคารเพื่อนำส่งคลัง<br>เงินฝากธนาคารรายบัญชีเพื่อนำส่งคลัง |                        |                                               |    |  |  |  |  |  |
|                                                                                                    | <u>ประเภทเงิน</u>                                                                                           | เงินสด/เซ็คผลประโยชน์                                                                       | , แหล่งของเงิน         | 2565 < 6519200<br>งบจากการขายสิ่งของและบริก   | าร |  |  |  |  |  |
|                                                                                                    | <u>เลขที่ใบนำฝาก</u>                                                                                        | 9099190967465223                                                                            |                        |                                               |    |  |  |  |  |  |
|                                                                                                    | <u>จำนวนเงิน</u>                                                                                            | 110,000.00                                                                                  | ) บาท                  |                                               |    |  |  |  |  |  |
#### กด "บันทึกข้อมูล" และระบบแสดงผลการบันทึกรายการ

| สำเร็จ  | S001  | ตรวจสอบเอกสาร - ไม่มีข้อผิดพลาด: QAS Client 03          |
|---------|-------|---------------------------------------------------------|
| คำเตือน | W0401 | ตรวจสอบเลขที่ใบนำฝากให้ตรงกับรหัสอ้างอิงที่ได้จากธนาคาร |
|         |       |                                                         |

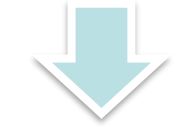

| ผลการบันทึกรายการ |                               |                                   |                | ×           |
|-------------------|-------------------------------|-----------------------------------|----------------|-------------|
| ผลการบันทึก       | เลขที่เอกสาร                  | รหัสหน่วยงาน                      | ปีบัญชี        | สถานะเอกสาร |
| สำเร็จ            | 1200039361                    | 03003                             | 2022           | ผ่านรายการ  |
|                   |                               |                                   |                |             |
|                   | <b>แสดงข้อมูล</b> กลับไปแก้ไร | ขข้อมูล สร้างเอกสารใหม่ ค้นหาเอกส | ทร พิมพ์รายงาน | )           |

การนำส่งเงินฝากคลัง ของหน่วยงานตนเอง (ประเภทเอกสาร : R2)

#### นส02-1 : นำส่งเงินแบบผ่านรายการ

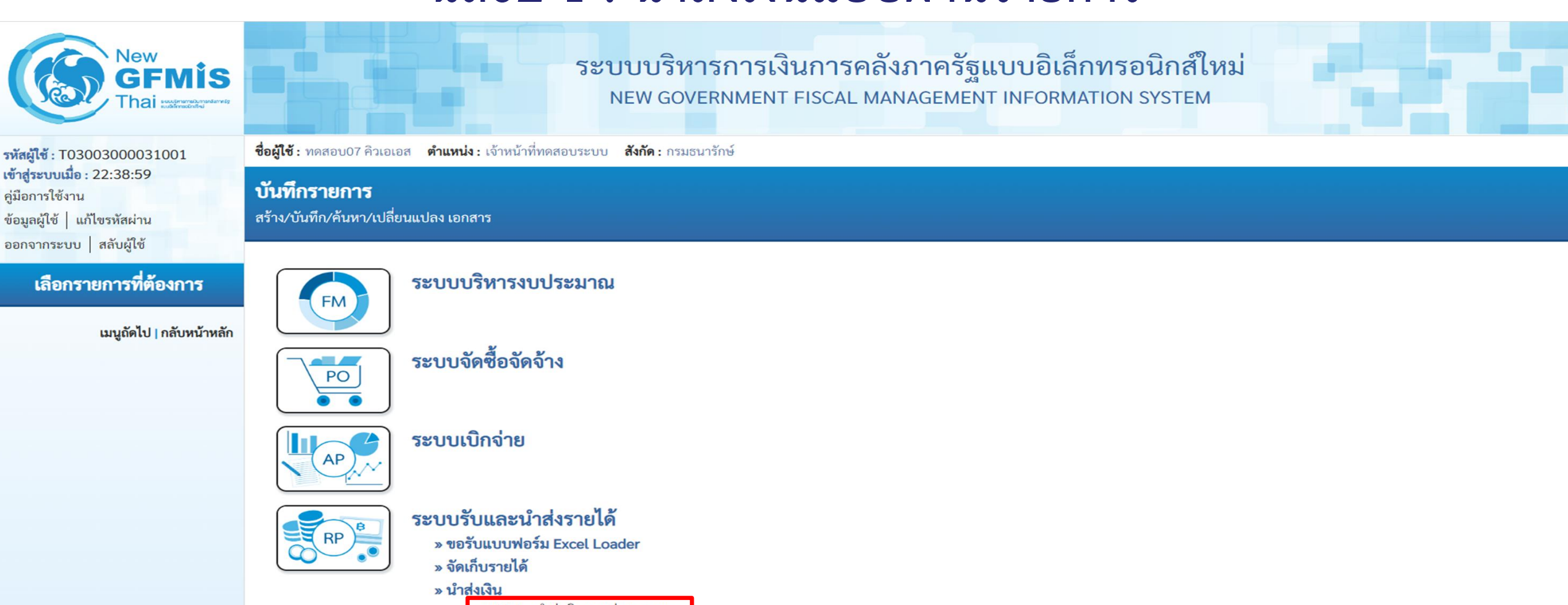

นส02-1 » นำส่งเงินแบบผ่านรายการ นส02-2 » นำส่งเงินแบบพักรายการ

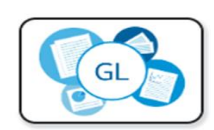

ระบบบัญชีแยกประเภท

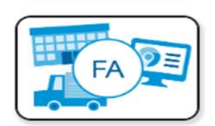

ระบบบัญชีสินทรัพย์ถาวร

#### การนำส่งเงินฝากคลังของหน่วยงานตนเอง (ประเภทเอกสาร : R2)

| New<br>GFMIS<br>Thai waterent                                                                            | ระบบบริหารการเงินการคลังภาครัฐแบบอิเล็กทรอนิกส์ใหม่<br>NEW GOVERNMENT FISCAL MANAGEMENT INFORMATION SYSTEM |                                     |                                                   |                                                      |                                                   |   |  |  |  |
|----------------------------------------------------------------------------------------------------|----------------------------------------------------------------------------------------------------|-------------------------------------|---------------------------------------------------|------------------------------------------------------|---------------------------------------------------|---|--|--|--|
| รทัสผู้ใช้ : T03003000031001                                                                             | ชื่อผู้ใช้ : ทดสอบ07 คิวเอเอส ตำแหน่ง : เจ้าหน้าที่ทดสอบระบบ สังกัด : กรมธนารักษ์                          |                                     |                                                   |                                                      |                                                   |   |  |  |  |
| เข้าสู่ระบบเมือ : 22:38:59<br>คู่มือการใช้งาน<br>ข้อมูลผู้ใช้   แก้ไขรหัสผ่าน<br>ออกจากระบบ   สอับผู้ใช้ | <b>น้ำส่งเงินแบบผ่านรายการ</b><br>สร้างข้อมูลการนำส่งเงินสำหรับเอกส <sup>ะ</sup>                           | <b>ร (นส. 02-1)</b><br>ารผ่านรายการ |                                                   |                                                      |                                                   |   |  |  |  |
| gue le sio de                                                                                            | รหัสหน่วยงาน                                                                                               | 03003<br>กรมธนารักษ์                |                                                   | <u>วันที่ในใบนำฝาก</u>                               | 07 กรกฎาคม 2565                                   |   |  |  |  |
| รอบบนาลง<br>» จัดเก็บรายได้                                                                              | รหัสพื้นที่                                                                                                | 1000 - ส่วนกลาง                     |                                                   | 430                                                  | 10                                                |   |  |  |  |
| » นำส่งเงิน                                                                                              | รหัสหน่วยเบิกจ่าย                                                                                          | 0300300003<br>กองบริหารการคลัง      | RYYXXXXXX                                         | ประเภทเงินที่นำส่ง                                   | R2 - นำส่งเงินนอกงบของตน<br>R1 - นำส่งเงินในของตน | ~ |  |  |  |
|                                                                                                    | <u>การอ้างอิง</u>                                                                                          | R650000222                          |                                                   |                                                      | R2 - นำส่งเงินนอกงบของตน                          |   |  |  |  |
| เมนูถดเบ   กลบหนาหลก                                                                                     | ดึงข้อมูลจากไฟล์                                                                                           | แนบไฟล์                             |                                                   |                                                      |                                                   |   |  |  |  |
|                                                                                                    | <b>ข้อมูลทั่วไป</b> รายการนำฝาก                                                                            |                                     |                                                   |                                                      |                                                   |   |  |  |  |
|                                                                                                    | รทัสสูนย์ต้นทุนผู้นำส่ง                                                                                    | 0300300003<br>กองบริหารการคลัง      | ٩                                                 |                                                      |                                                   |   |  |  |  |
|                                                                                                    | รหัสงบประมาณ                                                                                               | 03003<br>กรมธนารักษ์                |                                                   | รหัสบัญชีเงินฝากคลัง (3หลักท้าย)                     | 901                                               |   |  |  |  |
|                                                                                                    | คำอธิบายเอกสาร                                                                                             |                                     |                                                   |                                                      |                                                   |   |  |  |  |
|                                                                                                    | บันทึกรายการนำส่งเงินฝากคลั                                                                                | ังของหน่วยงานตนเอง                  | แสดงรหัสบัญชีเงินฝากคลัง<br>ระบุรหัสบัญชีเงินฝากศ | ง (3 หลักท้าย) อัตโนมัติหล<br>าลัง ใน Tab รายการนำฝา | ลังจาก<br>าก                                      |   |  |  |  |

ถัดไป

#### Tab รายการนำฝาก (นส.02-1 - R2)

| New<br>GFMIS           วหัสผู้ใช้ : T03003000031001                            | ชื่อผู้ใช้ : ทดสอบ07 คิวเอเอส ตำแหน่ง                               | ระบบบริหารการเงินการ<br>NEW GOVERNMENT FISCA<br>: เจ้าหน้าที่ทดสอบระบบ สังกัด : กรมธนารักษ์  | รคลังภา<br>L MANAG | เครัฐแบบอิเล็กทรอ<br>GEMENT INFORMATION S | นิกส์ใหม่<br>system                  | สร้าง กลับรายการ ค้นหา |
|--------------------------------------------------------------------------------|---------------------------------------------------------------------|----------------------------------------------------------------------------------------------|--------------------|-------------------------------------------|--------------------------------------|------------------------|
| เข้าสู่ระบบเมื่อ : 22:38:59<br>คู่มือการใช้งาน<br>ข้อมูลผู้ใช้   แก้ไขรหัสผ่าน | <b>นำส่งเงินแบบผ่านรายการ</b><br>สร้างข้อมูลการนำส่งเงินสำหรับเอกสา | <b>(นส. 02-1)</b><br>รผ่านรายการ                                                             |                    |                                           |                                      |                        |
| ระบบน้ำส่ง                                                                     | รหัสหน่วยงาน<br>รหัสพื้นที่                                         | 03003<br>กรมธนารักษ์<br>1000 - ส่วนกลาง                                                      | <u>د</u><br>1<br>۲ | วันที่ในใบนำฝาก<br>งวด                    | 07 กรกฎาคม 2565<br>10                |                        |
| » จัดเก็บรายได้<br>» นำส่งเงิน                                                 | รหัสหน่วยเบิกจ่าย                                                   | 0300300003<br>กองบริหารการคลัง                                                               | 1                  | ประเภทเงินที่นำส่ง                        | R2 - นำส่งเงินนอกงบของตน             | ~                      |
| เมนูถัดไป   กลับหน้าหลัก                                                       | <u>การอ้างอิง</u><br>ดึงข้อมูลจากไฟล์                               | R650000222<br>แนบไฟล์                                                                        | 66                 | สดงแหล่งของเงิน YY                        | ้26000 อัตโนมัติ                     |                        |
|                                                                                | ข้อมูลทั่วไป รายการนำฝาก<br>รายละเอียดรายการนำฝาก                   | เงินสด/เซ็คผลประโยชน์<br>เงินฝากธนาคารเพื่อนำส่งคลัง<br>เงินฝากรนาควรรวยขัญชีเพื่องใกล่งคลัง |                    |                                           |                                      |                        |
|                                                                                | <u>ประเภทเงิน</u><br>ระวัระวัณซี วิณปกกกลัง                         | เงินสุด/เช็คผลประโยชน์                                                                       |                    | แหล่งของเงิน                              | 2565 <b>~</b> 6526000<br>เงินฝากคลัง |                        |
|                                                                                | <u>เลขที่ใบนำฝาก</u>                                                | 00901<br>เงินฝากต่างๆกรมธนารักษ์<br>9099190967462352                                         |                    | ANUTA LEGADIÑOTATIM ILIMUA                | 0300300000                           |                        |
|                                                                                | <u>จำนวนเงิน</u>                                                    | 220,000.00                                                                                   | บาท                |                                           |                                      |                        |
|                                                                                | (ก่อนหน้า)                                                          | [                                                                                            | จำลองการบั         | ันทึก                                     |                                      | 41                     |

#### กด "บันทึกข้อมูล" และระบบแสดงผลการบันทึกรายการ

| <b>าองการบันทึกรายการ</b> |             | <b>،</b>                                                |
|---------------------------|-------------|---------------------------------------------------------|
| ผลการบันทึก               | รหัสข้อความ | คำอธิบาย                                                |
| สำเร็จ                    | S001        | ตรวจสอบเอกสาร - ไม่มีข้อผิดพลาด: QAS Client 03          |
| คำเตือน                   | W0401       | ตรวจสอบเลขที่ใบนำฝากให้ตรงกับรหัสอ้างอิงที่ได้จากธนาคาร |
|                           | บันที       | กข้อมูล Export XML Export JSON                          |
|                           |             |                                                         |

| ผลการบันทึกรายการ |                     |                              |           | ×           |
|-------------------|---------------------|------------------------------|-----------|-------------|
| ผลการบันทึก       | เลขที่เอกสาร        | รหัสหน่วยงาน                 | ปีบัญชี   | สถานะเอกสาร |
| สำเร็จ            | 1300034868          | 03003                        | 2022      | ผ่านรายการ  |
|                   | (แสด ข้อมอ) (กลังไป | แก้ได้ตัวของสารใหม่          | าะการกสาร |             |
|                   | แสดงขอมูล กลบเบ     | แก่เซซอมูล สรางเอกสารเหม ผนา | พาเอยสาร  |             |

#### ตรวจสอบเอกสารปรับเพิ่มเงินฝากคลัง (ประเภทเอกสาร RX)

| New<br>GFMIS<br>Thai Extension                                            | ระบบบริหารการเงินการคลังภาครัฐแบบอิเล็กทรอนิกส์ใหม่<br>NEW GOVERNMENT FISCAL MANAGEMENT INFORMATION SYSTEM |                                |                                        |                          |           |  |  |  |
|---------------------------------------------------------------------------|----------------------------------------------------------------------------------------------------|--------------------------------|----------------------------------------|--------------------------|-----------|--|--|--|
| หัสผู้ใช้ : T03003000031001                                               | ชื่อผู้ใช้ : ทดสอบ07 คิวเอเอส ตำแหน่ง : เจ้าหน้าที่ทดสอบระบบ สังกัด : กรมธนารักษ์                          |                                |                                        |                          |           |  |  |  |
| ข้าสู่ระบบเมื่อ : 22:38:59<br>มือการใช้งาน<br>้อมูลผู้ใช้   แก้ไขรหัสผ่าน | <mark>นำส่งเงินแบบผ่านรายการ (นส. 02-1)</mark><br>สร้างข้อมูลการนำส่งเงินสำหรับเอกสารผ่านรายการ            |                                |                                        |                          |           |  |  |  |
| อกจากระบบ   สลบผูเช                                                       | เลขที่ใบนำส่ง                                                                                              | 1300034868 2022                | เลขที่เอกสารกลับรายการ                 |                          |           |  |  |  |
| ระบบนำส่ง                                                                 | ผู้บันทึกรายการ                                                                                            | T03003000031001                | เอกสารปรับเพิ่มเงินฝากคลัง(RX)         | <u>แสดงเอกสาร</u>        |           |  |  |  |
| จัดเก็บรายได้                                                             |                                                                                                    |                                |                                        |                          |           |  |  |  |
| นำส่งเงิน                                                                 | รหัสหน่วยงาน                                                                                               | 03003<br>กรมธนารักษ์           | วันที่ในใบนำฝาก                        | 07 กรกฎาคม 2565          |           |  |  |  |
| นาย ถึงไป 1 ค.ศักรณ์การกัด                                                | รหัสพื้นที่                                                                                                | 1000 - ส่วนกลาง                | NC6                                    | 10                       |           |  |  |  |
| เมนูถตเบ   กลบหนาหลก                                                      | รหัสหน่วยเบิกจ่าย                                                                                          | 0300300003                     | ประเภทเงินที่นำส่ง                     | R2 - นำส่งเงินนอกงบของตน |           |  |  |  |
|                                                                           | การอ้างอิง                                                                                                 | R650000222                     |                                        |                          |           |  |  |  |
|                                                                           | ข้อมูลทั่วไป รายการนำฝาก                                                                                   |                                |                                        |                          |           |  |  |  |
|                                                                           | รหัสศูนย์ต้นทุนผู้นำส่ง                                                                                    | 0300300003<br>กองบริหารการคลัง |                                        |                          |           |  |  |  |
|                                                                           | รหัสงบประมาณ                                                                                               | 03003<br>กรมธนารักษ์           | รหัสบัญชีเงินฝากคลัง (3หลักท้าย)       | 901                      |           |  |  |  |
|                                                                           | คำอธิบายเอกสาร                                                                                             |                                |                                        |                          |           |  |  |  |
|                                                                           | บันทึกรายการนำส่งเงินฝากคล้                                                                                | ังของหน่วยงานตนเอง             | 1                                      |                          |           |  |  |  |
|                                                                           |                                                                                                    | (สร้างเอกสารใหม่               | กลับรายการเอกสารนี้ <b>พิมพ์รายงาน</b> |                          | 43        |  |  |  |
|                                                                           |                                                                                                    |                                |                                        |                          | ( ถัดไป ) |  |  |  |

#### กดเลือก 틾 เพื่อแสดงเอกสาร RX

| เอกสาร A | เอกสาร Auto  |              |              |                        |                        |      |  |  |  |  |
|----------|--------------|--------------|--------------|------------------------|------------------------|------|--|--|--|--|
| เลือก    | รหัสหน่วยงาน | ประเภทเอกสาร | เลขที่เอกสาร | ประเภทเอกสารกลับรายการ | เลขที่เอกสารกลับรายการ | ปี   |  |  |  |  |
|          | 03003        | RX           | 1600000482   |                        |                        | 2022 |  |  |  |  |
|          |              |              |              |                        |                        |      |  |  |  |  |
|          | ปิด รีเฟรซ   |              |              |                        |                        |      |  |  |  |  |

### แสดงข้อมูลเอกสารปรับเพิ่มเงินฝากคลัง (ประเภทเอกสาร RX)

| New<br>GFM<br>Thai suspenses    |                                | ระบบบริหารการเ<br>NEW GOVERNMEN | งินการคลังภาศ<br>T FISCAL MANAGE | ครัฐแบบอิเล็กทรอนิกส์ใหม่<br>EMENT INFORMATION SYSTEM |  |
|---------------------------------|--------------------------------|---------------------------------|----------------------------------|-------------------------------------------------------|--|
| เลขที่เอกสารบัญชี               | 1600000482 2022                |                                 | เลขที่เอกสารกลับรายการ           |                                                       |  |
| <b>ข้อมูลทั่วไป</b> รายการบัญชี |                                |                                 |                                  |                                                       |  |
| รหัสหน่วยงาน                    | 03003<br>กรมธนารักษ์           |                                 | วันที่เอกสาร                     | 07 กรกฎาคม 2565                                       |  |
| รหัสหน่วยเบิกจ่าย               | 0300300003<br>กองบริหารการคลัง |                                 | วันที่ผ่านรายการ                 | 07 กรกฎาคม 2565                                       |  |
| รหัสพื้นที่                     | 1000 - ส่วนกลาง                |                                 | งวด                              | 10                                                    |  |
| ประเภทเอกสาร                    | RX - ปรับเพิ่มเงินฝากคลังข     | องตนเอง                         | การอ้างอิง                       | 22130003486803003                                     |  |

| เลือก   | ลำดับที่   | РК         | ชื่อบัญชี           | รหัสบัญชีแยกประเภท | รหัสศูนย์ต้นทุน | รหัสแหล่งของเงิน | รหัสงบประมาณ | รหัสกิจกรรมหลัก | รหัสกิจกรรมย่อย | จำนวนเงิน    |
|---------|------------|------------|---------------------|--------------------|-----------------|------------------|--------------|-----------------|-----------------|--------------|
|         | 1          | เดบิต      | เงินฝากคลัง         | 1101020501         | 0300300000      | 6526000          | 03003        | P1000           |                 | 220,000.00   |
|         | 2          | เครดิต     | เงินรับฝากของรัฐบาล | 2111020101         | 99999999999     | 6526000          | 99999        | P1000           |                 | - 220,000.00 |
| คำอธิบา | ย : 🛅 คลิก | าเพื่อแสดง | งรายการบัญชี        |                    |                 |                  |              |                 |                 |              |

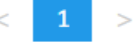

# การนำส่งรายได้แผ่นดิน แทนหน่วยงานอื่น (ประเภทเอกสาร : R3)

#### นส02-2 : นำส่งเงินแบบพักรายการ

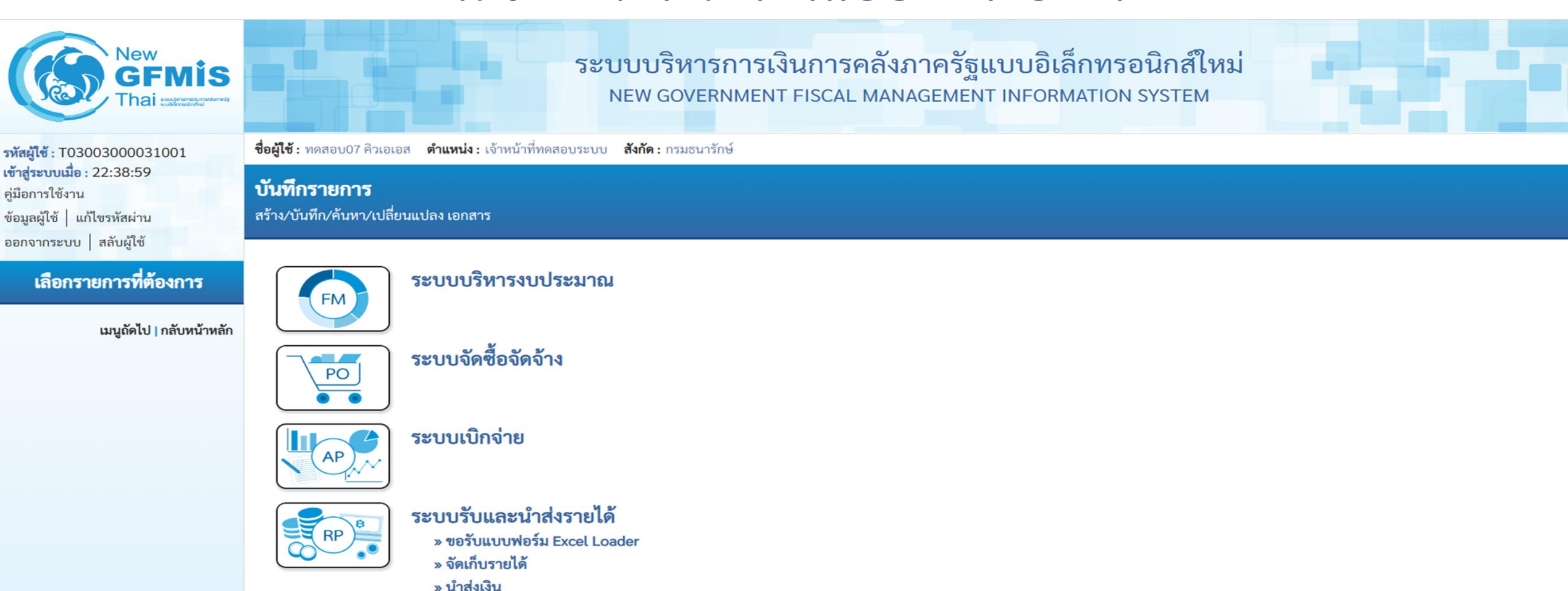

นส02-1 » นำส่งเงินแบบผ่านรายการ นส02-2 » นำส่งเงินแบบพักรายการ

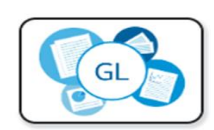

ระบบบัญชีแยกประเภท

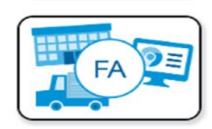

ระบบบัญชีสินทรัพย์ถาวร

#### การนำส่งรายได้แผ่นดินแทนหน่วยงานอื่น (ประเภทเอกสาร : R3)

| New<br>GFMIS<br>Thai sustementary                                                                              |                                                                                                    | ระบบบ<br>NEW                                                                                       | เริ่หารการเงินการคลัง<br>GOVERNMENT FISCAL MAN | ภาครัฐแบบอิเล็กท<br>IAGEMENT INFORMATIC             | รอนิกส์ใหม่<br>DN SYSTEM                                                                                          |    |  |  |  |  |
|----------------------------------------------------------------------------------------------------|----------------------------------------------------------------------------------------------------|----------------------------------------------------------------------------------------------------|------------------------------------------------|-----------------------------------------------------|----------------------------------------------------------------------------------------------------|----|--|--|--|--|
| รหัสผู้ใช้ : T03003000031001<br>เข้าสู่ระบบเมื่อ : 22:38:59<br>คู่มือการใช้งาน<br>ข้อมูลผู้ใช้   แก้ไขรหัสผ่าน | ชื่อผู้ใช้ : ทดสอบ07 คิวเอเอส <mark>ดำแหน่ง : เจ้าหน้าที่ทดสอบระบบ สังกัด : กรมธนารักษ์ สร้าง ส</mark> ร้าง<br>น้ำส่งเงินแบบพักรายการ (นส. 02-2)<br>สร้างข้อมูลการนำส่งเงินสำหรับเอกสารพักรายการ |                                                                                                    |                                                |                                                     |                                                                                                    |    |  |  |  |  |
| ออกจากระบบ   สลบผูเช<br>ระบบน้ำส่ง<br>» จัดเก็บรายได้<br>» นำส่งเงิน<br>เมนูถัดไป   กลับหน้าหลัก               | รหัสหน่วยงาน<br>รหัสพื้นที่<br>รหัสหน่วยเบิกจ่าย<br><u>การอ้างอิง</u><br><u>ดึงข้อมูลจากไฟล์</u>                                                                                                 | 03003<br>กรมธนารักษ์<br>1000 - ส่วนกลาง<br>0300300003<br>กองบริหารการคลัง<br>R650000333<br>แนบไฟล์ | RYYXXXXXX                                      | <u>วันที่ในใบนำฝาก</u><br>งวด<br>ประเภทเงินที่นำส่ง | 07 กรกฎาคม 2565<br>10<br>R3 - นำส่งเงินในแทนกัน<br><mark>R3 - นำส่งเงินในแทนกัน</mark><br>R4 - นำส่งเงินนอกแทนกัน | ►  |  |  |  |  |
|                                                                                                    | ข้อมูลทั่วไป รายการนำฝา<br>รหัสศูนย์ต้นทุนผู้นำส่ง<br>รหัสรายได้<br>คำอธิบายเอกสาร                                                                                                    | ก<br>0300300003<br>กองบริหารการคลัง<br>642<br>ค่าขายของเบ็ดเตล็ด                                   | (Q)                                            | รหัสศูนย์ต้นทุนเจ้าของรายได้                        | 0300400000<br>กรมบัญชีกลาง                                                                                        | ٩  |  |  |  |  |
|                                                                                                    | บันทึกรายการนำส่งเงินรา                                                                                                    | เยได้แผ่นดินแทนหน่วยงานอื่น                                                                        | จำลอง                                          |                                                     |                                                                                                    | 48 |  |  |  |  |

#### Tab รายการนำฝาก (นส.02-2 - R3)

| New<br>GFMIS<br>Thai watered                              |                                                                                            | ระบบบริหารการเงินการ<br>NEW GOVERNMENT FISCAL                      | เคลังภาครัฐแบบอิเล็กทร<br>L MANAGEMENT INFORMATIO | รอนิกส์ใหม่<br>N SYSTEM                       |    |  |  |  |
|-----------------------------------------------------------|--------------------------------------------------------------------------------------------|--------------------------------------------------------------------|---------------------------------------------------|-----------------------------------------------|----|--|--|--|
| รหัสผู้ใช้ : T03003000031001<br>เข้าสระบบเมื่อ : 22:38:59 | ชื่อผู้ใช้ : ทดสอบ07 คิวเอเอส ตำแหน่ง : เจ้าหน้าที่ทดสอบระบบ สังกัด : กรมธนารักษ์<br>สร้าง |                                                                    |                                                   |                                               |    |  |  |  |
| คู่มือการใช้งาน<br>ข้อมูลผู้ใช้   แก้ไขรหัสผ่าน           | <b>นำส่งเงินแบบพักรายการ (นส. 02-2)</b><br>สร้างข้อมูลการนำส่งเงินสำหรับเอกสารพักรายการ    |                                                                    |                                                   |                                               |    |  |  |  |
| ระบบนำส่ง                                                 | รหัสหน่วยงาน                                                                               | 03003<br>กรมธนารักษ์                                               | <u>วันที่ในใบนำฝาก</u>                            | 07 กรกฎาคม 2565                               |    |  |  |  |
| » จัดเก็บรายได้                                           | รหัสพื้นที่                                                                                | 1000 - ส่วนกลาง 🗸                                                  | 100<br>100<br>100<br>100<br>100                   | 10                                            |    |  |  |  |
| » นำส่งเงิน                                               | รหสหนวยเบกจาย                                                                              | 0300300003<br>กองบริหารการคลัง                                     | บระเภทเงนทนาลง                                    | R3 - นำส่งเงินในแทนกัน                        | ~  |  |  |  |
| เมนูถัดไป   กลับหน้าหลัก                                  | <u>การอ้างอิง</u><br>ดึงข้อมูลจากไฟล์                                                      | R650000333<br>แนบไฟล์                                              | แสดงอัตโนมัติหลัง                                 | งจากระบุรหัสรายได้<br>* * *                   |    |  |  |  |
|                                                           | ข้อมูลทั่วไป <b>รายการนำฝาก</b>                                                            | เงินสด/เชื้อผลประโยชน์                                             | เน Tab •                                          | ขอมูลทวเป                                     |    |  |  |  |
|                                                           | รายละเอียดรายการนำฝาก                                                                      | เงินฝากธนาคารเพื่อนำส่งคลัง<br>เงินฝากธนาคารรายบัญชีเพื่อนำส่งคลัง |                                                   |                                               |    |  |  |  |
|                                                           | <u>ประเภทเงิน</u>                                                                          | เงินสด/เซ็คผลประโยชน์ 🗸 🗸                                          | แหล่งของเงิน                                      | 2565 🗸 6519200<br>งบจากการขายสิ่งของและบริการ |    |  |  |  |
|                                                           | <u>เลขที่ใบนำฝาก</u>                                                                       | 3899138967379985                                                   |                                                   |                                               |    |  |  |  |
|                                                           | <u>จำนวนเงิน</u>                                                                           | 330,000.00                                                         | บาท                                               |                                               |    |  |  |  |
|                                                           | (ก่อนหน้า)                                                                                 | [                                                                  | จำลองการบันทึก                                    |                                               | 49 |  |  |  |

#### กด "บันทึกข้อมูล" และระบบแสดงผลการบันทึกรายการ

| ผลการบนทก                                            | รหัสข้อความ | ŕ                       | ำอธิบาย                                       |             |  |  |  |  |
|------------------------------------------------------|-------------|-------------------------|-----------------------------------------------|-------------|--|--|--|--|
| สำเร็จ                                               | S001        | ตรวจสอบเอกสาร - ไม่     | มีข้อผิดพลาด: QAS Client 03                   |             |  |  |  |  |
| คำเตือน                                              | W0401       | ตรวจสอบเลขที่ใบนำฝากให้ | <sup>ู</sup> ้ตรงกับรหัสอ้างอิงที่ได้จากธนาคา | 5           |  |  |  |  |
| บันทึกข้อมูล Răuldunilขข้อมูล Export XML Export JSON |             |                         |                                               |             |  |  |  |  |
| นทึกรายการ                                           |             |                         |                                               |             |  |  |  |  |
| ผลการบันทึก                                          | เลขที่เอกสา | ร รหัสหน่วยงาน          | ปีบัญชี                                       | สถานะเอกสาร |  |  |  |  |
| สำเร็จ                                               | 170001393   | 9 03003                 | 2022                                          | พักรายการ   |  |  |  |  |
|                                                      |             |                         |                                               |             |  |  |  |  |

การนำส่งเงินฝากคลัง แทนหน่วยงานอื่น (ประเภทเอกสาร : R4)

#### นส02-2 : นำส่งเงินแบบพักรายการ

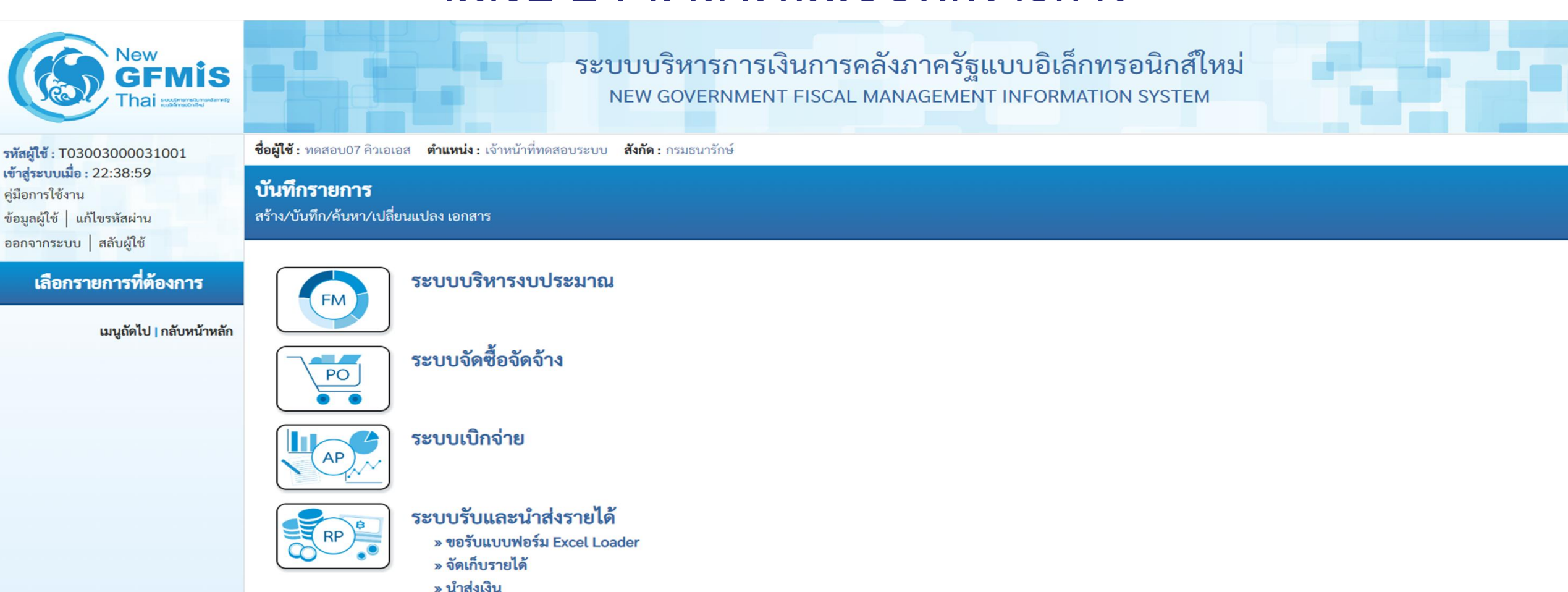

นส02-1 » นำส่งเงินแบบผ่านรายการ นส02-2 » นำส่งเงินแบบพักรายการ

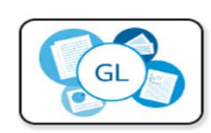

ระบบบัญชีแยกประเภท

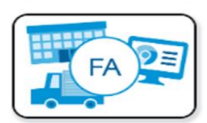

ระบบบัญชีสินทรัพย์ถาวร

#### การนำส่งเงินฝากคลังแทนหน่วยงานอื่น (ประเภทเอกสาร : R4)

| New<br>GFMIS<br>Thai watered                                                                                   |                                                                                                    | ระบบบ<br>NEW (                                                                          | ริหารการเงินการคลังม<br>GOVERNMENT FISCAL MAN                | กาครัฐแบบอิเล็กท<br>AGEMENT INFORMATIC                                                  | รอนิกส์ใหม่<br>วง system                                                                              |    |  |  |  |  |
|----------------------------------------------------------------------------------------------------|----------------------------------------------------------------------------------------------------|-----------------------------------------------------------------------------------------|--------------------------------------------------------------|-----------------------------------------------------------------------------------------|----------------------------------------------------------------------------------------------------|----|--|--|--|--|
| รหัสผู้ใช้ : T03003000031001<br>เข้าสู่ระบบเมื่อ : 22:38:59<br>คู่มือการใช้งาน<br>ข้อมูลผู้ใช้   แก้ไขรหัสผ่าน | ชื่อผู้ใช้ : ทดสอบ07 คิวเอเอส <mark>ตำแหน่ง : เจ้าหน้าที่ทดสอบระบบ สังกัด : กรมธนารักษ์</mark><br>นำส่งเงินแบบพักรายการ (นส. 02-2)<br>สร้างข้อมูลการนำส่งเงินสำหรับเอกสารพักรายการ |                                                                                         |                                                              |                                                                                         |                                                                                                    |    |  |  |  |  |
| ออกจากระบบ   สลบผูเซ<br>ระบบนำส่ง<br>» จัดเก็บรายได้<br>» นำส่งเงิน<br>เมนูถัดไป   กลับหน้าหลัก                | รหัสหน่วยงาน<br>รหัสพื้นที่<br>รหัสหน่วยเบิกจ่าย<br><u>การอ้างอิง</u><br><u>ดึงข้อมูลจากไฟล์</u>                                                                                   | 03003<br>กรมธนารักษ์<br>1000 - ส่วนกลาง<br>0300300003<br>กองบริหารการคลัง<br>R650000444 | RYYXXXXXXX                                                   | วันที่ไนใบนำฝาก<br>งวด<br>ประเภทเงินที่นำส่ง                                            | 07 กรกฎาคม 2565<br>10<br>R4 - นำส่งเงินนอกแทนกัน<br>R3 - นำส่งเงินในแทนกัน<br>R4 - นำส่งเงินนอกแทนกัน |    |  |  |  |  |
|                                                                                                    | ข้อมูลทั่วไป รายการนำฝาก<br><u>รหัสศูนย์ต้นทุนผู้นำส่ง</u><br>รหัสบัญซีเงินฝากคลัง (3หลักท้าย)<br><mark>คำอธิบายเอกสาร</mark><br>บันทึกรายการนำส่งเงินฝากคลั                       | 0300300003<br>กองบริหารการคลัง<br>901<br>งแทนหน่วยงานอื่น                               |                                                              | <u>รหัสศูนย์ต้นทุนเจ้าของรายได้</u>                                                     | 0300400000<br>กรมบัญชีกลาง                                                                            |    |  |  |  |  |
|                                                                                                    |                                                                                                    |                                                                                         | แสดงรหัสบัญชีเงินฝากคลัง<br>ระบุรหัสบัญชีเงินฝากศ<br>(จำลองก | ง (3 หลักท้าย) อัตโนมัติ <sup>เ</sup><br>จลัง ใน Tab รายการนำเ<br><sub>กรบันทึก</sub> ) | หลังจาก<br>มาก                                                                                        | 53 |  |  |  |  |

#### Tab รายการนำฝาก (นส.02-2 - R4)

| New<br>GFMIS<br>Thai waterest                                                 |                                                                                | ระบบบริหารกา<br>NEW GOVERNME                               | รเงินการคลัง<br>ENT FISCAL MAN | ภาครัฐแบบอิเล็กท<br>IAGEMENT INFORMATIC | รอนิกส์ใหม่<br>DN SYSTEM             |             |
|-------------------------------------------------------------------------------|--------------------------------------------------------------------------------|------------------------------------------------------------|--------------------------------|-----------------------------------------|--------------------------------------|-------------|
| รทัสผู้ใช้ : T03003000031001                                                  | <b>ชื่อผู้ใช้ :</b> ทดสอบ07 คิวเอเอส <b>ตำแหน</b>                              | <ul><li>เจ้าหน้าที่ทดสอบระบบ สังกัด: กรมธนารักษ์</li></ul> |                                |                                         |                                      | สร้าง ค้นหา |
| ข้าสู่ระบบเมื่อ : 22:38:59<br>กู่มือการใช้งาน<br>ข้อมูลผู้ใช้   แก้ไขรหัสผ่าน | <b>นำส่งเงินแบบพักรายการ</b><br>สร้างข้อมูลการนำส่งเงินสำหรับเอกส <sup>.</sup> | <b>(นส. 02-2)</b><br>ารพักรายการ                           |                                |                                         |                                      |             |
| ขอกงากระบบ   สถานผูเข                                                         | รทัสหน่วยงาน                                                                   | 03003                                                      |                                | <u>วันที่ในใบนำฝาก</u>                  | 07 กรกฎาคม 2565                      |             |
| ระบบนาสง<br>จัดเก็บรายได้                                                     | รหัสพื้นที่                                                                    | 1000 - ส่วนกลาง                                            | ~                              | งวด                                     | 10                                   |             |
| • นำส่งเงิน                                                                   | รหัสหน่วยเบิกจ่าย                                                              | 0300300003<br>กองบริหารการคลัง                             |                                | ประเภทเงินที่นำส่ง                      | R4 - นำส่งเงินนอกแทนกัน              | ~           |
|                                                                               | <u>การอ้างอิง</u>                                                              | R650000444                                                 |                                |                                         |                                      |             |
| សង្គេទាស ( ) ទោក ( ) ទោក                                                      | <u>ดึงข้อมูลจากไฟล์</u><br>ข้อมูลทั่วไป รายการนำฝาก                            | แนบไฟล์                                                    |                                | แสดงแหล่งของเงิน                        | YY26000 อัตโนมัติ                    |             |
|                                                                               | รายละเอียดรายการนำฝาก                                                          | เงินสด/เข็คผลประโยชน์<br>เงินฝากธนาคารเพื่อนำส่งคลัง       |                                |                                         |                                      |             |
|                                                                               | ประเภทเงิน                                                                     | เงนผากธนาคารรายบญชเพอนาสงคลง<br>เงินสด/เซ็คผลประโยชน์      | ~                              | แหล่งของเงิน                            | 2565 <b>~</b> 6526000<br>เงินฝากคลัง |             |
|                                                                               | <u>รหัสบัญชีเงินฝากคลัง</u>                                                    | 00901<br>เงินฝากต่างๆของแผนกคลัง                           | ٩                              | รหัสเจ้าของบัญชีเงินฝากคลัง             | 0300400000                           |             |
|                                                                               | <u>เลขที่ใบนำฝาก</u>                                                           | 3599135967468727                                           |                                |                                         |                                      |             |
|                                                                               | <u>จำนวนเงิน</u>                                                               |                                                            | 440,000.00 บาท                 |                                         |                                      |             |
|                                                                               | (ก่อนหน้า )                                                                    |                                                            | จำลอง                          | การบันทึก                               |                                      | 54          |

#### กด "บันทึกข้อมูล" และระบบแสดงผลการบันทึกรายการ

| งการบันทึกรายการ |             |                                                         | × |
|------------------|-------------|---------------------------------------------------------|---|
| ผลการบันทึก      | รหัสข้อความ | คำอธิบาย                                                |   |
| สำเร็จ           | S001        | ตรวจสอบเอกสาร - ไม่มีข้อผิดพลาด: QAS Client 03          |   |
| คำเตือน          | W0401       | ตรวจสอบเลขที่ใบนำฝากให้ตรงกับรหัสอ้างอิงที่ได้จากธนาคาร |   |
|                  | บันที       | กข้อมูล Export XML Export JSON                          |   |
|                  |             |                                                         |   |

| ผลการบันทึกรายการ |                               |                                  |                | ×           |
|-------------------|-------------------------------|----------------------------------|----------------|-------------|
| ผลการบันทึก       | เลขที่เอกสาร                  | รหัสหน่วยงาน                     | ปีบัญชี        | สถานะเอกสาร |
| สำเร็จ            | 1200039362                    | 03003                            | 2022           | พักรายการ   |
|                   |                               |                                  |                |             |
|                   | <b>แสดงข้อมูล</b> กลับไปแก้ไข | ข้อมูล สร้างเอกสารใหม่ ค้นหาเอกส | าร พิมพ์รายงาน |             |

#### ตรวจสอบเอกสารปรับเพิ่มเงินฝากคลัง (ประเภทเอกสาร RY)

| New<br>GFMIS<br>Thai werenergeterenergeterene |                                                                                                    | ระบบบริหารการเงินกา<br>NEW GOVERNMENT FISC                                             | ารคลังภาครัฐแบบอิเล็กทร<br>AL MANAGEMENT INFORMATION      | ชอนิกส์ใหม่<br>N SYSTEM       |             |
|----------------------------------------------------------------------------------------------------|----------------------------------------------------------------------------------------------------|----------------------------------------------------------------------------------------|-----------------------------------------------------------|-------------------------------|-------------|
| รหัสผู้ใช้ : T03003000031001<br>เข้าสู่ระบบเมื่อ : 22:38:59<br>คู่มือการใช้งาน<br>ข้อมูลผู้ใช้   แก้ไขรหัสผ่าน<br>ออกจากระบบ   สลับผู้ใช้                                                                                                    | ชื่อผู้ใช้ : ทดสอบ07 คิวเอเอส ดำแหน่ง<br>นำส่งเงินแบบพักรายการ (<br>สร้างข้อมูลการนำส่งเงินสำหรับเอกสาร | :: เจ้าหน้าที่ทดสอบระบบ <b>สังกัด</b> : กรมธนารักษ์<br><b>ันส. 02-2)</b><br>รพักรายการ | ·                                                         |                               | สร้าง ค้นหา |
| ระบบนำส่ง                                                                                                    | เลขที่ใบนำส่ง<br>ผู้บันทึกรายการ                                                                        | 1200039362 2022<br>T03003000031001                                                     | เลขที่เอกสารกลับรายการ<br>เอกสารปรับเพิ่มเงินฝากคลัง (RY) | <u>แสดงเอกสาร</u>             |             |
| » จัดเก็บรายได้<br>» นำส่งเงิน                                                                                                    | รหัสหน่วยงาน                                                                                            | 03003<br>กรมธนารักษ์                                                                   | วันที่ในใบนำฝาก                                           | 07 กรกฎาคม 2565               |             |
| เมนูถัดไป   กลับหน้าหลัก                                                                                                    | รหัสพื้นที่<br>รหัสหน่วยเบิกจ่าย<br>การอ้างอิง                                                          | 1000 - ส่วนกลาง •<br>0300300003<br>กองบริหารการคลัง                                    | งวด<br>ประเภทเงินที่นำส่ง                                 | 10<br>R4 - นำส่งเงินนอกแทนกัน |             |
|                                                                                                    | ข้อมูลทั่วไป รายการนำฝาก                                                                                | K050000444                                                                             |                                                           |                               |             |
|                                                                                                    | รหัสศูนย์ต้นทุนผู้นำส่ง                                                                                 | 0300300003<br>กองบริหารการคลัง                                                         | รหัสศูนย์ต้นทุนเจ้าของรายได้                              | 0300400000<br>กรมบัญชีกลาง    |             |
|                                                                                                    | รหัสบัญชีเงินฝากคลัง (3หลักท้าย)<br>คำอธิบายเอกสาร                                                      | 901                                                                                    |                                                           |                               |             |
|                                                                                                    | บันทึกรายการนำส่งเงินฝากคลัง                                                                            | แทนหน่วยงานอื่น                                                                        | 1                                                         |                               |             |
|                                                                                                    |                                                                                                    | (สร้าง                                                                                 | นอกสารใหม่ พิมพ์รายงาน                                    |                               | 56          |

#### กดเลือก 🖻 เพื่อแสดงเอกสาร RY

| เอกสาร A | uto          |              |              |                        |                        | ×    |
|----------|--------------|--------------|--------------|------------------------|------------------------|------|
| เลือก    | รทัสหน่วยงาน | ประเภทเอกสาร | เลขที่เอกสาร | ประเภทเอกสารกลับรายการ | เลขที่เอกสารกลับรายการ | ปี   |
|          | 03004        | RY           | 160000018    |                        |                        | 2022 |
|          |              |              |              |                        |                        |      |
|          |              |              | ( ปิด        | รูเฟุยส                |                        |      |

### แสดงข้อมูลเอกสารปรับเพิ่มเงินฝากคลัง (ประเภทเอกสาร RY)

|                              | S. S. S. S. S. S. S. S. S. S. S. S. S. S |                                                         |                                                           |  |
|------------------------------|------------------------------------------|---------------------------------------------------------|-----------------------------------------------------------|--|
| New<br>GFM<br>Thai Muserment | tis<br>siturnansame ig                   | ระบบบริหารการเงินการคลังภ<br>NEW GOVERNMENT FISCAL MANA | าาครัฐแบบอิเล็กทรอนิกส์ใหม่<br>AGEMENT INFORMATION SYSTEM |  |
| เลขที่เอกสารบัญชี            | 160000018 2022                           | เลขที่เอกสารกลับราย                                     | ยการ                                                      |  |
| ข้อมูลทั่วไป รายการบัญชี     |                                          |                                                         |                                                           |  |
| รหัสหน่วยงาน                 | 03004<br>กรมบัญซีกลาง                    | วันที่เอกสาร                                            | 07 กรกฎาคม 2565                                           |  |
| รหัสหน่วยเบิกจ่าย            | 0300400004<br>สำนักงานเลขานุการกรม       | วันที่ผ่านรายการ                                        | 07 กรกฎาคม 2565                                           |  |
| รหัสพื้นที่                  | 1000                                     | งวด                                                     | 10                                                        |  |
| ประเภทเอกสาร                 | RY - ปรับเพิ่มเงินฝากคลังแท              | นกัน <b>การอ้างอิง</b>                                  | 22120003936203003                                         |  |
|                              |                                          |                                                         |                                                           |  |

| เลือก   | ลำดับที่   | РК         | ชื่อบัญชี           | รหัสบัญชีแยกประเภท | รหัสศูนย์ต้นทุน | รหัสแหล่งของเงิน | รหัสงบประมาณ | รหัสกิจกรรมหลัก | รหัสกิจกรรมย่อย | จำนวนเงิน    |
|---------|------------|------------|---------------------|--------------------|-----------------|------------------|--------------|-----------------|-----------------|--------------|
|         | 1          | เดบิต      | เงินฝากคลัง         | 1101020501         | 0300400000      | 6526000          | 03004        | P1000           |                 | 440,000.00   |
|         | 2          | เครดิต     | เงินรับฝากของรัฐบาล | 2111020101         | 99999999999     | 6526000          | 99999        | P1000           |                 | - 440,000.00 |
| คำอธิบา | ย : 🛅 คลิก | าเพื่อแสดง | งรายการบัญชี        |                    |                 |                  |              |                 |                 |              |

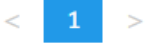

# ขอรับแบบฟอร์ม

#### ขอรับแบบฟอร์ม Excel Loader

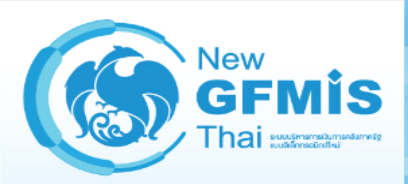

รหัสผู้ใช้ : T03003000031001 เข้าสู่ระบบเมื่อ : 19:31:01 คู่มือการใช้งาน ข้อมูลผู้ใช้ | แก้ไขรหัสผ่าน ออกจากระบบ | สลับผู้ใช้

#### เลือกรายการที่ต้องการ

เมนูถัดไป | กลับหน้าหลัก

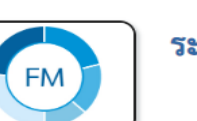

สร้าง/บันทึก/ค้นหา/เปลี่ยนแปลง เอกสาร

บันทึกรายการ

ระบบบริหารงบประมาณ

ชื่อผู้ใช้ : ทดสอบ07 คิวเอเอส ตำแหน่ง : เจ้าหน้าที่ทดสอบระบบ สังกัด : กรมธนารักษ์

#### PO 521

ระบบจัดซื้อจัดจ้าง

ระบบเบิกจ่าย

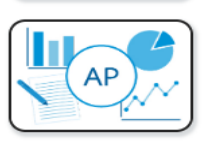

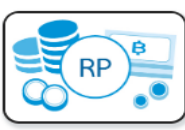

#### ระบบรับและนำส่งรายได้

#### » ขอ<u>รับแบบฟอร์ม Excel Loader</u>

นส01 » แบบฟอร์ม ใบรับเงินของหน่วยงาน download นส02-1 » แบบฟอร์ม ใบนำส่งเงิน (แบบผ่านรายการ) download นส02-2 » แบบฟอร์ม ใบนำส่งเงิน (แบบพักรายการ) download

- นส03 » แบบฟอร์ม ใบรับเงินแทนกัน download
- » จัดเก็บรายได้
- » นำส่งเงิน

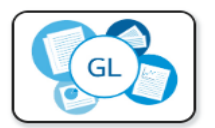

ระบบบัญชีแยกประเภท

ระบบบริหารการเงินการคลังภาครัฐแบบอิเล็กทรอนิกส์ใหม่ NEW GOVERNMENT FISCAL MANAGEMENT INFORMATION SYSTEM

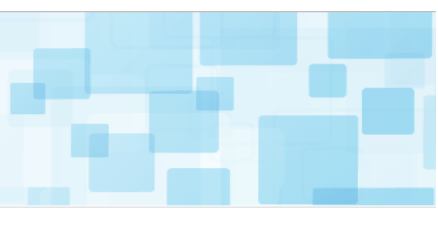

#### นส01 » แบบฟอร์ม ใบรับเงินของหน่วยงาน

|           | ใบรับเงินของหน่วยงาน      |                          |                        |                 |              |                                                    |                 |               |           |                                         |  |
|-----------|---------------------------|--------------------------|------------------------|-----------------|--------------|----------------------------------------------------|-----------------|---------------|-----------|-----------------------------------------|--|
|           | รหัสสูนย์ต้นทุนผู้จัดเก็บ |                          |                        |                 |              |                                                    |                 | เลขที่อ้างอิง |           |                                         |  |
|           | รหัสพื้นที่               |                          |                        |                 |              |                                                    |                 | ประจำวันที่   |           |                                         |  |
| ประเภท    | รหัสหน่วยเบิกจ่าย         |                          |                        |                 |              |                                                    |                 | รหัสรายได้    |           |                                         |  |
|           | รหัสหน่วยงาน              |                          |                        |                 |              |                                                    |                 |               |           |                                         |  |
| เอกสาร RA | ประเภท                    | 💿 ในรับเงินรายได้แต่นสิน |                        |                 |              |                                                    |                 |               |           |                                         |  |
|           |                           | 🔿 ใบรับเงินของรบประเทศ   |                        |                 |              |                                                    |                 |               |           |                                         |  |
|           |                           |                          | 1                      |                 | ข้าพเจ้าไ    | ด้จัดเก็บเงินตามรายละเอียดดังต่อไปนี้<br>-         |                 |               | 1         |                                         |  |
|           | ศัสบัญชีแยกประเภท         | ชื่อบัญชี                | รหัสเจ้าของเงิน<br>ฝาก | รหัสเงินฝาก     | ประเภทธุรกิจ | รายละ                                              | ะเอียดเพิ่มเติม |               | จำนวนเงิน | รหัสหน่วยงานคู่ด้า<br>(Trading Partner) |  |
|           |                           |                          |                        |                 |              |                                                    |                 |               |           |                                         |  |
|           |                           |                          |                        |                 |              |                                                    |                 |               |           |                                         |  |
| ประเภท    |                           |                          |                        |                 |              |                                                    |                 |               |           |                                         |  |
|           | )                         |                          |                        |                 |              |                                                    |                 |               |           |                                         |  |
| เอกสาร RB |                           |                          |                        |                 |              |                                                    |                 |               |           |                                         |  |
|           |                           |                          |                        |                 |              |                                                    |                 |               |           |                                         |  |
|           |                           |                          |                        |                 |              |                                                    |                 |               |           |                                         |  |
|           |                           |                          |                        |                 |              |                                                    |                 |               |           |                                         |  |
|           |                           |                          |                        |                 |              |                                                    |                 |               |           |                                         |  |
|           |                           |                          |                        |                 |              |                                                    |                 |               |           |                                         |  |
|           |                           |                          |                        |                 |              |                                                    |                 |               |           |                                         |  |
|           |                           |                          |                        |                 |              |                                                    |                 |               |           |                                         |  |
|           |                           |                          |                        |                 |              |                                                    |                 |               |           |                                         |  |
|           | รวมเงิน (ตัวอักษร)        |                          | ศูนย์บาทถ์ว            | 11              |              | รรมบาท                                             |                 |               | -         |                                         |  |
|           | พายมอขอมูงคทา<br>คำแหน่ง  |                          |                        |                 |              | รายละเอียดสถานะเงินที่จัดเก็บ                      | แหล่งของเงิน    | Bank Book     | จำนวนเงิน |                                         |  |
|           | จันที่                    |                          |                        |                 |              | เงนสด / เขศผลประเยชน<br>เงินปากรนาคาะเพื่อนำสงคลัง |                 |               |           |                                         |  |
|           | เลขที่เอกสารจากระบบ GFMIS |                          |                        |                 |              | เงินฝากธนาคารรายบัญชีเพื่อนำส่งคลัง                |                 |               |           |                                         |  |
|           |                           |                          |                        |                 |              | รรมบาท                                             |                 |               | -         |                                         |  |
|           | คำอธิบายเอกสาร            |                          |                        |                 |              | ·                                                  |                 |               |           |                                         |  |
|           | หมายเหตุ : การระบุในช่อง  | เงินฝากธนาคารเพื่อนำ     | าส่งรายได้แผ่นดินใ     | ห้ใช้เฉพาะที่กร | ะทรวงการคลัง | อนุญาตแล้วเท่านั้น                                 |                 |               |           | V.2.03                                  |  |

#### นส03 » แบบฟอร์ม ใบรับเงินแทนกัน

|                                          |                          |                    |             |              | ใบรับเงินแทนกัน                                                 |                    |                            |           |                                         |           |               |
|------------------------------------------|--------------------------|--------------------|-------------|--------------|-----------------------------------------------------------------|--------------------|----------------------------|-----------|-----------------------------------------|-----------|---------------|
| รหัสสูนย์ต้นทุนผู้จัดเก็บ                |                          |                    |             |              |                                                                 |                    | เลขที่อ้างอิง              |           |                                         |           |               |
| รหัสพื้นที่                              |                          |                    |             |              |                                                                 |                    | ประจำวันที่                |           |                                         |           | 9 ໄລສາ ຍາຍ    |
| รหัสหน่วยเบิกจ่ายผู้จัดเก็บ              |                          |                    |             |              |                                                                 |                    | รหัสรายได้                 |           |                                         |           | 0 9 0 69 1 11 |
| รหัสหน่วยงานเจ้าของรายได้                |                          |                    |             |              |                                                                 |                    | รหัสสูนย์ต้นทุนเจ้าของรายไ |           |                                         |           | LOODOS DC     |
| ประเภท                                   | 💿 ใบรับเงินรายได้แห่นดิน |                    |             |              |                                                                 |                    |                            |           |                                         |           | relig 13 KC   |
|                                          | 🔿 ใบรับสังนอสรบประมาณ    |                    |             |              |                                                                 |                    |                            |           |                                         |           |               |
|                                          |                          |                    |             | ข้าพเจ้าไ    | ได้จัดเก็บเงินตามรายละเอียดดังต่อไปนี้<br>                      |                    |                            |           |                                         |           |               |
| รหัสบัญชีแมกประเภท                       | ชื่อบัญชี                | รหัสเจ้าของเงินฝาก | รหัสเงินฝาก | ประเภทธุรกิจ | 9                                                               | ายละเอียดเพิ่มเติม |                            | จำนวนเงิน | รหัสหน่วยงานคู่ค้า<br>(Trading Partner) |           |               |
|                                          |                          |                    |             |              |                                                                 |                    |                            |           |                                         |           |               |
|                                          |                          |                    |             | -            |                                                                 |                    |                            |           |                                         |           |               |
|                                          |                          |                    |             | _            |                                                                 |                    |                            |           |                                         |           |               |
|                                          |                          |                    |             |              |                                                                 |                    |                            |           |                                         |           |               |
|                                          |                          |                    |             |              |                                                                 |                    |                            |           |                                         | กวะเขม    |               |
|                                          |                          |                    |             |              |                                                                 |                    |                            |           |                                         |           |               |
|                                          |                          |                    |             |              |                                                                 |                    |                            |           |                                         | เอกสาร RD |               |
|                                          |                          |                    |             | -            |                                                                 |                    |                            |           |                                         |           |               |
|                                          |                          |                    |             |              |                                                                 |                    |                            |           |                                         |           |               |
|                                          |                          |                    |             |              |                                                                 |                    |                            |           |                                         |           |               |
|                                          |                          |                    |             |              |                                                                 |                    |                            |           |                                         |           |               |
|                                          |                          |                    |             |              |                                                                 |                    |                            |           |                                         |           |               |
|                                          |                          |                    |             |              |                                                                 |                    |                            |           |                                         |           |               |
|                                          |                          |                    |             |              |                                                                 |                    |                            |           |                                         | -         |               |
| รวมเงน (ตวอกษร)                          |                          | สู่นยบาทถง         | 11          |              | รวมบาท                                                          |                    |                            |           |                                         | -         |               |
| ลายมอชอมูจดทา<br>                        |                          |                    |             |              | รายละเอยดสถานะเงนทจดเกบ                                         | แหลงของเงน         | Bank Book                  | จานวนเงน  |                                         | -         |               |
| ดาแหนง                                   |                          |                    |             |              | เงนสต / เขตผสบระเยชน<br>เงินฟอออะเภอออะเชื่อน้องวัง             |                    |                            |           |                                         |           |               |
| 31871                                    |                          |                    |             |              | พษณากรณาคารรรยมการไฟฟัง<br>เวินปากอนาดารรายนักเช็กขึ้ดนักสะคลัง |                    |                            |           |                                         |           |               |
| รดงขุดของสารจากระบบ GFMI                 |                          |                    |             |              |                                                                 | 603131034          |                            |           |                                         | -         |               |
| ด้วอธิบายแอรสวร                          |                          |                    |             |              |                                                                 | 3-JN 171           |                            |           |                                         | -         |               |
| H HER HER HER HER HER HER HER HER HER HE |                          |                    |             |              |                                                                 |                    |                            |           | V                                       | 2 04      |               |

#### นส02-1 » แบบฟอร์ม ใบนำส่งเงิน (แบบผ่านรายการ)

|        |                                                    |                                                | ใบน้ำส่งเงิน (แบบผ่า                            | านรายการ)                  |           |               |               |  |  |  |
|--------|----------------------------------------------------|------------------------------------------------|-------------------------------------------------|----------------------------|-----------|---------------|---------------|--|--|--|
|        | รหัสศูนย์ต้นทุนผู้นำส่ง                            |                                                |                                                 |                            |           | เลขที่อ้างอิง |               |  |  |  |
|        | รหัสพื้นที่ของผู้บำส่ง                             |                                                |                                                 |                            |           | รหัสรายได้    |               |  |  |  |
|        | รหัสหน่วยเบิกจ่ายของผู้นำส่ง                       |                                                |                                                 |                            |           | รหัสงบประมาณ  |               |  |  |  |
|        | รหัสหน่วยงานเจ้าของรายได้                          |                                                |                                                 |                            |           |               |               |  |  |  |
|        | ประเภท                                             | •                                              | ใบนำส่งเงินรายได้แผ่นดิน                        |                            |           |               |               |  |  |  |
| ประเภ  | ท                                                  | 0                                              | ใบนำส่งเงินเบิกเกินส่งคืน - ในง                 | บประมาณ                    |           |               |               |  |  |  |
|        | 24                                                 |                                                | ข้าพเจ้าขอนำเงินส่งคลังตามรายละเอียดดังต่อไปนี้ |                            |           |               |               |  |  |  |
| เอกสาร | R1 รายละเอียดรายการนำฝาก                           | แหล่งของเงิน                                   | วันที่ในใบนำฝาก                                 | เลขที่ไบน้ำฝาก<br>(Pay in) | Bank Book |               | จำนวนเงิน     |  |  |  |
|        | 🛞 เงินสด / เช็คผลประโยชน์                          |                                                |                                                 |                            |           |               |               |  |  |  |
|        | 🔿 เงินฝากธนาคารเพื่อน่าส่งคลัง                     |                                                |                                                 |                            |           |               | ประเภท        |  |  |  |
|        | 🔿 เงินฝากธนาคารรายบัญชีเพื่อ                       |                                                |                                                 |                            |           |               | 0 3 0 60 1 11 |  |  |  |
|        | จำนวนเงินนำส่ง (ตัวอักษร)                          |                                                |                                                 | ศูนย์บาทถ้วน               | ı         |               | เอกสาร R6     |  |  |  |
|        | คำอธิบายเอกสาร                                     |                                                |                                                 |                            |           |               |               |  |  |  |
|        | ลายมือชื่อผู้นำส่ง                                 |                                                |                                                 |                            |           |               |               |  |  |  |
|        | ตำแหน่ง                                            |                                                |                                                 |                            |           |               |               |  |  |  |
|        | วันที่                                             |                                                |                                                 |                            |           |               |               |  |  |  |
|        | เลขที่เอกสารจากระบบ GFMIS                          |                                                |                                                 |                            |           |               |               |  |  |  |
|        | เลขที่เอกสารจากระบบ GFMIS<br>(บัญชีเงินฝากคลัง)    |                                                |                                                 |                            |           |               |               |  |  |  |
|        | มมารแนก - การระบุในต่างเริ่มปากรมาการเพื่อน่าว่ารา | งยุปี กับ ย่างถึงประวัติหับ ามเวยาวี่ กระบากกา | งการก ถึงกามการกม ถ้ามง่ารั้น                   |                            |           |               | V.2.03        |  |  |  |

#### นส02-2 » แบบฟอร์ม ใบนำส่งเงิน (แบบพักรายการ)

|                                                  | ใบน้ำ                                                               | าส่งเงิน (แบบพักราย          | การ)         |                             |             |           |                 |    |  |  |  |  |
|--------------------------------------------------|---------------------------------------------------------------------|------------------------------|--------------|-----------------------------|-------------|-----------|-----------------|----|--|--|--|--|
| รหัสสูนย์ต้นทุนผู้นำส่ง                          |                                                                     |                              |              | เลขที่อ้างอิง               |             |           |                 |    |  |  |  |  |
| รหัสพื้นที่ของผู้นำส่ง                           |                                                                     |                              |              | รหัสรายได้                  |             |           | ประเภทเอกสาร R3 |    |  |  |  |  |
| รหัสหน่วยเบิกจ่ายของผู้นำส่ง                     |                                                                     |                              |              | รหัสงบประมาณ                |             |           |                 |    |  |  |  |  |
| รหัสหน่วยงานเจ้าของรายได้                        |                                                                     |                              |              | รหัสศูนย์ต้นทุนเจ้าของรายไเ |             |           |                 |    |  |  |  |  |
| ประเภท                                           | 💿 ใบนำส่งเงินรายได้แ                                                | ม่นดิาม <u>แทนกัน</u>        |              |                             |             |           |                 |    |  |  |  |  |
|                                                  | 🔿 ใบนำส่งเงินนอกงบบ                                                 | ไระมาณ                       |              |                             |             |           | ประเภทเอกสาร R2 |    |  |  |  |  |
|                                                  | 🔿 ใบน้ำส่งเงินนอกงบบ                                                | lระมาณ <u>แทนกัน</u>         |              |                             |             |           |                 |    |  |  |  |  |
|                                                  | 🔿 ใบน้ำส่งเงินเบิกเกิน                                              | ส่งคืน - นอกงบประมาณ         |              |                             |             | _         |                 | -  |  |  |  |  |
|                                                  | <ul> <li>ใบน้ำส่งเงินเบิกเกินส่งดีน - โครงการไทยเข็มแข็ง</li> </ul> |                              |              |                             |             |           |                 |    |  |  |  |  |
|                                                  | ข้าพเจ้าขร                                                          | หำเงินส่งคลังตามรายละเอียดต่ | กังต่อไปนี้  |                             |             |           | ประเภทเอกสาร R4 |    |  |  |  |  |
| รายละเฉียดรายการนำฝาก                            | แหล่งของเงิน วันที่ไนใบนำฝาก                                        | เลขที่ไบนำฝาก<br>(Pay in)    | Bank Book    | รหัสเจ้าของเงินฝาก          | รหัสเงินฝาก | จำนวนเงิน |                 |    |  |  |  |  |
| 🔘 เงินสด / เช็คผลประโยชน์                        |                                                                     |                              |              |                             |             |           |                 |    |  |  |  |  |
| 🔿 เงินฝากธนาคารเพื่อนำส่งคลัง                    |                                                                     |                              |              |                             |             |           | ประเภทเอกสาร R7 |    |  |  |  |  |
| 🔘 เงินฝากธนาคารรายบัญชีเพื่อนำส่งคลัง            |                                                                     |                              |              |                             |             |           |                 |    |  |  |  |  |
| จำนวนเงินนำส่ง (ตัวอักษร)                        |                                                                     |                              | ศูนย์บาทถ้วน |                             |             |           |                 | -  |  |  |  |  |
| ด้ำฉธิบายเฉกสาร                                  |                                                                     |                              |              |                             |             |           |                 |    |  |  |  |  |
| ลายมีอชื่อผู้นำส่ง                               |                                                                     |                              |              |                             |             |           |                 |    |  |  |  |  |
| ตำแหน่ง                                          |                                                                     |                              |              |                             |             |           | บระเภทเอกลาร RO |    |  |  |  |  |
| วันที่                                           |                                                                     |                              |              |                             |             |           |                 |    |  |  |  |  |
| เลขที่เอกสารจากระบบ GFMIS                        |                                                                     |                              |              |                             |             |           |                 |    |  |  |  |  |
| เลขที่เอกสารจากระบบ GFMIS                        |                                                                     |                              |              |                             |             |           |                 |    |  |  |  |  |
| (บัญชีเงินฝากคลัง)                               |                                                                     |                              |              |                             |             |           |                 | _  |  |  |  |  |
|                                                  |                                                                     |                              |              |                             |             | V.2.02    | -               | 64 |  |  |  |  |
| หมายเหตุ : การระบุในช่องเงินฝากธนาคารเพื่อนำส่งร | ายได้แผ่นดินให้ใช้เฉพาะที่กระทรวงการคลัง                            | งอนุญาตแล้วเท่านั้น          |              |                             |             |           |                 |    |  |  |  |  |

#### ตัวอย่าง การแนบไฟล์แบบฟอร์ม

| New<br>GFMIS<br>Thai Extension                                                                          |                                                                 | ระบบบริหารกา<br>NEW GOVERNME                                    | รเงินการคลังร<br>ENT FISCAL MAN | าาครัฐแบบอิเล็ก<br>AGEMENT INFORMA | าทรอนิกส์ใหม่<br>ATION SYSTEM |                                     |  |  |  |  |  |  |  |
|----------------------------------------------------------------------------------------------------|-----------------------------------------------------------------|-----------------------------------------------------------------|---------------------------------|------------------------------------|-------------------------------|-------------------------------------|--|--|--|--|--|--|--|
| ภัสผู้ใช้ : T03003000031001                                                                             | <b>ชื่อผู้ใช้ :</b> ทดสอบ07 คิวเอเอส <b>ตำเ</b>                 | <b>เหน่ง :</b> เจ้าหน้าที่ทดสอบระบบ <b>สังกัด :</b> กรมธนารักษ์ |                                 |                                    |                               | <mark>สร้าง</mark> กลับรายการ ค้นหา |  |  |  |  |  |  |  |
| ข้าสู่ระบบเมือ : 22:38:59<br>ภู่มือการใช้งาน<br>ข้อมูลผู้ใช้   แก้ไขรหัสผ่าน<br>กอกจากระบบ   สลับผู้ใช้ | <b>น้ำส่งเงินแบบผ่านรายก</b><br>สร้างข้อมูลการนำส่งเงินสำหรับเอ | า <b>าร (นส. 02-1)</b><br>กสารผ่านรายการ                        |                                 |                                    |                               |                                     |  |  |  |  |  |  |  |
| ระเมท์เวส่ง                                                                                             | รหัสหน่วยงาน                                                    | 03003<br>กรมธนารักษ์                                            |                                 | <u>วันที่ในใบนำฝาก</u>             | 07 กรกฎาคม 2565               |                                     |  |  |  |  |  |  |  |
| จัดเก็บรายได้                                                                                           | รหัสพื้นที่                                                     | 1000 - ส่วนกลาง                                                 | ~                               | 430                                | 10                            |                                     |  |  |  |  |  |  |  |
| นำส่งเงิน                                                                                               | รหัสหน่วยเบิกจ่าย                                               | 0300300003<br>กองบริหารการคลัง                                  |                                 | <u>ประเภทเงินที่นำส่ง</u>          | R1 - นำส่งเงินในของตน         | ~                                   |  |  |  |  |  |  |  |
| <mark>เ</mark> มนูถัดไป   กลับหน้าหลัก                                                                  | <u>การอ้างอิง</u><br>ดึงข้อมูลจากไฟล์                           | R650000111<br>แนบไฟล์                                           |                                 |                                    |                               |                                     |  |  |  |  |  |  |  |
|                                                                                                    | ข้อมูลทั่วไป รายการนำฝาก                                        |                                                                 |                                 |                                    |                               |                                     |  |  |  |  |  |  |  |
|                                                                                                    | รทัสศูนย์ต้นทุนผู้นำส่ง                                         | 0300300003<br>กองบริหารการคลัง                                  | ٩                               |                                    |                               |                                     |  |  |  |  |  |  |  |
|                                                                                                    | รหัสงบประมาณ                                                    | 03003<br>กรมธนารักษ์                                            |                                 | <u>รหัสรายได้</u>                  | 642<br>ค่าขายของเบ็ดเตล็ด     | ٩                                   |  |  |  |  |  |  |  |
|                                                                                                    | คำอธิบายเอกสาร                                                  | คำอธิบายเอกสาร                                                  |                                 |                                    |                               |                                     |  |  |  |  |  |  |  |
|                                                                                                    | บันทึกรายการนำส่งเงินรายไ                                       | ได้แผ่นดินของหน่วยงานตนเอง                                      |                                 | Å                                  |                               |                                     |  |  |  |  |  |  |  |
|                                                                                                    |                                                                 |                                                                 | จำลองก                          | ารบันทึก                           |                               | 65                                  |  |  |  |  |  |  |  |

# การอนุมัติเอกสารนำส่ง (อม.03)

#### อม03 - อนุมัติเอกสารนำส่ง

ระบบบริหารการเงินการคลังภาครัฐแบบอิเล็กทรอนิกส์ใหม่

NEW GOVERNMENT FISCAL MANAGEMENT INFORMATION SYSTEM

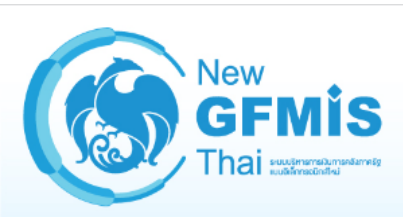

รหัสผู้ใช้ : T03003000000201 เข้าสู่ระบบเมื่อ : 13:48:19 คู่มือการใช้งาน ข้อมูลผู้ใช้ | แก้ไขรหัสผ่าน ออกจากระบบ | สลับผู้ใช้

#### เลือกรายการที่ต้องการ

เมนูถัดไป | กลับหน้าหลัก

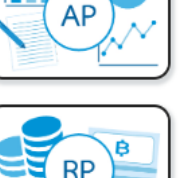

**ชื่อผู้ใช้ :** ทดสอบ02 คิวเอเอส **ตำแหน่ง :** เจ้าหน้าที่ทดสอบระบบ **สังกัด :** กรมธนารักษ์

**บันทึกรายการ** สร้าง/บันทึก/ค้นหา/เปลี่ยนแปลง เอกสาร

> ระบบรับและนำส่งรายได้ » อนุมัติรายการ อม03 » อนุมัติเอกสารนำส่ง

ระบบเบิกจ่าย

## การอนุมัติรายการ (อม.03) – ค้นหาตามเลขที่เอกสาร

| New<br>GFMIS<br>Thai sustrustion                                               |                                                            | ระบบบริหารก<br>NEW GOVERNM                                                                | ารเงินการคลังภาครั<br>MENT FISCAL MANAGEME | ฐแบบอิเล็กท<br>INT INFORMATIO | รอนิกส์ใหม่<br>NN SYSTEM       |   |  |  |  |  |  |  |  |  |
|--------------------------------------------------------------------------------|------------------------------------------------------------|-------------------------------------------------------------------------------------------|--------------------------------------------|-------------------------------|--------------------------------|---|--|--|--|--|--|--|--|--|
| รหัสผู้ใช้ : T0300300000201                                                    | <b>ชื่อผู้ใช้ :</b> ทดสอบ02 คิวเอเอส <b>ตำแหน่</b>         | อผู้ใช้ : ทดสอบ02 คิวเอเอส ตำแหน่ง : เจ้าหน้าที่ทดสอบระบบ สังกัด : กรมธนารักษ์ สร้าง ค้นห |                                            |                               |                                |   |  |  |  |  |  |  |  |  |
| เข้าสู่ระบบเมื่อ : 13:48:19<br>คู่มือการใช้งาน<br>ข้อมูลผู้ใช้   แก้ไขรหัสผ่าน | <b>อนุมัติเอกสารนำส่ง (อม.0</b><br>สร้างอนุมัติเอกสารนำส่ง | <b>นุมัติเอกสารนำส่ง (อม.03)</b><br>ถ้างอนุมัติเอกสารนำส่ง                                |                                            |                               |                                |   |  |  |  |  |  |  |  |  |
| ออกจากระบบ   สลบผูเซ<br>ระบบนำส่ง                                              | <u>รทัสหน่วยงาน</u>                                        | 03003<br>กรมธนารักษ์                                                                      | <u>ุ</u> <u>รทัสหน่</u>                    | <u>วยเบิกจ่าย</u>             | 0300300003<br>กองบริหารการคลัง | ٩ |  |  |  |  |  |  |  |  |
| » อนุมัติรายการ                                                                | <u>รหัสพื้นที่</u>                                         | 1000 - ส่วนกลาง                                                                           | ~                                          |                               |                                |   |  |  |  |  |  |  |  |  |
| เมนูถัดไป   กลับหน้าหลัก                                                       | เงื่อนไข รายการรออนุมัติ<br>ค้นหาตามเลขที่เอกสาร ค้นหาต    | มเงื่อนไขอื่น                                                                             |                                            |                               |                                |   |  |  |  |  |  |  |  |  |
|                                                                                | เลขที่ใบนำส่ง                                              | 1700013939                                                                                |                                            | ถึง                           |                                |   |  |  |  |  |  |  |  |  |
|                                                                                | <u>ปึงบประมาณ</u>                                          | 2565                                                                                      | ~                                          | <b>ถึง</b> 2565               |                                | ~ |  |  |  |  |  |  |  |  |
|                                                                                |                                                            |                                                                                           | แสดงรายการ                                 |                               |                                |   |  |  |  |  |  |  |  |  |

ถัดไป

### กด "เลือก 🖻 เพื่อแสดงเอกสาร" - (อม.03)

| New<br>GFMIS<br>Thai watered                                               |                                 | ระบบบริหารการเงินการคลังภาครัฐแบบอิเล็กทรอนิกส์ใหม่<br>NEW GOVERNMENT FISCAL MANAGEMENT INFORMATION SYSTEM |                                                 |                                  |                 |                                                                           |                                |                  |                       |                            |                  |                           |                     |                    |                                |                                              |
|----------------------------------------------------------------------------|---------------------------------|----------------------------------------------------------------------------------------------------|-------------------------------------------------|----------------------------------|-----------------|---------------------------------------------------------------------------|--------------------------------|------------------|-----------------------|----------------------------|------------------|---------------------------|---------------------|--------------------|--------------------------------|----------------------------------------------|
| รทัสผู้ใช้ : T03003000000201                                               | ชื่อผู้ใช้ : ท                  | เดสอบ02                                                                                                    | 2 คิวเอเอส <b>ตำแห</b>                          | <b>เน่ง :</b> เจ้าหน้าที่ท       | ดสอบระบบ        | <b>สังกัด :</b> กรมธเ                                                     | มารักษ์                        |                  |                       |                            |                  |                           |                     |                    | สร้าง                          | ค้นหา                                        |
| เขาสูระบบเมอ : 13:48:19<br>คู่มือการใช้งาน<br>ข้อมูลผู้ใช้   แก้ไขรหัสผ่าน | <b>อนุมัติเ</b><br>สร้างอนุมั   | <b>อนุมัติเอกสารนำส่ง (อม.03)</b><br>สร้างอนุมัติเอกสารนำส่ง                                               |                                                 |                                  |                 |                                                                           |                                |                  |                       |                            |                  |                           |                     |                    |                                |                                              |
| ระบบนำส่ง                                                                  | <u>รหัสหน่วย</u>                | <u>งาน</u>                                                                                                 |                                                 | 03003<br>กรมธนารักษ์             |                 | Q         รหัสหน่วยเบิกจ่าย         0300300003           กองบริหารการคลัง |                                |                  |                       |                            |                  | 00300003<br>มริหารการคลัง | Q                   |                    |                                |                                              |
| » อนุมัติรายการ                                                            | <u>รหัสพื้นที่</u>              |                                                                                                    |                                                 | 1000 - ส่ว                       | 1000 - ส่วนกลาง |                                                                           |                                |                  |                       |                            |                  |                           |                     |                    |                                |                                              |
|                                                                            | เงื่อนไ                         | ไข                                                                                                    | รายการรออนุมัติ                                 |                                  |                 |                                                                           |                                |                  |                       |                            |                  |                           |                     |                    |                                |                                              |
| เมนูถัดไป   กลับหน้าหลัก                                                   | จัดลำดับเ<br>หน้าที่ <b>1</b> จ | ตาม <b>เลขที่</b><br>จากทั้งหม                                                                             | <b>ี่เอกสาร</b> จาก <b>น้อยไเ</b><br>ด <b>1</b> | ไมาก                             | 1               |                                                                           |                                |                  |                       |                            |                  |                           |                     |                    |                                |                                              |
|                                                                            | <u>อนุมัต</u> ิ                 | <u>เลือก</u>                                                                                               | <u>รหัสหน่วยงาน</u>                             | <u> ปีงบประมาณ</u>               | <u>ประเภท</u>   | <u>เลขที่เอกสาร</u>                                                       | <u>บรรทัด</u><br><u>รายการ</u> | <u>จำนวนเงิน</u> | <u>การอ้างอิง</u>     | <u>วันที่เอกสาร</u>        | วันที่ผ่านรายการ | <u>ศูนย์ต้นทุน</u>        | <u>แหล่งของเงิน</u> | <u>รหัสจังหวัด</u> | <u>รหัสงบ</u><br><u>ประมาณ</u> | <u>รหัส</u><br><u>กิจกรรม</u><br><u>หลัก</u> |
|                                                                            |                                 |                                                                                                    | 03003                                           | 2565                             | R3              | 1700013939                                                                | 001                            | 330,000.00       | R650000333            | 7 กรกฎาคม 2565             | 7 กรกฎาคม 2565   | 0300300003                | 6519200             | 1000               | 03003                          | P1000                                        |
|                                                                            | คำอธิ                           | <b>บาย:</b> 1.6<br>2.                                                                                      | คลิกที่คอลัมน์ที่มีเส่<br>📄 คลิกเพื่อแส         | ้านใต้เพื่อจัดเรียงส<br>ดงเอกสาร | ลำดับ           |                                                                           |                                |                  |                       |                            |                  |                           |                     |                    |                                |                                              |
|                                                                            |                                 |                                                                                                    |                                                 |                                  |                 |                                                                           |                                |                  | < 1                   | >                          |                  |                           |                     |                    |                                |                                              |
|                                                                            |                                 |                                                                                                    |                                                 |                                  |                 |                                                                           |                                | อนุมัติทุกราย    | ยการ ยก<br>บันทึกรายก | เลิกอนุมัติทุกรายการ<br>าร |                  |                           |                     |                    |                                |                                              |
|                                                                            | ก่ะ                             | อนหน้า                                                                                                    |                                                 |                                  |                 |                                                                           |                                |                  |                       |                            |                  |                           |                     |                    |                                | 69                                           |

## แสดงเอกสารที่ต้องการอนุมัติ - (อม.03)

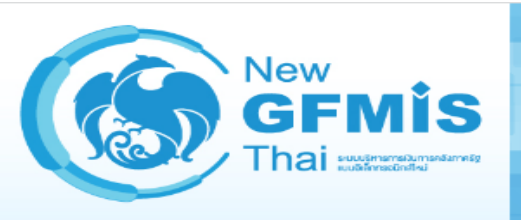

#### ระบบบริหารการเงินการคลังภาครัฐแบบอิเล็กทรอนิกส์ใหม่ NEW GOVERNMENT FISCAL MANAGEMENT INFORMATION SYSTEM

**เลขที่เอกสารบัญชี** 170001

1700013939 2022

เลขที่เอกสารกลับรายการ

| ข้อมูลทั่วไป รายการบัญชี |                                |                  |                 |
|--------------------------|--------------------------------|------------------|-----------------|
| รหัสหน่วยงาน             | 03003<br>กรมธนารักษ์           | วันที่เอกสาร     | 07 กรกฎาคม 2565 |
| รหัสหน่วยเบิกจ่าย        | 0300300003<br>กองบริหารการคลัง | วันที่ผ่านรายการ | 07 กรกฎาคม 2565 |
| รหัสพื้นที่              | 1000                           | งวด              | 10              |
| ประเภทเอกสาร             | R3 - นำส่งเงินในแทนกัน         | การอ้างอิง       | R650000333      |

| เลือก  | ลำดับที่   | РК        | ชื่อบัญชี                            | รหัสบัญชีแยกประเภท | รหัสศูนย์ต้นทุน | รหัสแหล่งของเงิน | รหัสงบประมาณ | รหัสกิจกรรมหลัก | รหัสกิจกรรมย่อย | จำนวนเงิน    |
|--------|------------|-----------|--------------------------------------|--------------------|-----------------|------------------|--------------|-----------------|-----------------|--------------|
|        | 1          | เครดิต    | เงินสดในมือ                          | 1101010101         | 0300300003      | 6519200          | 03003        | P1000           |                 | - 330,000.00 |
|        | 2          | เดบิต     | พักเงินนำส่ง                         | 1101010112         | 0300300003      | 6519200          | 03003        | P1000           |                 | 330,000.00   |
|        | 3          | เดบิต     | เจ้าหนี้ส่วนราชการ - รายได้รับแทนกัน | 2101020106         | 0300300003      | 6519200          | 03003        | P1000           |                 | 330,000.00   |
|        | 4          | เครดิต    | ลูกหนี้ส่วนราชการ - รายได้รับแทนกัน  | 1102050125         | 0300400000      | 6519200          | 03004        | P1000           |                 | - 330,000.00 |
| คำอธิบ | าย : 🛅 คลี | ากเพื่อแส | สดงรายการบัญชี                       |                    |                 |                  |              |                 |                 |              |

## การอนุมัติรายการ (อม.03) - ค้นหาตามเงื่อนไขอื่น

| New<br>GFMIS<br>Thai supported in the second                                  |                                                                                         | 58                   | บบบริหารการเงิ่า<br>NEW GOVERNMENT I | นการคลังร<br>FISCAL MANA | าครัฐแบบอิ<br>AGEMENT INFOI | เล็กทรอ<br>RMATION | านิกส์ใหม่<br>system           |   |   |  |  |  |
|-------------------------------------------------------------------------------|-----------------------------------------------------------------------------------------|----------------------|--------------------------------------|--------------------------|-----------------------------|--------------------|--------------------------------|---|---|--|--|--|
| รหัสผู้ใช้ : T03003000000201                                                  | ชื่อผู้ใช้ : ทดสอบ02 คิวเอเอส ตำแหน่ง : เจ้าหน้าที่ทดสอบระบบ สังกัด : กรมธนารักษ์ สร้าง |                      |                                      |                          |                             |                    |                                |   |   |  |  |  |
| เข้าสู่ระบบเมือ : 13:48:19<br>คู่มือการใช้งาน<br>ข้อมูลผู้ใช้   แก้ไขรหัสผ่าน | <b>อนุมัติเอกสารนำส่ง (อม.(</b><br>สร้างอนุมัติเอกสารนำส่ง                              | )3)                  |                                      |                          |                             |                    |                                |   |   |  |  |  |
| ออกจากระบบ   สลบผูเช<br>ระบบนำส่ง                                             | <u>รทัสหน่วยงาน</u>                                                                     | 03003<br>กรมธนารักษ์ |                                      | ٩                        | <u>รทัสหน่วยเบิกจ่าย</u>    |                    | 0300300003<br>กองบริหารการคลัง |   | ٩ |  |  |  |
| » อนุมัติรายการ                                                               | <u>รหัสพื้นที</u> ่                                                                     | 1000 - ส่วนกลาง      |                                      | ~                        |                             |                    |                                |   |   |  |  |  |
| เมนูถัดไป   กลับหน้าหลัก                                                      | เงื่อนไข รายการรออนุมัติ<br>ค้นหาตามเลขที่เอกสาร ค้นหาด                                 | าามเงื่อนไขอื่น      |                                      |                          |                             |                    |                                |   |   |  |  |  |
|                                                                               | <u>วันที่บันทึกรายการ</u>                                                               | ~                    | 03 กรกฎาคม 2565                      |                          |                             | ถึง                | 09 กรกฎาคม 2565                | Ē | l |  |  |  |
|                                                                               | <u>ประเภทเอกสาร</u>                                                                     |                      | R3 - รายได้แผ่นดินแทนกัน             |                          |                             |                    | R4 - เงินฝากคลังแทนกัน         | ~ | ] |  |  |  |
|                                                                               |                                                                                         |                      |                                      | แสดงร                    | ายการ                       |                    |                                |   |   |  |  |  |

#### กด 🗹หน้ารายการที่จะอนุมัติ และกด "บันทึกรายการ" - (อม.03)

| New<br>GFMIS<br>Thai suspensional                                                                         |                                | ระบบบริหารการเงินการคลังภาครัฐแบบอิเล็กทรอนิกส์ใหม่<br>NEW GOVERNMENT FISCAL MANAGEMENT INFORMATION SYSTEM |                                                    |                                 |                 |                         |                         |                   |                       |                             |                         |                    |                     |                    |                         |                                              |
|----------------------------------------------------------------------------------------------------|--------------------------------|----------------------------------------------------------------------------------------------------|----------------------------------------------------|---------------------------------|-----------------|-------------------------|-------------------------|-------------------|-----------------------|-----------------------------|-------------------------|--------------------|---------------------|--------------------|-------------------------|----------------------------------------------|
| รหัสผู้ใช้ : T03003000000201                                                                              | ชื่อผู้ใช้ : พ                 | าดสอบ0                                                                                                    | 02 คิวเอเอส <b>ตำแเ</b>                            | <b>หน่ง :</b> เจ้าหน้าที่ท      | ดสอบระบบ        | ม <b>สังกัด :</b> กรมธน | เารักษ์                 |                   |                       |                             |                         |                    |                     |                    | สร้าง                   | ค้นหา                                        |
| เข้าสู่ระบบเมื่อ : 13:48:19<br>คู่มือการใช้งาน<br>ข้อมูลผู้ใช้   แก้ไขรหัสผ่าน<br>ออกจากระบบ   สลับผู้ใช้ | <b>อนุมัติเ</b><br>สร้างอนุมั  | <b>เอกส</b><br>์ติเอกสา                                                                                    | <b>ารนำส่ง (อม</b> .<br>ารนำส่ง                    | .03)                            |                 |                         |                         |                   |                       |                             |                         |                    |                     |                    |                         |                                              |
| ระบบนำส่ง                                                                                                 | <u>รทัสหน่วย</u>               | <mark>หัสหน่วยงาน</mark> 03<br>กระ                                                                         |                                                    |                                 |                 |                         |                         |                   | Q 3                   | 00300003<br>บริหารการคลัง   | ía                      |                    |                     |                    |                         |                                              |
| » อนุมัติรายการ                                                                                           | <u>รหัสพื้นที่</u>             |                                                                                                    |                                                    | 1000 -                          | 1000 - ส่วนกลาง |                         |                         |                   |                       |                             |                         |                    |                     |                    |                         |                                              |
| เมนูถัดไป   กลับหน้าหลัก                                                                                  | เงื่อน                         | ไข                                                                                                    | รายการรออนุมัติ                                    |                                 |                 |                         |                         |                   |                       |                             |                         |                    |                     |                    |                         |                                              |
|                                                                                                    | จัดลำดับ<br>หน้าที่ <b>1</b> : | ตาม <b>เลข</b> ร่<br>จากทั้งหร                                                                             | <b>ที่เอกสาร</b> จาก <b>น้อยไ</b> ข<br>มด <b>2</b> | ปมาก                            |                 |                         |                         |                   |                       |                             |                         |                    |                     |                    |                         |                                              |
|                                                                                                    | <u>อนุมัติ</u>                 | <u>เลือก</u>                                                                                               | <u>รหัสหน่วยงาน</u>                                | <u>ปึงบประมาณ</u>               | <u>ประเภท</u>   | <u>เลขที่เอกสาร</u>     | <u>บรรทัด</u><br>รายการ | <u>จำนวนเงิน</u>  | <u>การอ้างอิง</u>     | <u>วันที่เอกสาร</u>         | <u>วันที่ผ่านรายการ</u> | <u>ศูนย์ต้นทุน</u> | <u>แหล่งของเงิน</u> | <u>รหัสจังหวัด</u> | <u>รหัสงบ</u><br>ประมาณ | <u>รหัส</u><br><u>กิจกรรม</u><br><u>หลัก</u> |
|                                                                                                    |                                |                                                                                                    | 03003                                              | 2565                            | R4              | 1200039362              | 001                     | 440,000.00        | R650000444            | 7 กรกฎาคม 2565              | 7 กรกฎาคม 2565          | 0300300003         | 6526000             | 1000               | 03003                   | P1000                                        |
|                                                                                                    |                                |                                                                                                    | 03003                                              | 2565                            | R3              | 1700013939              | 001                     | 330,000.00        | R650000333            | 7 กรกฎาคม 2565              | 7 กรกฎาคม 2565          | 0300300003         | 6519200             | 1000               | 03003                   | P1000                                        |
|                                                                                                    | คำอธิ                          | <b>ับาย:</b> 1<br>2                                                                                        | คลิกที่คอลัมน์ที่มีเ<br>2. 📄 คลิกเพื่อแส           | ส้นใต้เพื่อจัดเรียง<br>ดงเอกสาร | ลำดับ           |                         |                         |                   |                       |                             |                         |                    |                     |                    |                         |                                              |
|                                                                                                    |                                |                                                                                                    |                                                    |                                 |                 |                         |                         |                   | < 1                   | >                           |                         |                    |                     |                    |                         |                                              |
|                                                                                                    |                                |                                                                                                    |                                                    |                                 |                 |                         |                         | <br>อนุมัติทุกรา: | ยการ ยก<br>บันทึกรายก | าเลิกอนุมัติทุกรายการ<br>าร | )                       |                    |                     |                    |                         |                                              |
|                                                                                                    | (ก่า                           | อนหน้                                                                                                    | n )                                                |                                 |                 |                         |                         |                   |                       |                             |                         |                    |                     |                    |                         | 72                                           |
# แสดงผลการอนุมัติรายการนำส่ง

#### ผลการอนุมัติ

จัดลำดับตาม **เลขที่เอกสาร** จาก **น้อยไปมาก** 

หน้าที่ จากทั้งหมด **1** 

| <u>รหัสหน่วย</u><br><u>งาน</u> | ปังบประมาณ | ประเภท | <u>เลขที่เอกสาร</u> | <u>บรรทัด</u><br><u>รายการ</u> | <u>จำนวนเงิน</u> | <u>การอ้างอิง</u> | <u>วันที่เอกสาร</u> | <u>วันที่ผ่าน</u><br><u>รายการ</u> | <u>ศูนย์ต้นทุน</u> | <u>แหล่งของ</u><br><u>เงิน</u> | <u>รหัส</u><br><u>จังหวัด</u> | <u>รหัสงบ</u><br><u>ประมาณ</u> | <u>รหัสกิจกรรม</u><br><u>หลัก</u> | <u>สถานะ</u> | <u>คำอธิบาย</u>                                         |
|--------------------------------|------------|--------|---------------------|--------------------------------|------------------|-------------------|---------------------|------------------------------------|--------------------|--------------------------------|-------------------------------|--------------------------------|-----------------------------------|--------------|---------------------------------------------------------|
| 03003                          | 2565       | R3     | 1700013939          | 001                            | 330,000.00       | R650000333        | 7 กรกฎาคม<br>2565   | 7 กรกฎาคม<br>2565                  | 0300300003         | 6519200                        | 1000                          | 03003                          | P1000                             | สำเร็จ       | เปลี่ยนเอกสารที่ผ่านรายการเบื้อง<br>ต้น 1700013939 แล้ว |
| 03003                          | 2565       | R4     | 1200039362          | 001                            | 440,000.00       | R650000444        | 7 กรกฎาคม<br>2565   | 7 กรกฎาคม<br>2565                  | 0300300003         | 6526000                        | 1000                          | 03003                          | P1000                             | สำเร็จ       | เปลี่ยนเอกสารที่ผ่านรายการเบื้อง<br>ต้น 1200039362 แล้ว |

**คำอธิบาย:** คลิกที่คอลัมน์ที่มีเส้นใต้เพื่อจัดเรียงลำดับ

ดำเนินการต่อ

ค้นหาเอกสาร

X

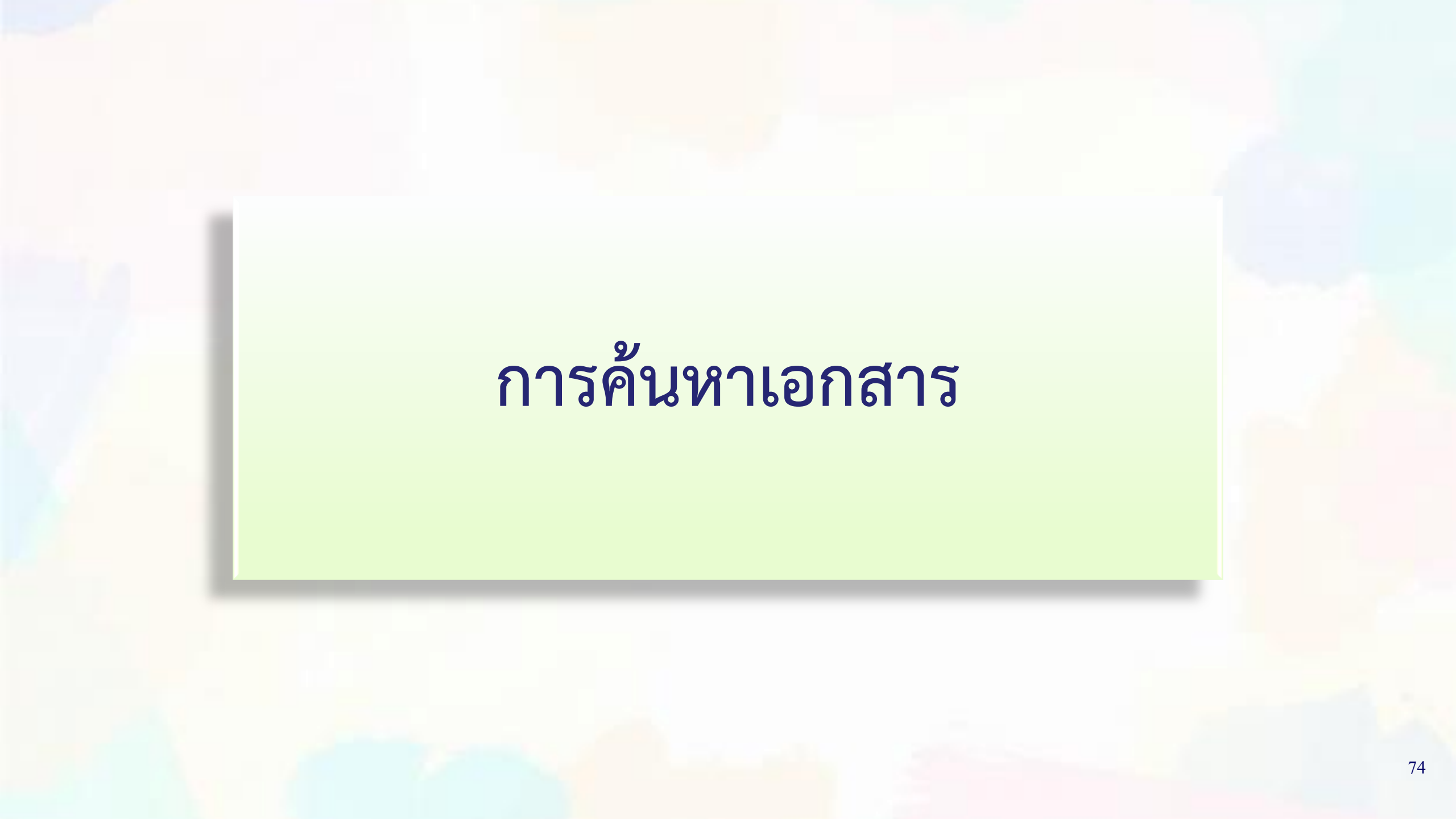

# การค้นหาเอกสาร

| New<br>GFMIS<br>That wedwards restrictions                                 | <ul> <li>ชื่อผู้ใช้: ทุดสอบ07 ผิวเอเอส ดำแหน่ง: น</li> <li>การรับเงินของหน่วยงาน (บส<br/>สร้างการรับเงินของหน่วยงาน (บส<br/>สร้างการรับเงินของหน่วยงาน (บส<br/>สร้างการรับเงินของหน่วยงาน</li> <li>จหัสพน่วยงาน 0:<br/>จหัสพื้นที่<br/>จหัสพน่วยเบิกจ่าย 0:<br/>การอ้างอิง<br/>ดึงข้อมูลชากไฟล์ แก<br/>ข้อมูลทั่วไป รายการจัดเก็บ<br/>รายละเอียดสถานะเงินที่รับ<br/>ประเภทเงิน<br/>แหล่งของเงิน</li> <li>จำนวนเงิน</li> <li>จำนวนเงิน</li> <li>จำนวนเงิน</li> <li>จามัสรายได้<br/>คำอธิบายเอกสาร</li> </ul> | ระบบบริหารการเงินก<br>NEW GOVERNMENT FIS           | ารคลังม <sub>์</sub><br>CAL MAN | กาครัฐแบบอิเล็ก<br>AGEMENT INFORMA | าทรอนิกส์ใหม่<br>TION SYSTEM |                        |
|----------------------------------------------------------------------------|----------------------------------------------------------------------------------------------------|----------------------------------------------------|---------------------------------|------------------------------------|------------------------------|------------------------|
| กหัสผู้ใช้ : T03003000031001<br>ข้าสู่ระบบเมื่อ : 14:47:12                 | <b>ชื่อผู้ใช้ :</b> ทดสอบ07 คิวเอเอส <b>ตำแหน่ง</b>                                                                                                    | : เจ้าหน้าที่ทดสอบระบบ <b>สังกัด</b> : กรมธนารักษ์ |                                 |                                    |                              | สร้าง กลับรายการ ค้นหา |
| อู่มือการใช้งาน<br>ข้อมูลผู้ใช้   แก้ไขรหัสผ่าน<br>ออกจากระบบ   สลับผู้ใช้ | <b>การรับเงินของหน่วยงาน (เ</b><br>สร้างการรับเงินของหน่วยงาน                                                                                                    | มส. 01)                                            |                                 |                                    |                              |                        |
| ระบบนำส่ง                                                                  | รหัสหน่วยงาน                                                                                                    | 03003<br>กรมธนารักษ์                               |                                 | <u>ประจำวันที่</u>                 | 09 กรกฎาคม 2565              |                        |
| <ul> <li>จัดเก็บรายได้</li> </ul>                                          | รหัสพื้นที่                                                                                                    | 1000 - ส่วนกลาง                                    | ~                               | งวด                                | 10                           |                        |
| • นำส่งเงิน                                                                | รหัสหน่วยเบิกจ่าย                                                                                                    | 0300300003<br>กองบริหารการคลัง                     |                                 | <u>ประเภทการรับเงิน</u>            | RA - รับรายได้ของตนเอง       | ~                      |
|                                                                            | <u>การอ้างอิง</u>                                                                                                    |                                                    |                                 |                                    |                              |                        |
| เมนูถดไป   กลบหนาหลก                                                       | ดึงข้อมูลจากไฟล์                                                                                                    | แบบไฟล์                                            |                                 |                                    |                              |                        |
|                                                                            | ข้อมูลทั่วไป รายการจัดเก็บ                                                                                                    |                                                    |                                 |                                    |                              |                        |
|                                                                            | รายละเอียดสถานะเงินที่รับ                                                                                                    |                                                    |                                 |                                    |                              |                        |
|                                                                            | <u>ประเภทเงิน</u>                                                                                                    | เงินสด/เช็คผลประโยชน์                              | ~                               |                                    |                              |                        |
|                                                                            | แหล่งของเงิน                                                                                                    | 2565 ~                                             |                                 |                                    |                              |                        |
|                                                                            | <u>จำนวนเงิน</u>                                                                                                    |                                                    | บาท                             |                                    |                              |                        |
|                                                                            | ข้อมูลหน่วยงาน                                                                                                    |                                                    |                                 |                                    |                              |                        |
|                                                                            | <u>รหัสศูนย์ต้นทุนผู้จัดเก็บ</u>                                                                                                    | 0300300003<br>กองบริหารการคลัง                     | ٩                               |                                    |                              |                        |
|                                                                            | <u>รหัสรายได้</u>                                                                                                    |                                                    | ٩                               |                                    |                              |                        |
|                                                                            | คำอธิบายเอกสาร                                                                                                    |                                                    |                                 |                                    |                              |                        |
|                                                                            |                                                                                                    |                                                    |                                 | 4                                  |                              | 75                     |
|                                                                            |                                                                                                    |                                                    | จำลองก                          | าารบันทึก                          |                              | 15                     |

# การค้นหาเอกสาร (ตามเลขที่เอกสาร)

| New<br>GFMIS<br>Thai waterwater                                                                     |                                                                           | ระบบบริหารการเจ้<br>NEW GOVERNMEN  | งินการคลังภาคร์<br>T FISCAL MANAGEM | รัฐแบบอิเล็กท <sup>.</sup><br>IENT INFORMATIO | รอนิกส์ใหม่<br>N SYSTEM |                                     |
|----------------------------------------------------------------------------------------------------|---------------------------------------------------------------------------|------------------------------------|-------------------------------------|-----------------------------------------------|-------------------------|-------------------------------------|
| หัสผู้ใช้ : T03003000031001                                                                         | <b>ชื่อผู้ใช้ :</b> ทดสอบ07 คิวเอเอส <b>ตำแหน่ง :</b> เจ้าหน้าที่ทดส      | สอบระบบ <b>สังกัด:</b> กรมธนารักษ์ |                                     |                                               |                         | สร้าง กลับรายการ <mark>ค้นหา</mark> |
| ขาสูระบบเมื่อ : 14:47:12<br> มือการใช้งาน<br>ขอมูลผู้ใช้   แก้ไขรหัสผ่าน<br>ขอกจากระบบ   สลับผู้ใช้ | <b>การรับเงินของหน่วยงาน (นส. 01)</b><br>ค้นหาข้อมูลการรับเงินของหน่วยงาน |                                    |                                     |                                               |                         |                                     |
| ระบบนำส่ง                                                                                           | <b>ค้นหา</b><br>ค้นหาตามเลขที่เอกสาร ค้นหาตามเงื่อนไขอื่น                 |                                    |                                     |                                               |                         |                                     |
| จัดเก็บรายได้                                                                                       | <u>เลขที่ใบจัดเก็บรายได้</u>                                              | 100000581                          |                                     | ถึง                                           |                         |                                     |
| นำส่งเงิน                                                                                           | <u>ปึงบประมาณ</u>                                                         | 2565                               | ~                                   |                                               |                         |                                     |
| เมนูถัดไป   กลับหน้าหลัก                                                                            |                                                                           |                                    | เริ่มค้นหา                          |                                               |                         |                                     |
|                                                                                                    | รหัสหน่วยงาน                                                              | 03003<br>กรมธนารักษ์               |                                     |                                               |                         |                                     |
|                                                                                                    | รหัสหน่วยเบิกจ่าย                                                         | 0300300003<br>กองบริหารการคลัง     |                                     |                                               |                         |                                     |

# กด "เลือก 🖻 เพื่อแสดงเอกสาร"

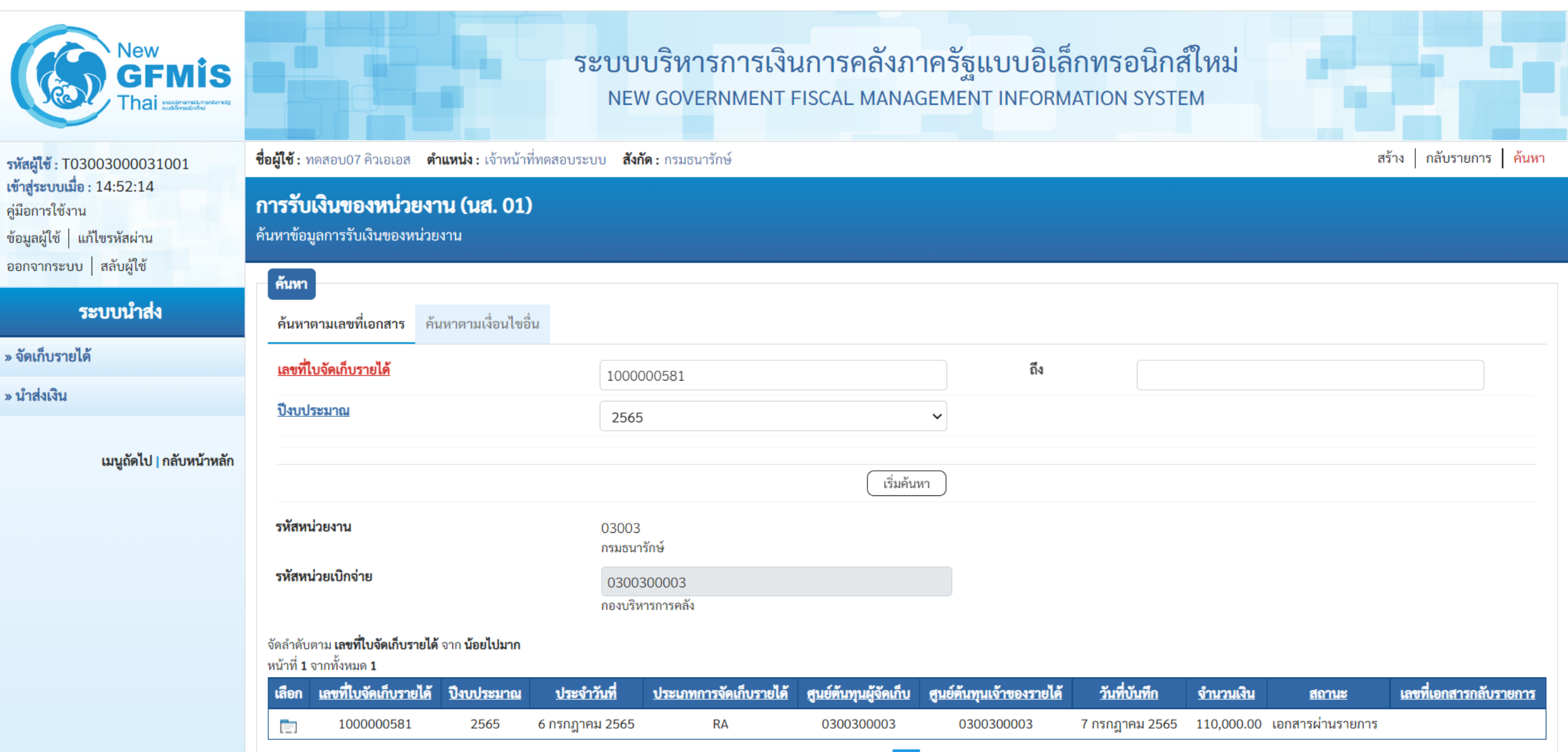

# การค้นหาเอกสาร (ตามเงื่อนไขอื่น)

|                                                                                                    |                                                                           |                                         |                                    |                        | ,                        |                                     |
|----------------------------------------------------------------------------------------------------|---------------------------------------------------------------------------|-----------------------------------------|------------------------------------|------------------------|--------------------------|-------------------------------------|
| New<br>GFMIS<br>Thai warrenduranterer                                                                     | 5                                                                         | ะบบบริหารการเงินก<br>NEW GOVERNMENT FIS | ารคลังภาครัฐแบ<br>CAL MANAGEMENT I | มบอิเล็กท<br>NFORMATIC | รอนิกส์ใหม่<br>IN SYSTEM |                                     |
| รทัสผู้ใช้ : T03003000031001                                                                              | ชื่อผู้ใช้ : ทดสอบ07 คิวเอเอส ตำแหน่ง : เจ้าหน้าที่ทดสอบระ                | บบ <b>สังกัด :</b> กรมธนารักษ์          |                                    |                        |                          | สร้าง กลับรายการ <mark>ค้นหา</mark> |
| เข้าสู่ระบบเมื่อ : 14:47:12<br>คู่มือการใช้งาน<br>ข้อมูลผู้ใช้   แก้ไขรหัสผ่าน<br>ออกจากระบบ   สลับผู้ใช้ | <b>การรับเงินของหน่วยงาน (นส. 01)</b><br>ค้นหาข้อมูลการรับเงินของหน่วยงาน |                                         |                                    |                        |                          |                                     |
| ann an stard a                                                                                            | คินหา                                                                     |                                         |                                    |                        |                          |                                     |
| ระบบนาลง                                                                                                  | ค้นหาตามเลขที่เอกสาร ค้นหาตามเงื่อนไขอื่น                                 |                                         |                                    |                        |                          |                                     |
| » จัดเก็บรายได้                                                                                           |                                                                           |                                         |                                    | 10                     |                          |                                     |
| » บำส่งเงิน                                                                                               | <u>วันที่บันทึกรายการ</u>                                                 | 06 กรกฎาคม 2565                         |                                    | 614                    | 09 กรกฎาคม 2565          |                                     |
|                                                                                                    | <u>การอ้างอิง</u>                                                         |                                         |                                    | ถึง                    |                          |                                     |
| เมนูถัดไป   กลับหน้าหลัก                                                                                  | <u>ประเภทการจัดเก็บรายได้</u>                                             | ไม่กำหนด                                | ~                                  | ถึง                    | ไม่กำหนด                 | ~                                   |
|                                                                                                    | <u>รหัสศูนย์ต้นทุนผู้จัดเก็บ</u>                                          |                                         |                                    | ถึง                    |                          |                                     |
|                                                                                                    | รหัสศูนย์ต้นทุนเจ้าของรายได้                                              |                                         |                                    | ถึง                    |                          |                                     |
|                                                                                                    |                                                                           |                                         |                                    |                        |                          |                                     |
|                                                                                                    |                                                                           |                                         | เริ่มค้นหา                         |                        |                          |                                     |
|                                                                                                    | รหัสหน่วยงาน                                                              | 03003<br>กรมธนารักษ์                    |                                    |                        |                          |                                     |
|                                                                                                    | รหัสหน่วยเบิกจ่าย                                                         | 0300300003                              |                                    |                        |                          |                                     |
|                                                                                                    |                                                                           | กองบริหารการคลัง                        |                                    |                        |                          | 78                                  |

# กด "เลือก 📄 เพื่อแสดงเอกสาร"

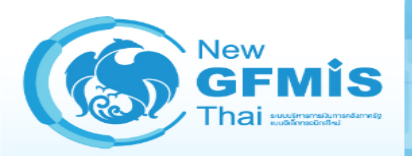

#### รหัสผู้ใช้ : T03003000031001 เข้าสู่ระบบเมื่อ : 14:52:14 คู่มือการใช้งาน ข้อมูลผู้ใช้ แก้ไขรหัสผ่าน ออกจากระบบ สลับผู้ใช้

#### ระบบนำส่ง

- » จัดเก็บรายได้
- » นำส่งเงิน

เมนูถัดไป | กลับหน้าหลัก

| วะบบบวทารการเงนการคลงภาครฐแบบอเลกทรอนกลเทร<br>NEW GOVERNMENT FISCAL MANAGEMENT INFORMATION SYSTEM | ~  |   |       |     | -005   |       | 2050  | ຸ   | • ~ ~ |       | ~     |     | 2. | ຂຸດຄ |      | ລີວ  | ഷീ |      |
|---------------------------------------------------------------------------------------------------|----|---|-------|-----|--------|-------|-------|-----|-------|-------|-------|-----|----|------|------|------|----|------|
| NEW GOVERNMENT FISCAL MANAGEMENT INFORMATION SYSTEM                                               | 92 |   | ບບຈ   |     | 61.126 | เงนเ  | 1.134 | าตา | 121   | פרואו | ច្ចូេ | υυ  | ยเ | สกาง | เวย  | าเก  | สเ | ึ่งม |
|                                                                                                   |    | N | EW GO | OVE | RNME   | NT FI | SCAL  | MA  | NAG   | GEME  | NT    | INF | OR | MATI | ON S | SYST | EN | 1    |

| <b>ชื่อผู้ใช้ :</b> ทดสอบ07 คิวเอเอส <b>ตำแหน่ง :</b> เจ้าหน้าที่ทดล      | สอบระบบ <b>สังกัด:</b> กรมธนารักษ์          |            |                 | สร้าง กลับรายการ <mark>ค้นหา</mark> |
|---------------------------------------------------------------------------|---------------------------------------------|------------|-----------------|-------------------------------------|
| <b>การรับเงินของหน่วยงาน (นส. 01)</b><br>ค้นหาข้อมูลการรับเงินของหน่วยงาน |                                             |            |                 |                                     |
| <b>ค้นหา</b><br>ค้นหาตามเลขที่เอกสาร ค้นหาตามเงื่อนไขอื่น                 |                                             |            |                 |                                     |
| <u>วันที่บันทึกรายการ</u>                                                 | <ul><li>✔</li><li>06 กรกฎาคม 2565</li></ul> | <b>ែ</b>   | 09 กรกฎาคม 2565 |                                     |
| การอ้างอิง                                                                |                                             | ถึง        |                 |                                     |
| ประเภทการจัดเก็บรายได้                                                    | ไม่กำหนด                                    | ~ ถึง      | ไม่กำหนด        | ~                                   |
| รหัสศูนย์ต้นทุนผู้จัดเก็บ                                                 |                                             | ถึง        |                 |                                     |
| รหัสศูนย์ต้นทุนเจ้าของรายได้                                              |                                             | ถึง        |                 |                                     |
|                                                                           |                                             |            |                 |                                     |
|                                                                           |                                             | เริ่มค้นหา |                 |                                     |
| รหัสหน่วยงาน                                                              | 03003<br>กรมธนารักษ์                        |            |                 |                                     |
| รหัสหน่วยเบิกจ่าย                                                         | 0300300003<br>กองบริหารการคลัง              |            |                 |                                     |

#### จัดลำดับตาม **เลขที่ใบจัดเก็บรายได้** จาก **น้อยไปมาก**

หน้าที่ 1 จากทั้งหมด 1

| เลือก | <u>เลขที่ใบจัดเก็บรายได้</u> | <u>ปึงบประมาณ</u> | <u>ประจำวันที่</u> | <u>ประเภทการจัดเก็บรายได้</u> | <u>สูนย์ต้นทุนผู้จัดเก็บ</u> | <u>สูนย์ต้นทุนเจ้าของรายได้</u> | <u>วันที่บันทึก</u> | <u>จำนวนเงิน</u> | <u>สถานะ</u>     | <mark>เลขที่เอกสารกลับรายการ</mark> |
|-------|------------------------------|-------------------|--------------------|-------------------------------|------------------------------|---------------------------------|---------------------|------------------|------------------|-------------------------------------|
|       | 100000581                    | 2565              | 6 กรกฎาคม 2565     | RA                            | 0300300003                   | 0300300003                      | 7 กรกฎาคม 2565      | 110,000.00       | เอกสารผ่านรายการ |                                     |
|       | 100000582                    | 2565              | 6 กรกฎาคม 2565     | RB                            | 0300300003                   | 0300300003                      | 7 กรกฎาคม 2565      | 220,000.00       | เอกสารผ่านรายการ |                                     |
|       | 100000583                    | 2565              | 9 กรกฎาคม 2565     | RA                            | 0300300003                   | 0300300003                      | 9 กรกฎาคม 2565      | 11,000.00        | เอกสารผ่านรายการ |                                     |
|       | 100000584                    | 2565              | 9 กรกฎาคม 2565     | RB                            | 0300300003                   | 0300300003                      | 9 กรกฎาคม 2565      | 22,000.00        | เอกสารผ่านรายการ |                                     |

#### แสดงเลขที่เอกสารที่ค้นหา

٧ew

hai

GFMIS

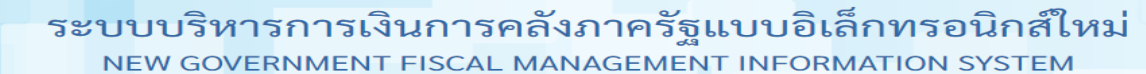

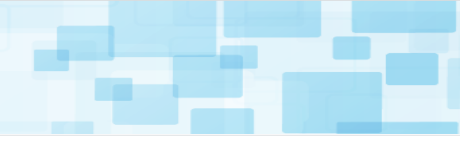

ชื่อผู้ใช้ : ทดสอบ07 คิวเอเอส ตำแหน่ง : เจ้าหน้าที่ทดสอบระบบ สังกัด : กรมธนารักษ์ สร้าง กลับรายการ ค้นหา รหัสผู้ใช้ : T03003000031001 เข้าสู่ระบบเมื่อ : 14:52:14 การรับเงินของหน่วยงาน (นส. 01) คู่มือการใช้งาน ข้อมูลผู้ใช้ แก้ไขรหัสผ่าน สร้างการรับเงินของหน่วยงาน ออกจากระบบ | สลับผู้ใช้ เลขที่ใบบันทึกรายการจัดเก็บรายได้ เลขที่เอกสารกลับรายการ 1000000581 2022 ระบบนำส่ง ผู้บันทึกรายการ T03003000031001 » จัดเก็บรายได้ ประจำวันที่ » นำส่งเงิน รหัสหน่วยงาน 03003 06 กรกฎาคม 2565 กรมธนารักษ์ รหัสพื้นที่ งวด 1000 - ส่วนกลาง 10  $\sim$ เมนูถัดไป | กลับหน้าหลัก รหัสหน่วยเบิกจ่าย ประเภทการรับเงิน RA - รับรายได้ของตนเอง 0300300003 กองบริหารการคลัง การอ้างอิง R650000111 ข้อมูลทั่วไป รายการจัดเก็บ รายละเอียดสถานะเงินที่รับ ประเภทเงิน เงินสด/เช็คผลประโยชน์  $\sim$ แหล่งของเงิน 6519200 2565  $\sim$ งบจากการขายสิ่งของและบริการ จำนวนเงิน 110,000.00 บาท ข้อมูลหน่วยงาน รหัสศูนย์ต้นทุนผู้จัดเก็บ 0300300003 กองบริหารการคลัง รหัสรายได้ 642 ค่าขายของเบ็ดเตล็ด คำอธิบายเอกสาร บันทึกรายการรับเงินรายได้แผ่นดินของหน่วยงานตนเอง

กลับรายการเอกสารนี้

ถัดไป

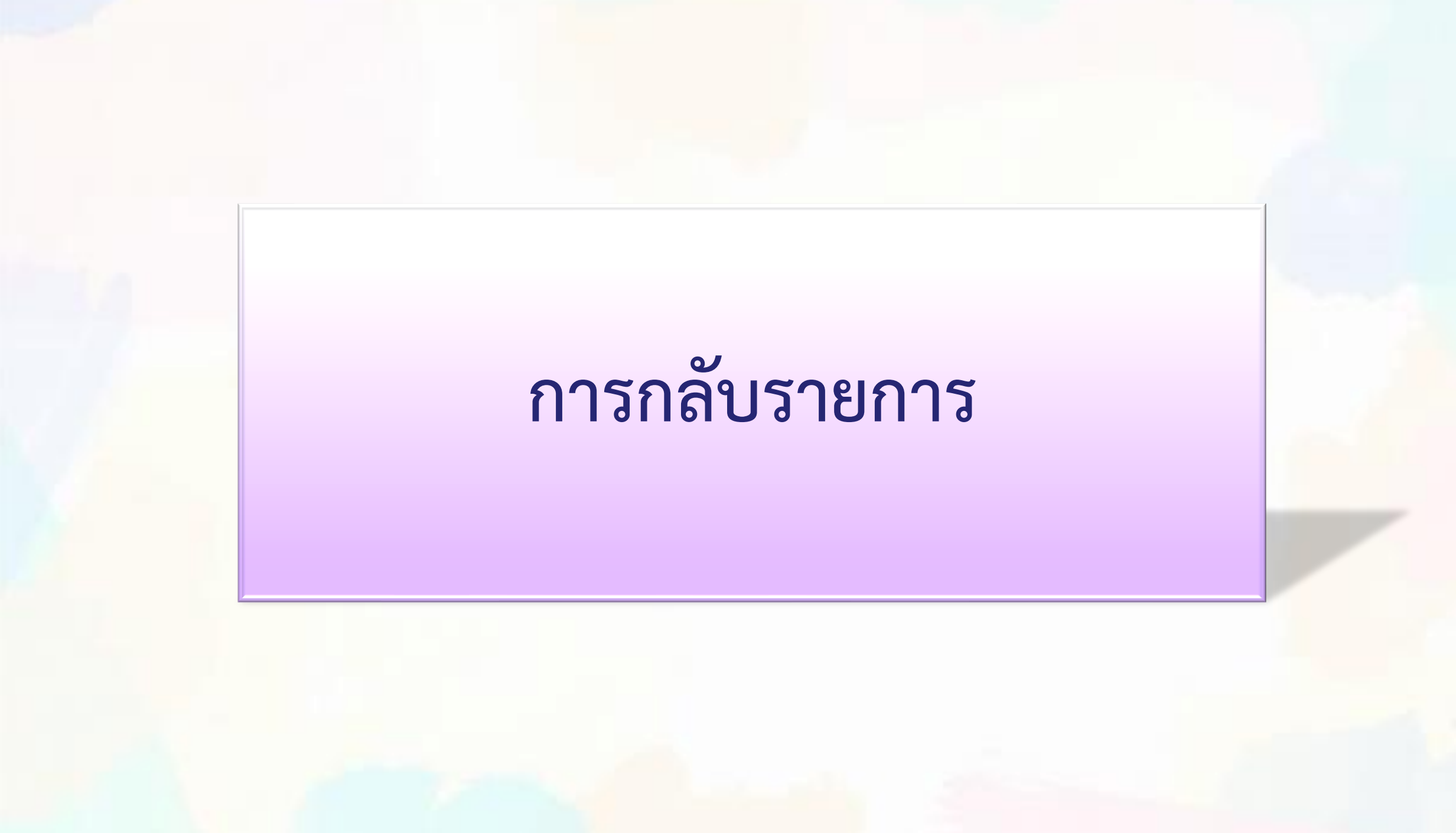

# การกลับรายการเอกสารในระบบรับและนำส่ง

| กระบวน       | การรับเงิน     | กระบวนการนำส่งเงิน                             |              |  |  |  |
|--------------|----------------|------------------------------------------------|--------------|--|--|--|
| ประเภทเอกสาร | New GFMIS Thai | ประเภทเอกสาร                                   | Web Online   |  |  |  |
| RA           | $\checkmark$   | <b>R1</b><br>*ที่ยังไม่ได้กระทบยอดกับเอกสาร CJ | $\checkmark$ |  |  |  |
| RB           | $\checkmark$   | R2 + RX                                        | Х            |  |  |  |
| RC           | X              | R3                                             | Х            |  |  |  |
| RD           | X              | R4 + RY                                        | X            |  |  |  |

# การกลับรายการ

| New<br>GFMIS<br>Thai waterwaterwaterwaterwaterwaterwaterwater                                         |                                                                                                    | ระบบบริหารการ<br>NEW GOVERNMEN | เงินการคลัง<br>งт FISCAL MAN | ภาครัฐแบบอิเล็กท<br>IAGEMENT INFORMATIO | รอนิกส์ใหม่<br>N SYSTEM |             |  |  |  |  |
|----------------------------------------------------------------------------------------------------|----------------------------------------------------------------------------------------------------|--------------------------------|------------------------------|-----------------------------------------|-------------------------|-------------|--|--|--|--|
| รหัสผู้ใช้ : T03003000031001                                                                          | ชื่อผู้ใช้ : ทดสอบ07 คิวเอเอส ตำแหน่ง : เจ้าหน้าที่ทดสอบระบบ สังกัด : กรมธนารักษ์ สร้าง กลับรายการ ค้นห |                                |                              |                                         |                         |             |  |  |  |  |
| เขาสูระบบเมอ : 15:47:25<br>คู่มือการใช้งาน<br>ข้อมูลผู้ใช้   แก้ไขรหัสผ่าน<br>ออกจากระบบ   สลับผู้ใช้ | <b>การรับเงินของหน่วยงาน</b><br>กลับรายการการรับเงินของหน่วยงา                                          |                                |                              |                                         |                         |             |  |  |  |  |
| swana najoda                                                                                          | กลับรายการ                                                                                              | Marcan - Societ (1980)         |                              |                                         |                         |             |  |  |  |  |
| วะบบน เล่ง                                                                                            | ชื่อเอกสาร                                                                                              | ใบกลับรายการจัดเก็บรายได้      |                              |                                         |                         |             |  |  |  |  |
| » จัดเก็บรายได้                                                                                       | รหัสหน่วยงาน                                                                                            | 03003<br>อรประบวรักษ์          |                              | <u>ปังบประมาณ</u>                       | 2565 🗸                  | แสดงเอกสาร  |  |  |  |  |
| » นำส่งเงิน                                                                                           | รหัสพื้นที่                                                                                             | 1000 - ส่วนกลาง                | ~                            | <u>เลขที่ใบบันทึกรายการบัญชี</u>        | 100000584               |             |  |  |  |  |
| เมนูถัดไป   กลับหน้าหลัก                                                                              | รหัสหน่วยเบิกจ่าย                                                                                       | 0300300003<br>กองบริหารการคลัง |                              | <u>วันที่ผ่านรายการ</u>                 | 09 กรกฎาคม 2565         |             |  |  |  |  |
|                                                                                                    |                                                                                                    |                                |                              | <u>เหตุผลในการกลับรายการ</u>            | กรุณาระบุเหตุผลในการกล่ | ลับรายการ 🗸 |  |  |  |  |
|                                                                                                    |                                                                                                    |                                | (กลับ                        | รายการ                                  |                         |             |  |  |  |  |

# แสดงเอกสารก่อนกลับรายการ

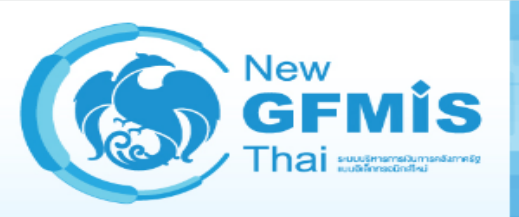

#### ระบบบริหารการเงินการคลังภาครัฐแบบอิเล็กทรอนิกส์ใหม่ NEW GOVERNMENT FISCAL MANAGEMENT INFORMATION SYSTEM

| เลขที่เอกสารบัญชี        | 100000584 2022                 | เลขที่เอกสารกลับรายการ |                 |
|--------------------------|--------------------------------|------------------------|-----------------|
| ข้อมูลทั่วไป รายการบัญชี |                                |                        |                 |
| รหัสหน่วยงาน             | 03003<br>กรมธนารักษ์           | วันที่เอกสาร           | 09 กรกฎาคม 2565 |
| รหัสหน่วยเบิกจ่าย        | 0300300003<br>กองบริหารการคลัง | วันที่ผ่านรายการ       | 09 กรกฎาคม 2565 |
| รหัสพื้นที่              | 1000 - ส่วนกลาง                | 430                    | 10              |
| ประเภทเอกสาร             | RB - รับรายได้นอกงบตนเอง       | การอ้างอิง             | R65222222       |

| เลือก   | ลำดับที่                            | РК     | ชื่อบัญชี   | รหัสบัญชีแยกประเภท | รหัสศูนย์ต้นทุน | รหัสแหล่งของเงิน | รหัสงบประมาณ | รหัสกิจกรรมหลัก | รหัสกิจกรรมย่อย | จำนวนเงิน   |  |  |
|---------|-------------------------------------|--------|-------------|--------------------|-----------------|------------------|--------------|-----------------|-----------------|-------------|--|--|
|         | 1                                   | เดบิต  | เงินสดในมือ | 1101010101         | 0300300003      | 6526000          | 03003        | P1000           |                 | 22,000.00   |  |  |
|         | 2                                   | เครดิต | รายได้อื่น  | 4313010199         | 0300300003      | 6526000          | 03003        | P1000           |                 | - 22,000.00 |  |  |
| ำอธิบาย | อธิบาย : 🛅 คลิกเพื่อแสดงรายการบัญชี |        |             |                    |                 |                  |              |                 |                 |             |  |  |

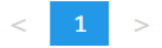

พิมพ์เอกสารบัญชี

# ระบุเหตุผลในการกลับรายการ

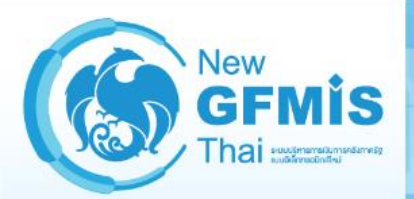

รหัสผู้ใช้ : T03003000031001 เข้าสู่ระบบเมื่อ : 15:47:25 คู่มือการใช้งาน ข้อมูลผู้ใช้ แก้ไขรหัสผ่าน ออกจากระบบ | สลับผู้ใช้

#### ระบบนำส่ง

» จัดเก็บรายได้

» นำส่งเงิน

เมนูถัดไป | กลับหน้าหลัก

ก

|                                                        | NEW GOVERNMEN                                       | T FISCAL MANAGEMENT INFORMATIC                       | ON SYSTEM                                                                 |                                                              |
|--------------------------------------------------------|-----------------------------------------------------|------------------------------------------------------|---------------------------------------------------------------------------|--------------------------------------------------------------|
| <b>ชื่อผู้ใช้ :</b> ทดสอบ07 คิวเอเอส                   | ตำแหน่ง : เจ้าหน้าที่ทดสอบระบบ สังกัด : กรมธนารักษ์ |                                                      |                                                                           | สร้าง <mark>กลับรายการ</mark> ค้นหา                          |
| <b>การรับเงินของหน่วย</b><br>กลับรายการการรับเงินของหน | <b>เงาน (นส. 01)</b><br>ม่วยงาน                     |                                                      |                                                                           |                                                              |
| กลับรายการ<br>ชื่อเอกสาร                               | <mark>ใ</mark> บกลับรายการจัดเก็บรายได้             |                                                      |                                                                           |                                                              |
| รหัสหน่วยงาน                                           | 03003<br>กรมธนารักษ์                                | <u>ปังบประมาณ</u>                                    | 2565 🗸                                                                    | แสดงเอกสาร                                                   |
| รหัสพื้นที่                                            | 1000 - ส่วนกลาง                                     | <ul> <li><u>เลขที่ใบบันทึกรายการบัญชี</u></li> </ul> | 100000584                                                                 |                                                              |
| รหัสหน่วยเบิกจ่าย                                      | 0300300003<br>กองบริหารการคลัง                      | <u>วันที่ผ่านรายการ</u>                              | 09 กรกฎาคม 2565                                                           |                                                              |
|                                                        |                                                     | <u>เหตุผลในการกลับรายการ</u>                         | 04 - การกลับรายการเนื่อ<br>กรุณาระบุเหตุผลใน                              | งจากผิดจากหลายสาเหตุ 🗸                                       |
|                                                        |                                                     | กลับรายการ                                           | 01 - การกลับรายการเน่<br>02 - การกลับรายการเน่<br>03 - การกลับรายการเน่   | องจากรหัสบัญชัผิด<br>องจากจำนวนเงินผิด<br>องจากรหัสอื่นๆผิด  |
|                                                        |                                                     |                                                      | 04 - การกลับรายการเน้ส<br>06 - การกลับรายการเมื่ส<br>07 - การกลับรายการขอ | องจากผัดจากหลายสาเหตุ<br>อปิดงวด<br>เบิกที่ไม่ผ่านการอนุมัติ |

ระบบบริหารการเงินการคลังภาครัฐแบบอิเล็กทรอนิกส์ใหม่

# แสดงผลการกลับรายการ

| ผลการกลับรา  | ายการ        |              |         |                        |                        | ×               |
|--------------|--------------|--------------|---------|------------------------|------------------------|-----------------|
| รหัสหน่วยงาน | ประเภทเอกสาร | เลขที่เอกสาร | ป็บัญชี | ประเภทเอกสารกลับรายการ | เลขที่เอกสารกลับรายการ | ปีที่กลับรายการ |
| 03003        | RB           | 100000584    | 2022    | SB                     | 190000048              | 2022            |
|              |              |              |         |                        |                        |                 |
|              | แสด          | กงข้อมูล     | Export  | XML Export JSON        | Refresh                |                 |

# แสดงเอกสารที่กลับรายการ

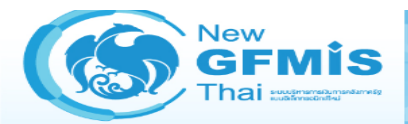

#### ระบบบริหารการเงินการคลังภาครัฐแบบอิเล็กทรอนิกส์ใหม่ NEW GOVERNMENT FISCAL MANAGEMENT INFORMATION SYSTEM

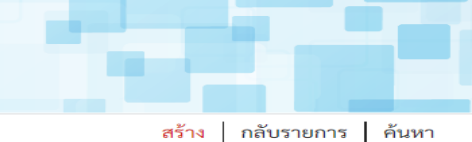

| รทัสผู้ใช้ : T03003000031001                                                   | <b>ชื่อผู้ใช้ :</b> ทดสอบ07 คิวเอเอส <b>ตำแห</b> น่          | <b>่ง :</b> เจ้าหน้าที่ทดสอบระบบ <b>สังกัด :</b> กรม | ธนารักษ์             |                                   |                            | สร้าง กลับรายการ ค้นหา |
|--------------------------------------------------------------------------------|--------------------------------------------------------------|------------------------------------------------------|----------------------|-----------------------------------|----------------------------|------------------------|
| เข้าสู่ระบบเมื่อ : 15:47:25<br>อู่มือการใช้งาน<br>ข้อมูลผู้ใช้   แก้ไขรหัสผ่าน | <b>การรับเงินของหน่วยงาน (</b><br>สร้างการรับเงินของหน่วยงาน | (นส. 01)                                             |                      |                                   |                            |                        |
| ขยกจากระบบ   สถบผูเช                                                           | เลขที่เอกสารกลับรายการ                                       | 190000048 2022                                       |                      | เลขที่ใบบันทึกรายการจัดเก็บรายได้ | 1000000584 2022 แสดงเอกสาร |                        |
| ระบบน้ำส่ง                                                                     | ผู้บันทึกรายการ                                              | T03003000031001                                      |                      |                                   |                            |                        |
| > จัดเก็บรายได้                                                                |                                                              |                                                      |                      |                                   |                            |                        |
| • นำส่งเงิน                                                                    | รหัสหน่วยงาน                                                 | 03003<br>กรมธนารักษ์                                 |                      | ประจำวันที่                       | 09 กรกฎาคม 2565            |                        |
|                                                                                | รหัสพื้นที่                                                  | 1000 - ส่วนกลาง                                      | ~                    | 100                               | 10                         | ~                      |
| เมนูถตเบ   กลบหนาหลก                                                           | รหัสหน่วยเบิกจ่าย                                            | 0300300003<br>กองบริหารการคลัง                       |                      | ประเภทการรับเงิน                  | SB - กลับรับรายได้นอกงบตน  |                        |
|                                                                                | การอ้างอิง                                                   | R65222222                                            |                      |                                   |                            |                        |
|                                                                                | ข้อมูลทั่วไป รายการจัดเก็บ                                   |                                                      |                      |                                   |                            |                        |
|                                                                                | รายละเอียดสถานะเงินที่รับ                                    |                                                      |                      |                                   |                            |                        |
|                                                                                | ประเภทเงิน                                                   | เงินสด/เช็คผลประโยชน์                                | ~                    |                                   |                            |                        |
|                                                                                | แหล่งของเงิน                                                 | 2565 <b>v</b> 6526000<br>เงินฝากคลัง                 |                      |                                   |                            |                        |
|                                                                                | จำนวนเงิน                                                    |                                                      | 22,000.00 บาท        |                                   |                            |                        |
|                                                                                | ข้อมูลหน่วยงาน                                               |                                                      |                      |                                   |                            |                        |
|                                                                                | รหัสศูนย์ต้นทุนผู้จัดเก็บ                                    | 0300300003<br>กองบริหารการคลัง                       |                      |                                   |                            |                        |
|                                                                                | รหัสรายได้                                                   | 901                                                  |                      |                                   |                            |                        |
|                                                                                | คำอธิบายเอกสาร                                               |                                                      |                      |                                   |                            |                        |
|                                                                                | บันทึกรายการรับเงินนอกงบปร                                   | ะมาณฝากคลังของหน่วยงาน                               |                      | 4                                 |                            | 87                     |
|                                                                                |                                                              |                                                      | สร้างเอกสารใหม่ กลับ | รายการเอกสารนี้ พิมพ์รายงาน       |                            | 07                     |

# การเรียกรายงาน

# ระบบรับและนำส่งรายได้

# ตัวอย่าง รายงานระบบรับและนำส่งรายได้

| รายงาน                                                      | New GFMIS Thai                                                               |
|-------------------------------------------------------------|------------------------------------------------------------------------------|
| รายงานสรุปข้อมูลจัดเก็บ นำส่ง รายได้แผ่นดิน                 | รายงานสรุปข้อมูลจัดเก็บ นำส่ง รายได้แผ่นดิน และเงินฝากคลัง                   |
| และเงินฝากคลัง                                              | NRP_REV_002                                                                  |
| รายงานจัดเก็บ นำส <mark>่งรายได้แทนกัน</mark>               | รายงานจัดเก็บ นำส่งรายได้แทนกัน NRP_REV_003                                  |
| ร <mark>ายงานการนำส่งเงิน ผ่าน KT</mark> B Corporate Online | รายงานการนำส่งเงิน ผ่าน KTB Corporate Online NRP_KCB_002                     |
| รายงานรายละเอียดข้อมูลบัญชีเงินฝากธนาคารของ                 | รายงานรายละเอียดข้อมูลบัญชีเงินฝากธนาคารของกรมบัญชีกลา <mark>งและหรือ</mark> |
| กรมบัญชีกลางและหรือคลังจังหวัด                              | คลังจังหวัด NRP_STATEMENT                                                    |
| รายงานจัดเก็บและนำส่งเงินรายได้แผ่นดินของตนเอง              | รายงานจัดเก็บและนำส่งเงินรายได้แผ่นดินของตนเอง จำแนกตามแหล่งของเงิน          |
| จำแนกตามแหล่งของเงิน (ZRP_R06)                              | NRP_R06                                                                      |

# รายงานสรุปข้อมูลจัดเก็บ นำส่ง รายได้แผ่นดิน และเงินฝากคลัง NRP\_REV\_002

| New                                                         | =<                     | ระบบรายงานหน่วยงานภาครัฐ                                                                                                    |                   |
|-------------------------------------------------------------|------------------------|----------------------------------------------------------------------------------------------------|-------------------|
| GFMIS<br>Thai management                                    |                        | Agency Online Report                                                                                                    |                   |
| รหัสผู้ใช้ : T03003000031001<br>เข้าสู่ระบบเมื่อ : 16:24:48 | ชื่อผู้ใช้ : ตำแหน่ง : | สังกัด :                                                                                                    | Version:23/02/202 |
| ข้อมูลผู้ใช้   แก้ไขรหัสผ่าน<br>ออกจากระบบ   สลับผู้ใช้     | FM                     | ระบบการบริหารงบประมาณ                                                                                                    |                   |
| เลือกรายการที่ต้องการ<br>เมนูถัดไป   กลับหน้าหลัก           | PO                     | ระบบจัดซื้อจัดจ้าง                                                                                                    |                   |
|                                                             | AP                     | ระบบเบิกจ่าย                                                                                                    |                   |
|                                                             | RP                     | ระบบรับและนำส่งรายได้<br>» รายงานจัดเก็บและนำส่งรายได้ - สำหรับส่วนราชการ<br>» รายงานสรุปข้อมูลจัดเก็บ นำส่ง รายได้แผ่นดิน และเงินฝากคลัง NRP_REV_002<br>» รายงานจัดเก็บ นำส่งรายได้แทนกัน NRP_REV_003<br>» รายงานการนำส่งเงิน ผ่าน KTB Corporate Online NRP_KCB_002<br><b>» รายงานบริหารและจัดการเงินคงคลัง</b> |                   |
|                                                             | GL                     | ระบบบัญชีแยกประเภท                                                                                                    |                   |

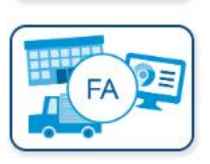

ระบบบัญชีสินทรัพย์ถาวร

### รายงานสรุปข้อมูลจัดเก็บ นำส่ง รายได้แผ่นดิน และเงินฝากคลัง NRP\_REV\_002

| =          |                                                      |                         | ระบบรายงานห<br>Agency On | เน่วยงานภาค<br>lline Report | วัฐ                    |   |                   |
|------------|------------------------------------------------------|-------------------------|--------------------------|-----------------------------|------------------------|---|-------------------|
| ชื่อเ      | มู้ใช้ : ตำแหน่ง : สังกัด :                          |                         |                          |                             |                        |   | Version:23/02/202 |
| NRI<br>ราย | P_REV_002<br>งานสรุปข้อมูลจัดเก็บ นำส่ง รายได้แผ่นดิ | าน และเงินฝากคลัง       |                          |                             |                        |   |                   |
|            | ≔ เลือกคำสั่งงาน ปันทึกคำสั่งงา                      | u                       |                          |                             |                        |   |                   |
|            | เลือกแสดงผลแยกตาม                                    |                         |                          |                             |                        |   |                   |
|            | รหัสหน่วยงาน                                         | 03003                   |                          |                             |                        |   |                   |
|            |                                                      | กรมธนารักษ์             |                          |                             |                        |   |                   |
|            | หน่วยเบิกจ่าย                                        | 0300300003              |                          |                             |                        |   |                   |
|            |                                                      | กองบริหารการคลัง        |                          |                             |                        |   |                   |
|            | ปีบัญชี                                              | 2565                    |                          |                             |                        |   |                   |
|            | วันที่ผ่านรายการ                                     | 06 กรกฎาคม 2565         |                          | ถึง                         | 09 กรกฎาคม 2565        |   |                   |
|            | ประเภทเอกสารจัดเก็บ                                  | RA - รายได้แผ่นดิน      | ~                        | ถึง                         | RD - เงินฝากคลังแทนกัน | ~ |                   |
|            | ประเภทเอกสารนำส่ง                                    | R1 - รายได้แผ่นดินตนเอง | ~                        | ถึง                         | R4 - เงินฝากคลังแทนกัน | ~ |                   |

หมายเหตุ:ท่านสามารถระบุวันที่เรียกรายงานได้ไม่เกิน 10 วัน

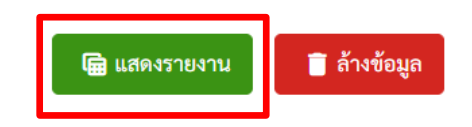

#### รายงานสรุปข้อมูลจัดเก็บ นำส่ง รายได้แผ่นดิน และเงินฝากคลัง NRP\_REV\_002

| =                           |                      |                               |                         |            |                                 | 58                   | ะบบรา<br>Age                | ยงานหน่วย<br>ency Online      | ยงานภาครัฐ<br>Report     |                                   |                          |                      |                                                              |                                    |            |                    |
|-----------------------------|----------------------|-------------------------------|-------------------------|------------|---------------------------------|----------------------|-----------------------------|-------------------------------|--------------------------|-----------------------------------|--------------------------|----------------------|--------------------------------------------------------------|------------------------------------|------------|--------------------|
| ชื่อผู้ใช้ : ตำเ            | แหน่ง : สังกัง       | ด:                            |                         |            |                                 |                      |                             |                               |                          |                                   |                          |                      |                                                              |                                    |            | Version:23/02/20   |
| NRP_REV_00<br>รายงานสรุปข้อ | )2<br>)มูลจัดเก็บ นำ | เส่ง รายได้                   | แผ่นดิน และเจ           | นฝากคลัง   |                                 |                      |                             |                               |                          |                                   |                          |                      |                                                              |                                    |            |                    |
| < กลับ                      |                      |                               |                         |            |                                 |                      |                             |                               |                          |                                   |                          |                      |                                                              |                                    |            |                    |
| <b>= Y</b>                  |                      |                               | ≡+                      |            |                                 |                      |                             |                               |                          |                                   |                          | ŝ                    | ำนวน 1<br>                                                   | 00                                 | •          | รายการต่อหน้า      |
|                             |                      |                               |                         |            |                                 | รายงานส              | เรุปข้อมูลจ้                | <b>ดเก็บ นำส่ง รายไ</b>       | ด้แผ่นดิน และเงินฝากคลัง |                                   |                          |                      |                                                              |                                    |            |                    |
|                             |                      |                               |                         |            |                                 | สรุปฯ                | ข้อมูล <mark>จัดเก</mark> ็ | บ นำส่ง รายได้แผ่             | ่นดิน และเงินฝากคลัง     |                                   |                          |                      |                                                              | Page No. :                         |            | 1                  |
| Program na                  | me: NR               | P_REV_002                     | t.                      |            |                                 | รหัส                 | เหน่วยเบิก                  | <mark>จ่าย 030030000</mark> 3 | 3 กองบริหารการคลัง       |                                   |                          |                      |                                                              | Report dat                         | :e:        | 09.07.2565         |
| User name :                 | то:                  | 30030003                      | 31001                   |            |                                 | ณวั                  | ัน <mark>ที่ 6 กร</mark> ก  | ฎาคม 2565 ถึงวัน              | เที่ 9 กรกฎาคม 2565      |                                   |                          |                      |                                                              | Report tim                         | ie :       | 16:29:23           |
| การอ้างอิง                  | วันที่ผ่าน<br>รายการ | ประเภท<br>เอกสาร<br>(จัดเก็บ) | เลขที่เอกสาร<br>จัดเก็บ | จำนวนเงิน  | สถานะเอกสาร                     | วันที่ผ่าน<br>รายการ | ประเภท<br>เอกสาร<br>(นำส่ง) | เอกสารนำส่ง                   | ຈຳນວນເຈີນ                | สถานะเอกสาร                       | ผลต่างจัดเก็บ –<br>นำส่ง | วันที่ผ่าน<br>รายการ | ประเภท<br>เอกสาร<br>(เอกสาร<br>ปรับเพิ่ม<br>เงินฝาก<br>คลัง) | เอกสารปรับ<br>เพิ่มเงินฝาก<br>คลัง | จำนวนเงิน  | สถานะเอกสาร        |
| R650000111                  | 06.07.2565           | RA                            | 1000000581              | 110,000.00 | เอกสารผ่านรายการ                | 07.07.2565           | R1                          | 1200039361                    | 110,000.00               | เอกสารผ่านรายการ                  |                          |                      |                                                              |                                    | 0.00       |                    |
| R650000111                  |                      | RA                            |                         | 110,000.00 |                                 |                      |                             |                               | 110,000.00               |                                   | 0.00                     |                      |                                                              |                                    |            |                    |
| R650000222                  | 06.07.2565           | RB                            | 1000000582              | 220,000.00 | เอกสารผ่านรายการ                | 07.07.2565           | R2                          | 1300034868                    | 220,000.00               | เอกส <mark>า</mark> รผ่านรายการ   |                          | 07.07.2565           | RX                                                           | 1600000482                         | 220,000.00 | เอกสารที่ถูกพักไว้ |
| R650000222                  |                      | RB                            |                         | 220,000.00 |                                 |                      |                             |                               | 220,000.00               |                                   | 0.00                     |                      |                                                              |                                    |            |                    |
| R650000333                  | 06.07.2565           | RC                            | 1100000098              | 330,000.00 | เอกสารที่ถูกพักไว้              | 07.07.2565           | R3                          | 1700013939                    | 330,000.00               | เอกสารที่ถูกพักไว้                |                          |                      |                                                              |                                    | 0.00       |                    |
|                             |                      |                               |                         | 0.00       |                                 | 09.07.2565           | R3                          | 1700013941                    | 330,000.00               | เอก <mark>สารรอการอนุ</mark> มัติ |                          |                      |                                                              |                                    | 0.00       |                    |
| R650000333                  |                      | RC                            |                         | 330,000.00 |                                 |                      |                             |                               | 660,000.00               |                                   | 330,000.00 -             |                      |                                                              |                                    |            |                    |
| R650000444                  | 06.07.2565           | RD                            | 110000099               | 440,000.00 | <mark>เอกสารที่ถูกพักไว้</mark> | 07.07.2565           | R4                          | 1200039362                    | 440,000.00               | <mark>เอกสารที่ถูกพักไว้</mark>   |                          | 07.07.2565           | RY                                                           | 160000018                          | 440,000.00 | เอกสารที่ถูกพักไว้ |
| R650000444                  |                      | RD                            |                         | 440,000.00 |                                 |                      |                             |                               | 440,000.00               |                                   | 0.00                     |                      |                                                              |                                    |            |                    |
| R650000998                  | 08.07.2565           | RC                            | 1100000100              | 1,500.00   | เอกสารผ่านรายการ                | 08.07.2565           | R3                          | 1700013940                    | 1,500.00                 | เอกสารผ่านรายการ                  |                          |                      |                                                              |                                    | 0.00       |                    |
| R650000998                  |                      | RC                            |                         | 1,500.00   |                                 |                      |                             |                               | 1,500.00                 |                                   | 0.00                     |                      |                                                              |                                    |            |                    |
| R650008899                  | 08.07.2565           | RD                            | 1100000101              | 2,000.00   | เอกสารผ่านรายการ                | 08.07.2565           | R4                          | 1200039363                    | 2,000.00                 | เอกสารผ่านรายการ                  |                          | 08.07.2565           | RY                                                           | 160000019                          | 2,000.00   | เอกสารที่ถูกพักไว้ |
| R650008899                  |                      | RD                            |                         | 2,000.00   |                                 |                      |                             |                               | 2,000.00                 |                                   | 0.00                     |                      |                                                              |                                    |            |                    |
| R651111111                  | 09.07.2565           | RA                            | 100000583               | 11,000.00  | <mark>เอกสารผ่านรายการ</mark>   |                      |                             |                               | 0.00                     |                                   |                          |                      |                                                              |                                    | 0.00       |                    |
| R651111111                  |                      | RA                            |                         | 11,000.00  |                                 |                      |                             |                               | 0.00                     |                                   | 11,000.00                |                      |                                                              |                                    |            |                    |

0.00

0.00

0.00

จำนวนทั้งหมด 9 รายการ จำนวนหน้าทั้งหมด 1 หน้า

09.07.2565

RB

RB

1000000584

เอกสารที่ถูกกลับรายการ

0.00

0.00

R652222222

R652222222

0.00

| New<br>GFMIS<br>Thai management                                                       | ≡<                     | ระบบรายงานหน่วยงานภาครัฐ<br>Agency Online Report                                                                                                    |                  |
|---------------------------------------------------------------------------------------|------------------------|----------------------------------------------------------------------------------------------------|------------------|
| รหัสผู้ใช้ : T03003000031001                                                          | ชื่อผู้ใช้ : ตำแหน่ง : | สังกัด:                                                                                                    | Version:23/02/20 |
| เข้าสู่ระบบเมือ : 16:24:48<br>ข้อมูลผู้ใช้   แก้ไขรหัสผ่าน<br>ออกจากระบบ   สลับผู้ใช้ | FM                     | ระบบการบริหารงบประมาณ                                                                                                    |                  |
| เลือกรายการที่ต้องการ<br>เมนูถัดไป   กลับหน้าหลัก                                     | PO                     | ระบบจัดซื้อจัดจ้าง                                                                                                    |                  |
|                                                                                       | AP                     | ระบบเบิกจ่าย                                                                                                    |                  |
|                                                                                       | RP                     | ระบบรับและนำส่งรายได้<br>» รายงานจัดเก็บและนำส่งรายได้ - สำหรับส่วนราชการ<br>» รายงานสรุปข้อมูลจัดเก็บ นำส่ง รายได้แผ่นดิน และเงินฝากคลัง NRP_REV_002<br>» รายงานจัดเก็บ นำส่งรายได้แทนกัน NRP_REV_003<br>» รายงานการนำส่งเงิน ผ่าน KTB Corporate Online NRP_KCB_002<br><b>» รายงานบริหารและจัดการเงินคงคลัง</b> |                  |
|                                                                                       | GL                     | ระบบบัญชีแยกประเภท                                                                                                    |                  |

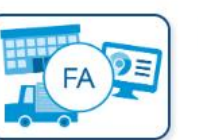

| ชื่อผู้ใช้ : ตำแหน่ง : สังกัด :                            | Version:23/02/20 |
|------------------------------------------------------------|------------------|
|                                                            |                  |
| NRP_REV_003<br>รายงานจัดเก็บ นำส่งรายได้แทนกัน             |                  |
| ะ≡ เลือกคำสั่งงาน 🕁 บันทึกคำสั่งงาน                        |                  |
| เลือกแสดงผลแยกตาม                                          |                  |
| รหัสหน่วยงาน 03003                                         |                  |
| กรมธนารักษ์                                                |                  |
| หน่วยเบิกจ่าย 0300300003                                   |                  |
| กองบริหารการคลัง                                           |                  |
| ศูนย์ต้นทุน 0300300003 Q ถึง                               | ٩ 🖃              |
| กองบริหารการคลัง                                           |                  |
| ประเภทรายได้ 💿 รายได้แผ่นดิน                               |                  |
| 🔿 เงินฝากคลัง                                              |                  |
| <b>ปีบัญชี</b> 2565                                        |                  |
| วันที่ผ่านรายการ 01 กรกฎาคม 2565 📋 ถึง 09 กรกฎาคม 2565     |                  |
| 💿 รายงานจัดเก็บ นำส่งรายได้แทนหน่วยงานอื่น                 |                  |
| 🔘 รายงานจัดเก็บ นำส่งรายได้ที่หน่วยงานอื่นจัดเก็บแทน       |                  |
| หมายเหตุ:ท่านสามารถระบุวันที่เรียกรายงานได้ไม่เกิน 1 เดือน |                  |

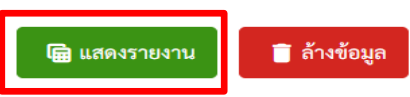

| ≡                         |                  |                  |                        |                      |                       | ระบบราย                      | งานหน่วยงาเ            | ิ่มภาครัฐ        |                      |                      |                     |                              |                    |
|---------------------------|------------------|------------------|------------------------|----------------------|-----------------------|------------------------------|------------------------|------------------|----------------------|----------------------|---------------------|------------------------------|--------------------|
|                           |                  |                  |                        |                      |                       | Agen                         | icy Online Repo        | ort              |                      |                      |                     |                              |                    |
| ชื่อผู้ใช้ : ต่           | ำแหน่ง :         | สังกัด :         |                        |                      |                       |                              |                        |                  |                      |                      |                     |                              | Version:23/02/2021 |
| NRP_REV_0<br>รายงานจัดเก็ | )03<br>บ นำส่งรา | เยได้แทนกัน      | I                      |                      |                       |                              |                        |                  |                      |                      |                     |                              |                    |
| <b>&lt;</b> กลับ          |                  |                  |                        |                      |                       |                              |                        |                  |                      |                      |                     |                              |                    |
| <b>= T</b>                | •                |                  | 3 =+                   |                      |                       |                              |                        |                  |                      |                      | จำนวน 100           | •                            | รายการต่อหน้า      |
|                           |                  |                  |                        |                      |                       | รายงานจัดเก็                 | บ นำส่งรายได้แทนหน่    | วยงานอื่น        |                      |                      |                     | Page No. :                   | 1                  |
| Program n<br>:            | ame              | NRP_REV_00       | 3                      |                      |                       | รหัสหน่วยเบิกจ่า             | ย 0300300003 กองบ      | ริหารการคลัง     |                      |                      |                     | Report date :                | 09.07.2565         |
| User name                 | e:               | T03003000        | 031001                 |                      |                       | ณ วันที่ 1 กรกฎา             | คม 2565 ถึงวันที่ 9 กร | กฎาคม 2565       |                      |                      |                     | Report time :                | 16:43:40           |
| การอ้างอื                 | อิง              | ประเภท<br>เอกสาร | เลขที่เอกสาร (จัดเก็บ) | เอกสารกลับ<br>รายการ | ศูนย์ต้นทุนผู้จัดเก็บ | ศูนย์ต้นทุนเจ้าของราย<br>ได้ | จำนวนเงิน              | ประเภท<br>เอกสาร | เลขที่เอกสาร (นำส่ง) | เอกสารกลับ<br>รายการ | ศูนย์ต้นทุนผู้นำส่ง | ศูนย์ต้นทุนเจ้าของราย<br>ได้ | จำนวนเงิน          |
| R6500009                  | 998              | RC               | 1100000100             |                      | 0300300003            | 0300400000                   | 1,500.00               | R3               | 1700013940           |                      | 0300300003          | 0300400000                   | 1,500.00           |
| ผลรวม                     |                  |                  |                        |                      |                       |                              | 1,500.00               |                  |                      |                      |                     |                              | 1,500.00           |
| v                         |                  |                  |                        |                      |                       |                              |                        |                  |                      |                      |                     |                              |                    |

จำนวนทั้งหมด 1 รายการ จำนวนหน้าทั้งหมด 1 หน้า

|                                                |                                                     | ระบบรายงานห<br>Agency Onl | น่วยงานภาครัฐ<br>ine Report | ຈັ              |                  |
|------------------------------------------------|-----------------------------------------------------|---------------------------|-----------------------------|-----------------|------------------|
| ชื่อผู้ใช้ : ตำแหน่ง : สังกัด :                |                                                     |                           |                             |                 | Version:23/02/20 |
| NRP_REV_003<br>รายงานจัดเก็บ นำส่งรายได้แทนกัน |                                                     |                           |                             |                 |                  |
| :〓 เลือกคำสั่งงาน 🕁 บันทึกคำสั่งง              | าน                                                  |                           |                             |                 |                  |
| เลือกแสดงผลแยกตาม                              |                                                     |                           |                             |                 |                  |
| รหัสหน่วยงาน                                   | 03003                                               |                           |                             |                 |                  |
|                                                | กรมธนารักษ์                                         |                           |                             |                 |                  |
| หน่วยเบิกจ่าย                                  | 0300300003                                          |                           |                             |                 |                  |
|                                                | กองบริหารการคลัง                                    |                           |                             |                 |                  |
| ศูนย์ต้นทุน                                    | 0300300003                                          | Q                         | ถึง                         |                 | ۹ 🖃              |
|                                                | กองบริหารการคลัง                                    |                           |                             |                 |                  |
| ประเภทรายได้                                   | 🔿 รายได้แผ่นดิน                                     |                           |                             |                 |                  |
|                                                | 💿 เงินฝากคลัง                                       |                           |                             |                 |                  |
| ปีบัญชี                                        | 2565                                                |                           |                             |                 |                  |
| วันที่ผ่านรายการ                               | 01 กรกฎาคม 2565                                     |                           | ถึง                         | 09 กรกฎาคม 2565 |                  |
|                                                | 🔿 รายงานจัดเก็บ นำส่งรายได้แทนหน่วยงานอื่น          |                           |                             |                 |                  |
|                                                | 💿 รายงานจัดเก็บ นำส่งรายได้ที่หน่วยงานอื่นจัดเก็บแง | ทน                        |                             |                 |                  |
| หมายเหตุ:ท่านสามารถระบุวันที่เรียกราย          | มงานได้ไม่เกิน 1 เดือน                              |                           |                             |                 |                  |

| =                         |                  |                  |                        |                      |                              | ระบบร                 | ายงานหน่วยงา<br>gency Online Rep | นภาครัฐ<br>ort   |                      |                      |                              |                     |   |                   |
|---------------------------|------------------|------------------|------------------------|----------------------|------------------------------|-----------------------|----------------------------------|------------------|----------------------|----------------------|------------------------------|---------------------|---|-------------------|
| ชื่อผู้ใช้ : ต่           | ำแหน่ง :         | สังกัด :         |                        |                      |                              |                       | 5 5 1                            |                  |                      |                      |                              |                     | V | ersion:23/02/2021 |
| NRP_REV_0<br>รายงานจัดเก็ | )03<br>บ นำส่งรา | เยได้แทนกั       | u                      |                      |                              |                       |                                  |                  |                      |                      |                              |                     |   |                   |
| < กลับ                    |                  |                  |                        |                      |                              |                       |                                  |                  |                      |                      |                              |                     |   |                   |
| <b>-</b>                  | •                |                  | <b>₽</b> ) =+          |                      |                              |                       |                                  |                  |                      |                      | จำนวน 100                    |                     | • | รายการต่อหน้า     |
|                           |                  |                  |                        |                      |                              | รายงานจัดเก           | า์บ นำส่งรายได้ที่หน่วยงาน       | อื่นจัดเก็บแทน   |                      |                      |                              | Page No. :          |   | 1                 |
| Program n<br>:            | ame              | NRP_REV_0        | 03                     |                      |                              | รหัสหน่วยเป           | ปักจ่าย 0300300003 กองา          | บริหารการคลัง    |                      |                      |                              | Report date :       |   | 09.07.2565        |
| User name                 | 9:               | T03003000        | 0031001                |                      |                              | ณ วันที่ 1 กร         | รกฎาคม 2565 ถึงวันที่ 9 ก        | รกฎาคม 2565      |                      |                      |                              | Report time :       |   | 17:08:05          |
| การอ้างอิ                 | Ìa               | ประเภท<br>เอกสาร | เลขที่เอกสาร (จัดเก็บ) | เอกสารกลับ<br>รายการ | ศูนย์ต้นทุนเจ้าของ<br>รายได้ | ศูนย์ต้นทุนผู้จัดเก็บ | จำนวนเงิน                        | ประเภท<br>เอกสาร | เลขที่เอกสาร (นำส่ง) | เอกสารกลับ<br>รายการ | ศูนย์ต้นทุนเจ้าของ<br>รายได้ | ศูนย์ต้นทุนผู้นำส่ง |   | จำนวนเงิน         |
| R6500000                  | 004              | RD               | 1100000103             |                      | 0300300003                   | 0300400004            | 400,000.00                       | R4               | 1200039364           |                      | 0300300003                   | 0300400004          |   | 400,000.00        |
| ผลรวม                     |                  |                  |                        |                      |                              |                       | 400,000.00                       |                  |                      |                      |                              |                     |   | 400,000.00        |
| ہ<br>م                    |                  |                  |                        |                      |                              |                       |                                  |                  |                      |                      |                              |                     |   |                   |

จำนวนทั้งหมด 1 รายการ จำนวนหน้าทั้งหมด 1 หน้า

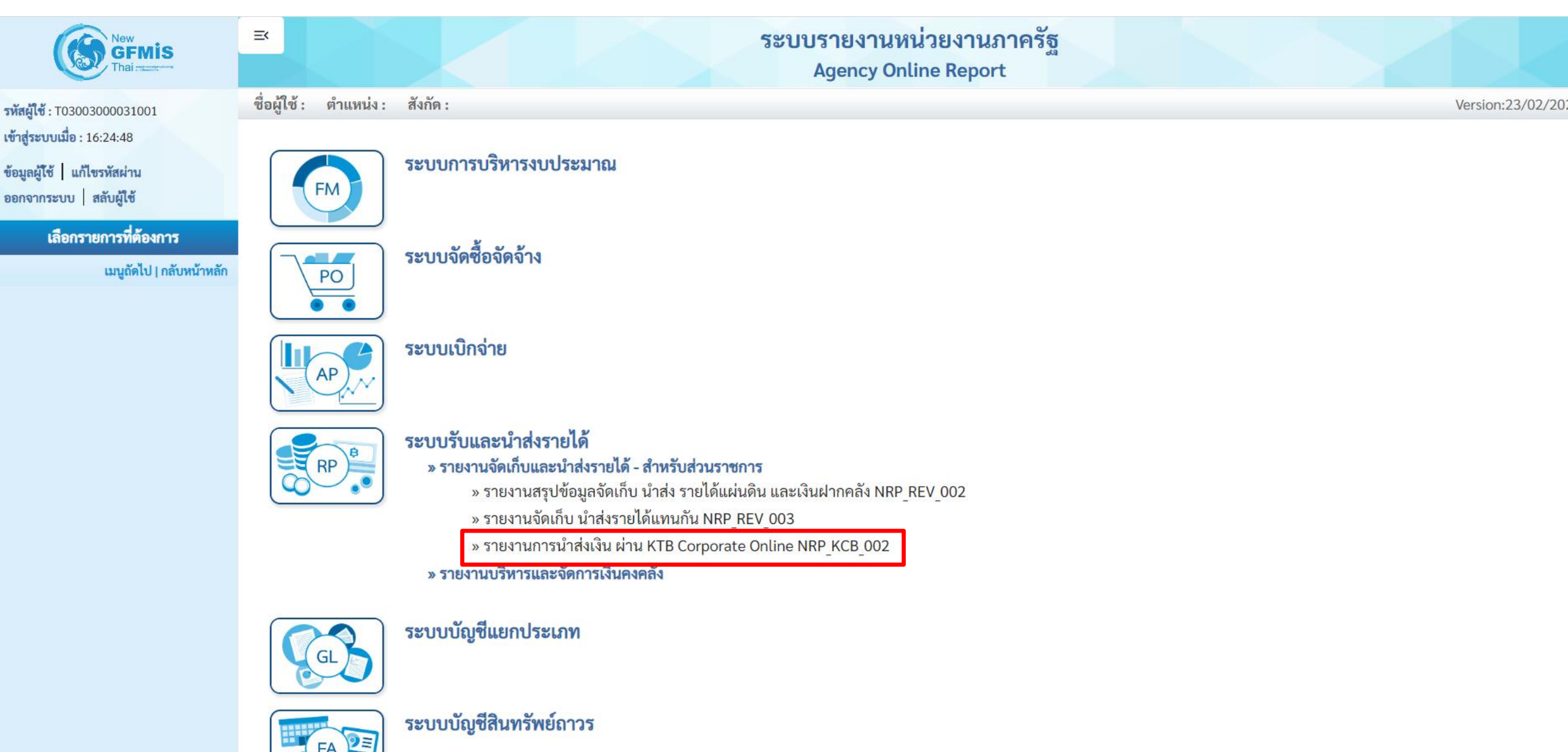

| ≡                                                    |                                  | ระบบรายงานห<br>Agency On | น่วยงานภาค<br>line Report | รัฐ                        |                   |
|------------------------------------------------------|----------------------------------|--------------------------|---------------------------|----------------------------|-------------------|
| ชื่อผู้ใช้ : ตำแหน่ง : สังกัด :                      |                                  |                          |                           |                            | Version:23/02/202 |
| NRP_KCB_002<br>รายงานการนำส่งเงิน ผ่าน KTB Corporate | Online                           |                          |                           |                            |                   |
| เลือกแสดงผลแยกตาม                                    |                                  |                          |                           |                            |                   |
| รหัสหน่วยงาน                                         | 03003<br>กรมธนารักษ์             |                          |                           |                            |                   |
| หน่วยเบิกจ่าย                                        | 0300300003<br>กองบริหารการคลัง   |                          |                           |                            |                   |
| ปีบัญชี                                              | 2565                             |                          |                           |                            |                   |
| วันที่ผ่านรายการ                                     | 01 มิถุนายน 2565                 |                          | ถึง                       | 30 มิถุนายน 2565           |                   |
| ประเภทเอกสาร                                         | R1<br>นำส่งรายได้แผ่นดินของตนเอง |                          | ถึง                       | R8<br>นำส่งเงินทดรองราชการ |                   |

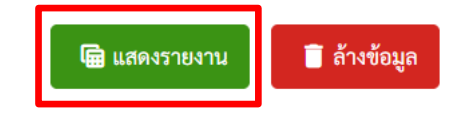

| =                                 |                      | 29            | บบรายงานหน่วยงานภาครัฐ<br>Agency Online Report                                                | j <sub>a</sub> |                          |                             |                                   |
|-----------------------------------|----------------------|---------------|-----------------------------------------------------------------------------------------------|----------------|--------------------------|-----------------------------|-----------------------------------|
| ชื่อผู้ใช้ : ตำแหน่ง :            | สังกัด :             |               |                                                                                               |                |                          |                             | Version:23/02/2021                |
| NRP_KCB_002<br>รายงานการนำส่งเงิน | ผ่าน KTB Corporate O | Inline        |                                                                                               |                |                          |                             |                                   |
| <b>&lt;</b> กลับ                  |                      |               |                                                                                               |                |                          |                             |                                   |
| <b>= Y</b>                        |                      |               |                                                                                               |                | จำนวน 10                 | 00                          | <ul> <li>รายการต่อหน้า</li> </ul> |
| Program name<br>:                 | NRP_KCB_002          | ราช           | เงานการนำส่งเงิน ผ่าน KTB Corporate Online<br>รหัสหน่วยงาน : 03003 กรมธนารักษ์                | 1              |                          | Page No. :<br>Report Date : | 1<br>09.07.2565                   |
| User name :                       | T03003000031001      | รหัสา<br>ณ วั | หน่วยเบิกจ่าย : 0300300003 กองบริหารการคล่<br>เที่ 1 มิถุนายน 2565 ถึง วันที่ 30 มิถุนายน 256 | รัง<br>5       |                          | Report time :               | 17:19:50                          |
| ประเภ                             | ทเอกสาร              | จำนวนเงินรวม  | จำนวนรายการทั้งหมด                                                                            | 1              | จำนวนรายการที่ผ่านรายการ | จำนวนรายการ                 | เที่เกิดข้อผิดพลาด                |
|                                   | R1                   | 2             | 47,547.70                                                                                     | 4              |                          | 4                           | 0                                 |
|                                   | R2                   |               | 28,734.30                                                                                     | 3              |                          | 3                           | 0                                 |
|                                   | R4                   |               | 1,807.00                                                                                      | 1              |                          | 1                           | 0                                 |

จำนวนทั้งหมด 3 รายการ จำนวนหน้าทั้งหมด 1 หน้า

| =                                 |                  |                 |                     |                                  | 5              | ะบบรายงานหน่วยงาน<br>Agency Online Repo                                     | เภาครัฐ<br>ort               |                  |              |          |                  |                                |              |
|-----------------------------------|------------------|-----------------|---------------------|----------------------------------|----------------|-----------------------------------------------------------------------------|------------------------------|------------------|--------------|----------|------------------|--------------------------------|--------------|
| ชื่อผู้ใช้ : ตำแหน่ง              | : สังกัด :       |                 |                     |                                  |                |                                                                             |                              |                  |              |          |                  | Versior                        | 1:23/02/2021 |
| NRP_KCB_002<br>รายงานการนำส่งเงิน | เ ผ่าน KTB Co    | orporate Online |                     |                                  |                |                                                                             |                              |                  |              |          |                  |                                |              |
| <b>&lt;</b> กลับ                  |                  |                 |                     |                                  |                |                                                                             |                              |                  |              |          |                  |                                |              |
| ╤ ▼                               |                  | ➡] =+           |                     |                                  |                |                                                                             |                              |                  | ຈຳ           | านวน 100 | )                | ▼ รายก                         | ารต่อหน้า    |
| Program name<br>:                 | NRP_KCB_0        | 02              |                     |                                  | 2.             | ายงานการนำส่งเงิน ผ่าน KTB Corpo<br>รหัสหน่วยงาน : 03003 กรมธน              | rate Online<br>ารักษ์        |                  |              |          | Page N<br>Report | lo. :<br>Date : 09.0           | 1<br>07.2565 |
| User name :                       | T03003000        | 0031001         |                     |                                  | รหั<br>ณ       | สหน่วยเบิกจ่าย : 0300300003 กองบ<br>วันที่ 1 มิถุนายน 2565 ถึง วันที่ 30 มิ | มริหารการคลัง<br>ถุนายน 2565 |                  |              |          | Report           | time: 1                        | 7:19:50      |
| วันที่ผ่านรายการ                  | ประเภท<br>เอกสาร | การอ้างอิง      | ศูนย์ต้นทุนผู้นำส่ง | ศูนย์ต้นทุน<br>เจ้าของราย<br>ได้ | รหัสราย<br>ได้ | คีย์อ้างอิง 3                                                               | จำนวนเงิน                    | รทัสหน่วย<br>งาน | เลขที่เอกสาร | ปีบัญชี  | รหัสหน่วย<br>งาน | เอกสารปรับเพิ่มเงิน<br>ฝากคลัง | ปีบัญชี      |
| 24.06.2565                        | R2               | R655000229      | 0300300012          |                                  | 907            | 0689106867540380                                                            | 1,670.90                     | 03003            | 1300034853   | 2022     | 03003            | 1600000464                     | 2022         |
| 24.06.2565                        | R2               | R651000229      | 0300300012          |                                  | 598            | 0689106867539896                                                            | 1,229.00                     | 03003            | 1300034854   | 2022     | 03003            | 160000465                      | 2022         |
| 24.06.2565                        | R2               | R651000229      | 0300300012          |                                  | 907            | 0689106867539698                                                            | 25,834.40                    | 03003            | 1300034856   | 2022     | 03003            | 1600000467                     | 2022         |

จำนวนทั้งหมด 3 รายการ จำนวนหน้าทั้งหมด 1 หน้า

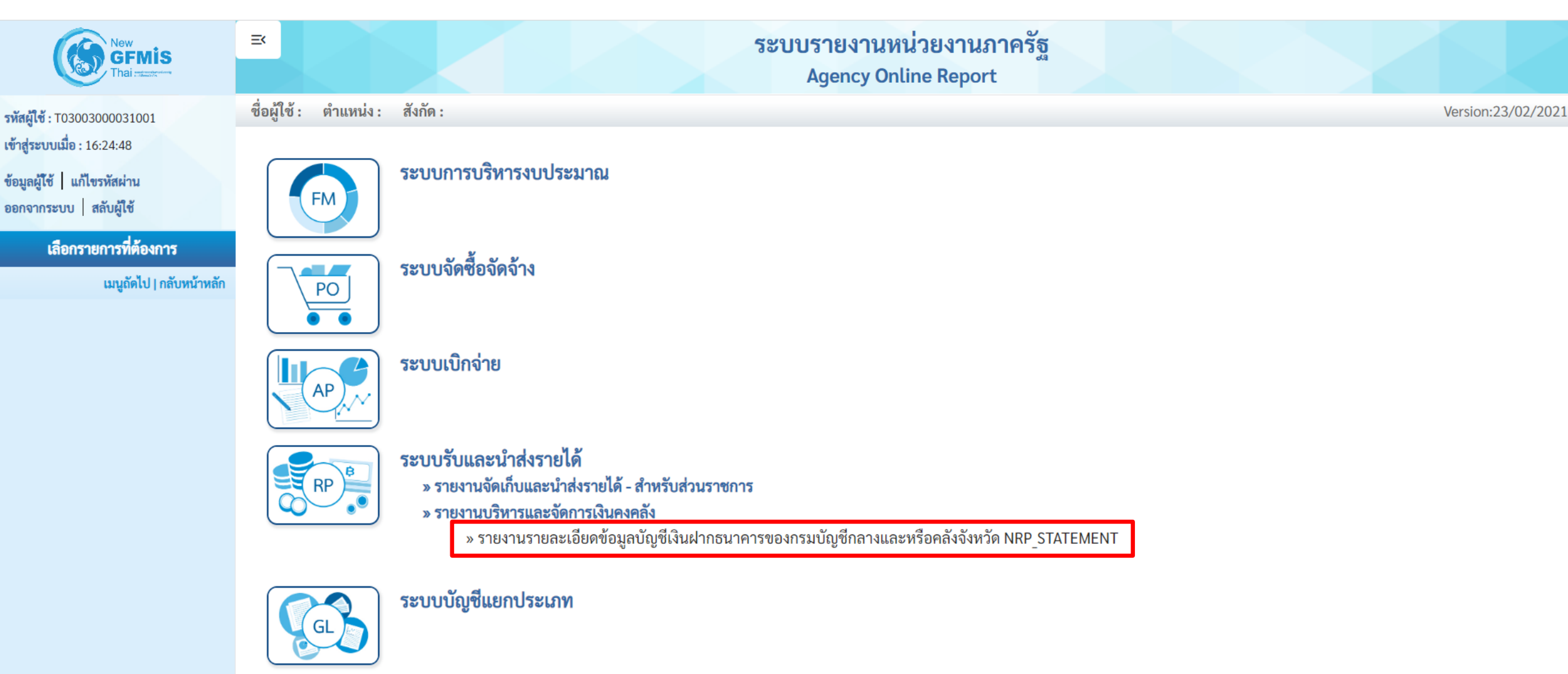

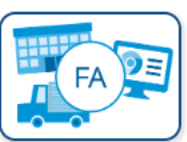

ระบบบัญชีสินทรัพย์ถาวร

|                                                              |                                                                                                    | ระบบรายงานหน่วยงานภา<br>Agency Online Report                   | ครัฐ             |                 |
|--------------------------------------------------------------|----------------------------------------------------------------------------------------------------|----------------------------------------------------------------|------------------|-----------------|
| ชื่อผู้ใช้ : ตำแหน่ง : สังกัด :                              |                                                                                                    |                                                                |                  | Version:23/02/2 |
| NRP_STATEMENT<br>รายงานรายละเอียดข้อมูลบัญชีเงินฝาก          | ธนาคารของกรมบัญชีกลางและหรือคลังจังหวัด                                                                         |                                                                |                  |                 |
| <ul> <li>เลือกคำสังงาน</li> <li>เลือกแสดงผลแยกตาม</li> </ul> | าสังงาน (+) รายการเอกสาร                                                                                        |                                                                |                  |                 |
| เลขที่บัญชีธนาคาร                                            | 068-6-00228-8<br>บัญชีเงินฝากกระแสรายวัน กรุงเทพ-กรมบัญชีกลาง                                                   | Q                                                              |                  |                 |
| วันที่ใบแจ้งยอดธนาคาร                                        | 01 มิถุนายน 2565                                                                                                | <b></b> ธีง                                                    | 30 มิถุนายน 2565 |                 |
| หน่วยเบิกจ่าย                                                | 0300300003                                                                                                    |                                                                |                  |                 |
| คีย์อ้างอิง3                                                 |                                                                                                    | ถึง                                                            |                  |                 |
|                                                              | <ul> <li>รายงานรายสะเอยตขอมูลบญขเงนฝากธนาคารขอ</li> <li>รายงานสรุปการนำเงินส่งคลังบัญชีเงินฝากธนาคาร</li> </ul> | งกรมบญซกสางและหรอคสงจงหวด<br>ของกรมบัญชีกลางและหรือคลังจังหวัด |                  |                 |

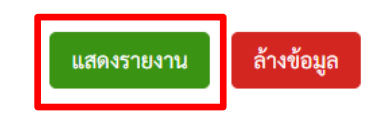

| =                                                                                                    |                                                                                                    |                 |                                                             |                                                                                                    | 5                                                                                                    | ระบบราย<br>Age    | มงานหน่วยงาน<br>ncy Online Repo                                                                                            | ภาครัฐ<br>rt                                                                                                    |                                                                                             |                                                                                                    |                                                             |                                                             |                                                                                      |
|----------------------------------------------------------------------------------------------------|----------------------------------------------------------------------------------------------------|-----------------|-------------------------------------------------------------|----------------------------------------------------------------------------------------------------|----------------------------------------------------------------------------------------------------|-------------------|----------------------------------------------------------------------------------------------------|----------------------------------------------------------------------------------------------------|---------------------------------------------------------------------------------------------|----------------------------------------------------------------------------------------------------|-------------------------------------------------------------|-------------------------------------------------------------|--------------------------------------------------------------------------------------|
| ชื่อผู้ใช้ : ตำ                                                                                                    | แหน่ง : สังกัด :                                                                                                    |                 |                                                             |                                                                                                    |                                                                                                    |                   |                                                                                                    |                                                                                                    |                                                                                             |                                                                                                    |                                                             |                                                             | Version:23/02/202                                                                    |
| NRP_STATEI<br>รายงานรายละ                                                                                                    | MENT<br>เอียดข้อมูลบัญซีเงิน                                                                                                    | ฝากธนาคารของ    | งกรมบัญชี                                                   | ใกลางและหรือคลังจ่                                                                                                    | วังหวัด                                                                                                    |                   |                                                                                                    |                                                                                                    |                                                                                             |                                                                                                    |                                                             |                                                             |                                                                                      |
| 🕻 กลับ                                                                                                    |                                                                                                    |                 |                                                             |                                                                                                    |                                                                                                    |                   |                                                                                                    |                                                                                                    |                                                                                             |                                                                                                    |                                                             |                                                             |                                                                                      |
| <b>= T</b>                                                                                                    |                                                                                                    | ₽ =+            | ×I                                                          |                                                                                                    |                                                                                                    |                   |                                                                                                    |                                                                                                    |                                                                                             | จำนวน 100                                                                                                   |                                                             |                                                             | <ul> <li>รายการต่อหน้า</li> </ul>                                                    |
| รายงานรายละเอียดข้อมูลบัญชีเงินฝากธนาคารของกรมบัญชีกลางและหรือคลังจังหวัด (Bank statement)                                               |                                                                                                    |                 |                                                             |                                                                                                    |                                                                                                    |                   |                                                                                                    |                                                                                                    |                                                                                             |                                                                                                    |                                                             |                                                             |                                                                                      |
|                                                                                                    |                                                                                                    |                 |                                                             |                                                                                                    | บมจ.ธนาคารกรุงไท                                                                                                    | ทย สาขาจังหวั     | ด : บัญชีเงินฝากกระแสร                                                                                                    | ายวัน กรุงเทพ-กรมบัญชีกลาง                                                                                                    |                                                                                             |                                                                                                    | Page                                                        | No. :                                                       | 1                                                                                    |
| Program na<br>:                                                                                                    | me NRP_STATEN                                                                                                    | IENT            |                                                             |                                                                                                    |                                                                                                    | เลขที่บัญ         | บชีธนาคาร : 068-6-0022                                                                                                    | 28-8                                                                                                    |                                                                                             |                                                                                                    | Repo                                                        | rt date :                                                   | 09.07.2565                                                                           |
| User name                                                                                                    | T030030000                                                                                                    | 031001          |                                                             |                                                                                                    | ะ<br>ตั้ง                                                                                                    | แต่วันที่ 1 มิถุน | มายน 2565 ถึงวันที่ 30 ม <del>ิ</del>                                                                                      | ถุนายน 2565                                                                                                    |                                                                                             |                                                                                                    | Repo                                                        | rt time :                                                   | 17:34:04                                                                             |
| วันที่ใบแจ้งยอ<br>ธนาคาร                                                                                                    | เด วันที่นำฝาก                                                                                                    | เลขที่เช็ค      | Print<br>Code                                               | ศูนย์ต้นทุนผู้นำส่ง                                                                                                    | เลขที่เอกสาร                                                                                                    | กลับ<br>รายการ    | จำนวนเงินที่เรียกเก็บ<br>ได้                                                                                               | คีย์อ้างอิง 3                                                                                                    | รายได้แผ่นดิน                                                                               | เงินฝากคลัง/เงิน<br>ทดรอง/เงินกู้                                                                           | เงินเบิก<br>เกินส่งคืน                                      | เช็คขัดข้อง                                                 | เงินของกรมจัดเก็บ/<br>ธนารักษ์                                                       |
|                                                                                                    |                                                                                                    |                 |                                                             |                                                                                                    |                                                                                                    |                   |                                                                                                    |                                                                                                    |                                                                                             |                                                                                                    |                                                             |                                                             |                                                                                      |
| 24.06.2565                                                                                                    | 24.06.2565                                                                                                    |                 | КСВ                                                         | 0300300012                                                                                                    | 2000065563                                                                                                    |                   | 232,207.20                                                                                                    | 0689106867539490                                                                                                    | 232,207.20                                                                                  | 0.00                                                                                                    | 0.00                                                        | 0.00                                                        | 0.00                                                                                 |
| 24.06.2565<br>24.06.2565                                                                                                    | 24.06.2565<br>24.06.2565                                                                                                    |                 | КСВ                                                         | 0300300012<br>0300300012                                                                                                    | 2000065563<br>2000065566                                                                                                    |                   | 232,207.20<br>302.40                                                                                                    | 0689106867539490<br>0689106867539599                                                                                                    | 232,207.20<br>302.40                                                                        | 0.00                                                                                                    | 0.00                                                        | 0.00                                                        | 0.00                                                                                 |
| 24.06.2565<br>24.06.2565<br>24.06.2565                                                                                                   | 24.06.2565       24.06.2565       24.06.2565       24.06.2565                                                                                                    |                 | КСВ<br>КСВ<br>КСВ                                           | 0300300012<br>0300300012<br>0300300012                                                                                                   | 2000065563<br>2000065566<br>2000065572                                                                                                   |                   | 232,207.20<br>302.40<br>25,834.40                                                                                          | 0689106867539490<br>0689106867539599<br>0689106867539698                                                                                                    | 232,207.20<br>302.40<br>0.00                                                                | 0.00<br>0.00<br>25,834.40                                                                                   | 0.00<br>0.00<br>0.00                                        | 0.00<br>0.00<br>0.00                                        | 0.00 0.00 0.00                                                                       |
| 24.06.2565<br>24.06.2565<br>24.06.2565<br>24.06.2565                                                                                     | 24.06.2565       24.06.2565       24.06.2565       24.06.2565       24.06.2565                                                                                                    |                 | ксв<br>ксв<br>ксв<br>ксв                                    | 0300300012<br>0300300012<br>0300300012<br>0300300012                                                                                     | 2000065563<br>2000065566<br>2000065572<br>2000065567                                                                                     |                   | 232,207.20<br>302.40<br>25,834.40<br>1,229.00                                                                              | 0689106867539490<br>0689106867539599<br>0689106867539698<br>0689106867539896                                                                                                    | 232,207.20<br>302.40<br>0.00<br>0.00                                                        | 0.00<br>0.00<br>25,834.40<br>1,229.00                                                                       | 0.00<br>0.00<br>0.00<br>0.00                                | 0.00<br>0.00<br>0.00<br>0.00                                | 0.00<br>0.00<br>0.00<br>0.00                                                         |
| 24.06.2565<br>24.06.2565<br>24.06.2565<br>24.06.2565<br>24.06.2565                                                                       | 24.06.2565       24.06.2565       24.06.2565       24.06.2565       24.06.2565       24.06.2565                                                                                                    |                 | КСВ<br>КСВ<br>КСВ<br>КСВ<br>КСВ                             | 0300300012<br>0300300012<br>0300300012<br>0300300012<br>0300300012                                                                       | 2000065563<br>2000065566<br>2000065572<br>2000065567<br>2000065570                                                                       |                   | 232,207.20<br>302.40<br>25,834.40<br>1,229.00<br>1,807.00                                                                  | 0689106867539490<br>0689106867539599<br>0689106867539698<br>0689106867539896<br>0689106867539995                                                                                                    | 232,207.20<br>302.40<br>0.00<br>0.00                                                        | 0.00<br>0.00<br>25,834.40<br>1,229.00<br>1,807.00                                                           | 0.00<br>0.00<br>0.00<br>0.00<br>0.00                        | 0.00<br>0.00<br>0.00<br>0.00<br>0.00                        | 0.00<br>0.00<br>0.00<br>0.00<br>0.00                                                 |
| 24.06.2565<br>24.06.2565<br>24.06.2565<br>24.06.2565<br>24.06.2565<br>24.06.2565                                                         | 24.06.2565       24.06.2565       24.06.2565       24.06.2565       24.06.2565       24.06.2565       24.06.2565                                                                                                    |                 | KCB<br>KCB<br>KCB<br>KCB<br>KCB                             | 0300300012<br>0300300012<br>0300300012<br>0300300012<br>0300300012<br>0300300012                                                         | 2000065563<br>2000065566<br>2000065572<br>2000065567<br>2000065570<br>2000065569                                                         |                   | 232,207.20<br>302.40<br>25,834.40<br>1,229.00<br>1,807.00<br>3,609.00                                                      | 0689106867539490<br>0689106867539599<br>0689106867539698<br>0689106867539896<br>0689106867539995<br>0682106700000290                                                                                                    | 232,207.20<br>302.40<br>0.00<br>0.00<br>0.00<br>874.80                                      | 0.00<br>0.00<br>25,834.40<br>1,229.00<br>1,807.00<br>2,734.20                                               | 0.00<br>0.00<br>0.00<br>0.00<br>0.00                        | 0.00<br>0.00<br>0.00<br>0.00<br>0.00                        | 0.00<br>0.00<br>0.00<br>0.00<br>0.00<br>0.00                                         |
| 24.06.2565<br>24.06.2565<br>24.06.2565<br>24.06.2565<br>24.06.2565<br>24.06.2565<br>24.06.2565                                           | 24.06.2565       24.06.2565       24.06.2565       24.06.2565       24.06.2565       24.06.2565       24.06.2565       24.06.2565                                                                                                    |                 | KCB<br>KCB<br>KCB<br>KCB<br>CSH<br>KCB                      | 0300300012<br>0300300012<br>0300300012<br>0300300012<br>0300300012<br>0300300012                                                         | 2000065563<br>2000065566<br>2000065572<br>2000065567<br>2000065569<br>2000065569                                                         |                   | 232,207.20<br>302.40<br>25,834.40<br>1,229.00<br>1,807.00<br>3,609.00<br>70.20                                             | 0689106867539490<br>0689106867539599<br>0689106867539698<br>0689106867539896<br>0689106867539995<br>0682106700000290<br>0689106867540281                                                                                 | 232,207.20<br>302.40<br>0.00<br>0.00<br>0.00<br>874.80<br>70.20                             | 0.00<br>0.00<br>25,834.40<br>1,229.00<br>1,807.00<br>2,734.20<br>0.00                                       | 0.00<br>0.00<br>0.00<br>0.00<br>0.00<br>0.00                | 0.00<br>0.00<br>0.00<br>0.00<br>0.00<br>0.00                | 0.00<br>0.00<br>0.00<br>0.00<br>0.00<br>0.00<br>0.00                                 |
| 24.06.2565<br>24.06.2565<br>24.06.2565<br>24.06.2565<br>24.06.2565<br>24.06.2565<br>24.06.2565<br>24.06.2565                             | 24.06.2565       24.06.2565       24.06.2565       24.06.2565       24.06.2565       24.06.2565       24.06.2565       24.06.2565       24.06.2565       24.06.2565                                                                                                    |                 | KCB<br>KCB<br>KCB<br>KCB<br>CSH<br>KCB                      | 0300300012<br>0300300012<br>0300300012<br>0300300012<br>0300300012<br>0300300012<br>0300300012                                           | 2000065563<br>2000065566<br>2000065567<br>2000065567<br>2000065569<br>2000065568<br>2000065564                                           |                   | 232,207.20<br>302.40<br>25,834.40<br>1,229.00<br>1,807.00<br>3,609.00<br>70.20<br>1,670.90                                 | 0689106867539490<br>0689106867539599<br>0689106867539698<br>0689106867539896<br>0689106867539995<br>0682106700000290<br>0689106867540281<br>0689106867540380                                                             | 232,207.20<br>302.40<br>0.00<br>0.00<br>0.00<br>874.80<br>70.20<br>0.00                     | 0.00<br>0.00<br>25,834.40<br>1,229.00<br>1,807.00<br>2,734.20<br>0.00<br>1,670.90                           | 0.00<br>0.00<br>0.00<br>0.00<br>0.00<br>0.00<br>0.00        | 0.00<br>0.00<br>0.00<br>0.00<br>0.00<br>0.00<br>0.00        | 0.00<br>0.00<br>0.00<br>0.00<br>0.00<br>0.00<br>0.00                                 |
| 24.06.2565<br>24.06.2565<br>24.06.2565<br>24.06.2565<br>24.06.2565<br>24.06.2565<br>24.06.2565<br>24.06.2565<br>24.06.2565               | 24.06.2565         24.06.2565         24.06.2565         24.06.2565         24.06.2565         24.06.2565         24.06.2565         24.06.2565         24.06.2565         24.06.2565         24.06.2565         24.06.2565         24.06.2565                                                          |                 | KCB<br>KCB<br>KCB<br>KCB<br>CSH<br>KCB<br>KCB               | 0300300012<br>0300300012<br>0300300012<br>0300300012<br>0300300012<br>0300300012<br>0300300012<br>0300300012                             | 2000065563<br>2000065566<br>2000065572<br>2000065567<br>2000065569<br>2000065568<br>2000065564<br>20001172350                            |                   | 232,207.20<br>302.40<br>25,834.40<br>1,229.00<br>1,807.00<br>3,609.00<br>70.20<br>1,670.90<br>2,599,000.00                 | 0689106867539490<br>0689106867539599<br>0689106867539698<br>0689106867539896<br>0689106867539995<br>0682106700000290<br>0689106867540281<br>0689106867540280<br>1208059400003010                                         | 232,207.20<br>302.40<br>0.00<br>0.00<br>0.00<br>874.80<br>70.20<br>0.00                     | 0.00<br>0.00<br>25,834.40<br>1,229.00<br>1,807.00<br>2,734.20<br>0.00<br>1,670.90<br>0.00                   | 0.00<br>0.00<br>0.00<br>0.00<br>0.00<br>0.00<br>0.00<br>0.0 | 0.00<br>0.00<br>0.00<br>0.00<br>0.00<br>0.00<br>0.00        | 0.00<br>0.00<br>0.00<br>0.00<br>0.00<br>0.00<br>0.00<br>2,599,000.00                 |
| 24.06.2565<br>24.06.2565<br>24.06.2565<br>24.06.2565<br>24.06.2565<br>24.06.2565<br>24.06.2565<br>24.06.2565<br>24.06.2565               | 24.06.2565         24.06.2565         24.06.2565         24.06.2565         24.06.2565         24.06.2565         24.06.2565         24.06.2565         24.06.2565         24.06.2565         24.06.2565         24.06.2565         24.06.2565         24.06.2565         24.06.2565         24.06.2565 | 10264299        | KCB<br>KCB<br>KCB<br>KCB<br>CSH<br>KCB<br>KCB<br>CSH<br>CBQ | 0300300012<br>0300300012<br>0300300012<br>0300300012<br>0300300012<br>0300300012<br>0300300012<br>0300300012<br>0300300010               | 2000065563<br>2000065566<br>2000065567<br>2000065567<br>2000065569<br>2000065568<br>2000065564<br>2001172350<br>2001172351               |                   | 232,207.20<br>302.40<br>25,834.40<br>1,229.00<br>1,807.00<br>3,609.00<br>70.20<br>1,670.90<br>2,599,000.00<br>6,693,000.00 | 0689106867539490<br>0689106867539599<br>0689106867539698<br>0689106867539896<br>0689106867539995<br>0682106700000290<br>0689106867540281<br>0689106867540380<br>1208059400003010<br>1208059400003317                     | 232,207.20<br>302.40<br>0.00<br>0.00<br>0.00<br>874.80<br>70.20<br>0.00<br>0.00             | 0.00<br>0.00<br>25,834.40<br>1,229.00<br>1,807.00<br>2,734.20<br>0.00<br>1,670.90<br>0.00                   | 0.00<br>0.00<br>0.00<br>0.00<br>0.00<br>0.00<br>0.00<br>0.0 | 0.00<br>0.00<br>0.00<br>0.00<br>0.00<br>0.00<br>0.00<br>0.0 | 0.00<br>0.00<br>0.00<br>0.00<br>0.00<br>0.00<br>0.00<br>2,599,000.00<br>6,693,000.00 |
| 24.06.2565<br>24.06.2565<br>24.06.2565<br>24.06.2565<br>24.06.2565<br>24.06.2565<br>24.06.2565<br>24.06.2565<br>24.06.2565<br>24.06.2565 | 24.06.2565         24.06.2565         24.06.2565         24.06.2565         24.06.2565         24.06.2565         24.06.2565         24.06.2565         24.06.2565         24.06.2565         24.06.2565         24.06.2565         24.06.2565         24.06.2565         24.06.2565         24.06.2565 | 10264299 701657 | KCB<br>KCB<br>KCB<br>KCB<br>CSH<br>KCB<br>CSH<br>CBQ<br>CLQ | 0300300012<br>0300300012<br>0300300012<br>0300300012<br>0300300012<br>0300300012<br>0300300012<br>0300300012<br>0300300010<br>0300300010 | 2000065563<br>2000065566<br>2000065572<br>2000065570<br>2000065569<br>2000065568<br>2000065564<br>2001172350<br>2001172351<br>2000065571 |                   | 232,207.20<br>302.40<br>25,834.40<br>1,229.00<br>1,807.00<br>3,609.00<br>70.20<br>1,670.90<br>2,599,000.00<br>6,693,000.00 | 0689106867539490<br>0689106867539599<br>0689106867539698<br>0689106867539896<br>0689106867539995<br>0682106700000290<br>0689106867540281<br>0689106867540281<br>1208059400003010<br>1208059400003317<br>0683023800001929 | 232,207.20<br>302.40<br>0.00<br>0.00<br>874.80<br>70.20<br>0.00<br>0.00<br>0.00<br>8,276.40 | 0.00<br>0.00<br>25,834.40<br>1,229.00<br>1,807.00<br>2,734.20<br>0.00<br>1,670.90<br>0.00<br>0.00<br>919.60 | 0.00<br>0.00<br>0.00<br>0.00<br>0.00<br>0.00<br>0.00<br>0.0 | 0.00<br>0.00<br>0.00<br>0.00<br>0.00<br>0.00<br>0.00<br>0.0 | 0.00<br>0.00<br>0.00<br>0.00<br>0.00<br>0.00<br>0.00<br>2,599,000.00<br>6,693,000.00 |

|                                                                                            | 58                                                                                                    | บบรายงานหน่<br>Agency Onli                 | วยงานภาครัฐ<br>ne Report | ភ្               |                  |
|--------------------------------------------------------------------------------------------|----------------------------------------------------------------------------------------------------|--------------------------------------------|--------------------------|------------------|------------------|
| ชื่อผู้ใช้ : ตำแหน่ง : สังกัด :                                                            |                                                                                                    |                                            |                          |                  | Version:23/02/20 |
| NRP_STATEMENT<br>ายงานรายละเอียดข้อมูลบัญซีเงินฝากธน<br>เ≕ เลือกคำสั่งงาน เ↓, บันทึกคำสั่ง | มาคารของกรมบัญชีกลางและหรือคลังจังหวัด<br>ดงาน <b>ค</b> รายการเอกสาร                                                         |                                            |                          |                  |                  |
| เลือกแสดงผลแยกตาม                                                                          |                                                                                                    |                                            |                          |                  |                  |
| เลขที่บัญชีธนาคาร                                                                          | 068-6-00228-8<br>บัญชีเงินฝากกระแสรายวัน กรุงเทพ-กรมบัญชีกลาง                                                                | Q                                          |                          |                  |                  |
| วันที่ใบแจ้งยอดธนาคาร                                                                      | 01 มิถุนายน 2565                                                                                                    |                                            | ถึง                      | 30 มิถุนายน 2565 |                  |
| หน่วยเบิกจ่าย                                                                              | 0300300003                                                                                                    |                                            |                          |                  |                  |
| คีย์อ้างอิง3                                                                               |                                                                                                    |                                            | ถึง                      |                  |                  |
|                                                                                            | <ul> <li>รายงานรายละเอียดข้อมูลบัญชีเงินฝากธนาคารของกรม</li> <li>รายงานสรุปการนำเงินส่งคลังบัญชีเงินฝากธนาคารของส</li> </ul> | บัญชีกลางและหรือคลั<br>กรมบัญชีกลางและหรือ | งจังหวัด<br>คลังจังหวัด  |                  |                  |

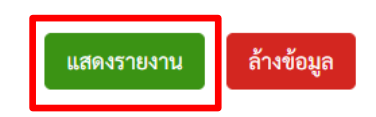

| =                                |                                | ระบบรายงานหน่วยงานภาครัฐ<br>Agency Online Report                                   |                   |
|----------------------------------|--------------------------------|------------------------------------------------------------------------------------|-------------------|
| ชื่อผู้ใช้ : ดำแหน่ง             | a: สังกัด :                    |                                                                                    | Version:23/02/202 |
| NRP_STATEMEN<br>รายงานรายละเอียด | IT<br>เข้อมูลบัญชีเงินฝากธนาคา | ารของกรมบัญชีกลางและหรือคลังจังหวัด                                                |                   |
| < กลับ                           |                                |                                                                                    |                   |
|                                  |                                | จำนวน 100                                                                          | 🚽 รายการต่อหน้า   |
|                                  |                                | ส่วนราชการ 0300300003 : กองบริหารการคลัง Page No                                   | .: 1              |
| Program name<br>:                | NRP_STATEMENT                  | รายงานสรุปการนำเงินส่งคลัง : บัญชีเงินฝากกระแสรายวัน กรุงเทพ-กรมบัญชีกลาง Report c | ate : 09.07.2565  |
| User name :                      | T03003000031001                | ตั้งแต่วันที่ : 1 มิถุนายน 2565 ถึงวันที่ 30 มิถุนายน 2565 Report t                | ime : 17:35:19    |

| ประเภทเงินที่นำส่งคลัง | จำนวนรายการ | จำนวนเงิน     |
|------------------------|-------------|---------------|
| รายได้แผ่นดิน          | 6           | 256,698.90    |
| เงินฝากคลัง            | 6           | 34,195.10     |
| เบิกเกินส่งคืน         | 0           | 0.00          |
| ส่งแทนเซ็คขัดข้อง      | 0           | 0.00          |
| Interface              | 6           | 31,970,000.00 |
| * 0300300003           | 18          | 32,260,894.00 |

| ประเภทเงินที่นำส่งคลัง | จำนวนรายการ | จำนวนเงิน     |
|------------------------|-------------|---------------|
| **                     | 18          | 32,260,894.00 |
| ۰                      |             |               |

#### รายงานจัดเก็บและนำส่งเงินรายได้แผ่นดินของตนเอง จำแนกตามแหล่งของเงิน NRP\_R06

| New GFMIS                                                                     | Ξ                      | ระบบรายงานหน่วยงานภาครัฐ<br>Agency Online Report                                                                                                    |                 |
|-------------------------------------------------------------------------------|------------------------|----------------------------------------------------------------------------------------------------|-----------------|
| ส <b>ผู้ใช้</b> : T03003000001101                                             | ชื่อผู้ใช้ : ตำแหน่ง : | สังกัด :                                                                                                    | rsion:23/02/202 |
| สู่ระบบเมื่อ : 18:20:25<br>มูลผู้ใช้   แก้ไขรหัสผ่าน<br>กจากระบบ   สลับผู้ใช้ | FM                     | ระบบการบริหารงบประมาณ                                                                                                    |                 |
| <b>เลือกรายการที่ต้องการ</b><br>เมนูถัดไป กลับหน้าหลัก                        | PO                     | ระบบจัดซื้อจัดจ้าง                                                                                                    |                 |
|                                                                               | AP                     | ระบบเบิกจ่าย                                                                                                    |                 |
|                                                                               | RP                     | ระบบรับและนำส่งรายได้<br>» รายงานจัดเก็บและนำส่งรายได้ - สำหรับส่วนราชการ<br>» รายงานแสดงเงินรายได้แผ่นดินที่จัดเก็บได้และนำส่งคลัง NRP_RPT001<br>» รายงานแสดงเงินรายได้แผ่นดินที่จัดเก็บได้และนำส่งคลัง (แยกตามหน่วยเบิกจ่าย) NRP_RPT003<br>» รายงานแสดงเงินรายได้แผ่นดินที่จัดเก็บได้และนำส่งคลัง (แยกตามหน่วยเบิกจ่าย) NRP_RPT003<br>» รายงานสมุดเงินสดด้านรับรายได้และนำส่ง NRP_RPT005<br>» รายงานสรุปการจัดเก็บ นำส่งและถอนคืนรายได้ แยกตามรหัสรายได้ NRP_R02<br>» รายงานจัดเก็บและนำส่งเงินรายได้แผ่นดินของตนเอง จำแนกตามแหล่งของเงิน NRP_R06<br>» รายงานจัดเก็บและนำส่งเงินรายได้แผ่นดินแทนกัน จำแนกตามแหล่งของเงิน NRP_R07<br>» รายงานจัดเก็บและนำส่งเงินรายได้แผ่นดินแทนกัน จำแนกตามรหัสรายได้ NRP_R08<br>» รายงานสุจุปข้อมูลจัดเก็บ นำส่ง รายได้แผ่นดิน และเงินฝากคลัง NRP_REV_002<br>» รายงานสรุปข้อมูลจัดเก็บ นำส่ง รายได้แผ่นดิน และเงินฝากคลัง NRP_REV_002<br>» รายงานจัดเก็บ นำส่งรายได้แผ่นดิน MRP_REV_003 |                 |
|                                                                               |                        | » รายงานการนำส่งเงิน ผ่าน KTB Corporate Online NRP_KCB_002                                                                                                    | 107             |
|                                                                               |                        | » รายงานจดเถบและนาสงรายเด - สาทรบกรมบญชกลาง                                                                                                    |                 |

#### รายงานจัดเก็บและนำส่งเงินรายได้แผ่นดินของตนเอง จำแนกตามแหล่งของเงิน NRP\_R06

| =                                                  |                              | ระบบรายงานหน<br>Agency Onli | ไวยงานภาครัฐ<br>ne Report | 5. |   |                   |
|----------------------------------------------------|------------------------------|-----------------------------|---------------------------|----|---|-------------------|
| ชื่อผู้ใช้ : ตำแหน่ง : สังกัด :                    |                              |                             |                           |    |   | Version:23/02/202 |
| NRP_R06<br>รายงานจัดเก็บและนำส่งเงินรายได้แผ่นดินข | องตนเอง จำแนกตามแหล่งของเงิน |                             |                           |    |   |                   |
| ี่ เ≡ เลือกคำสั่งงาน 🚽 บันทึกคำสั่งงา              | น 🕂 รายการเอกสาร             |                             |                           |    |   |                   |
| เลือกแสดงผลแยกตาม                                  |                              |                             |                           |    |   |                   |
| รหัสหน่วยงาน                                       | 03003                        | Q                           |                           |    |   |                   |
|                                                    | กรมธนารักษ์                  |                             |                           |    |   |                   |
| หน่วยเบิกจ่าย                                      | 0300300003                   | Q                           | ถึง                       |    | Q | =                 |
|                                                    | กองบริหารการคลัง             |                             |                           |    |   |                   |
| ปีบัญชี                                            | 2565                         |                             |                           |    |   |                   |
| งวด                                                | 9                            |                             |                           |    |   |                   |

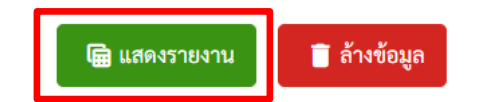
## รายงานจัดเก็บและนำส่งเงินรายได้แผ่นดินของตนเอง จำแนกตามแหล่งของเงิน NRP\_R06

|                                            |                                             | ระบบราย<br>Agen                                                     | ระบบรายงานหน่วยงานภาครัฐ<br>Agency Online Report |                          |                 |                          |             |
|--------------------------------------------|---------------------------------------------|---------------------------------------------------------------------|--------------------------------------------------|--------------------------|-----------------|--------------------------|-------------|
| ชื่อผู้ใช้ : ตำแหน่ง : สังกัด :            |                                             |                                                                     |                                                  |                          |                 | Version                  | 1:23/02/202 |
| NRP_R06<br>รายงานจัดเก็บและนำส่งเงินรายได่ | ค้แผ่นดินของตนเอง จำแนกตามแหล่งขอ           | งเงิน                                                               |                                                  |                          |                 |                          |             |
| < กลับ                                     |                                             |                                                                     |                                                  |                          |                 |                          |             |
|                                            |                                             |                                                                     |                                                  |                          | จำนวน           | 100 👻 รายก               | ารต่อหน้า   |
|                                            | รายงานจัดเก็บและนำส่งเงินรา                 | รายงานจัดเก็บและนำส่งเงินรายได้แผ่นดินของตนเอง จำแนกตามแหล่งของเงิน |                                                  |                          | Page No. :      | 1                        |             |
| Program name NRP_R06<br>:                  | หน่วยเบิกจ่าย : 0300300003 กองบริหารการคลัง |                                                                     |                                                  | บริหารการคลัง            |                 | Report date : 09.0       | 07.2565     |
| User name : T03003000                      | 0001101                                     | เดี                                                                 | เดือน มิถุนายน 2565                              |                          |                 | Report time : 1          | 8:21:38     |
| แหล่งของเงิน                               | ยอดยกมา                                     | จัดเก็บ                                                             | จัดสรร                                           | รายได้สุทธิ              | นำส่ง           | คงเหลือ                  | ถอนคืน      |
| รายได้เป็นตัวเงิน                          |                                             |                                                                     |                                                  |                          |                 |                          |             |
| 19100                                      | 0.00                                        | 4,000.00                                                            | 0.00                                             | 4,000.00                 | 0.00            | 4,000.00                 | 0.00        |
| 19200                                      | 1,000,000,021,171,498.22                    | 0.00                                                                | 0.00                                             | 1,000,000,021,171,498.22 | 247,547.70 -    | 1,000,000,021,419,045.92 | 0.00        |
| 19400                                      | 117.20                                      | 1,000.00                                                            | 0.00                                             | 1,117.20                 | 0.00            | 1,117.20                 | 0.00        |
| รวมรายได้เป็นตัวเงิน                       | 1,000,000,021,171,615.42                    | 5,000.00                                                            | 0.00                                             | 1,000,000,021,176,615.42 | 247,547.70 -    | 1,000,000,021,424,163.12 | 0.00        |
| รายได้ที่ไม่เป็นตัวเงิน                    |                                             |                                                                     |                                                  |                          |                 |                          |             |
| 19100                                      | 0.00                                        | 0.00                                                                | 0.00                                             | 0.00                     | 0.00            | 0.00                     | 0.00        |
| 19200                                      | 0.00                                        | 10,095,800.17                                                       | 0.00                                             | 10,095,800.17            | 10,095,800.17   | 0.00                     | 0.00        |
| 19400                                      | 0.00                                        | 0.00                                                                | 0.00                                             | 0.00                     | 0.00            | 0.00                     | 0.00        |
| รวมรายได้ที่ไม่เป็นตัวเงิน                 | 0.00                                        | 10,095,800.17                                                       | 0.00                                             | 10,095,800.17            | 10,095,800.17   | 0.00                     | 0.00        |
| รายได้รวม                                  |                                             |                                                                     |                                                  |                          |                 |                          |             |
| 19100                                      | 0.00                                        | 4,000.00                                                            | 0.00                                             | 4,000.00                 | 0.00            | 4,000.00                 | 0.00        |
| 19200                                      | 1,000,000,021,171,498.22                    | 10,095,800.17                                                       | 0.00                                             | 1,000,000,031,267,298.39 | 9,848,252.47    | 1,000,000,021,419,045.92 | 0.00        |
| 19400                                      | 117.20                                      | 1,000.00                                                            | 0.00                                             | 1,117.20                 | 0.00            | 1,117.20                 | 0.00        |
| รวมรายได้ทั้งสิ้นเดือนนี้                  | 1,000,000,021,171,615.42                    | 10,100,800.17                                                       | 0.00                                             | 1,000,000,031,272,415.59 | 9,848,252.47    | 1,000,000,021,424,163.12 | 0.00        |
| รวมรายได้ทั้งสิ้นตั้งแต่ต้นปี              | 0.00                                        | 1,000,000,011,256,000.00                                            | 3,292.80                                         | 1,000,000,011,252,707.20 | 10,171,455.92 - | 1,000,000,021,424,163.12 | 0.00        |
|                                            |                                             |                                                                     |                                                  |                          |                 |                          |             |

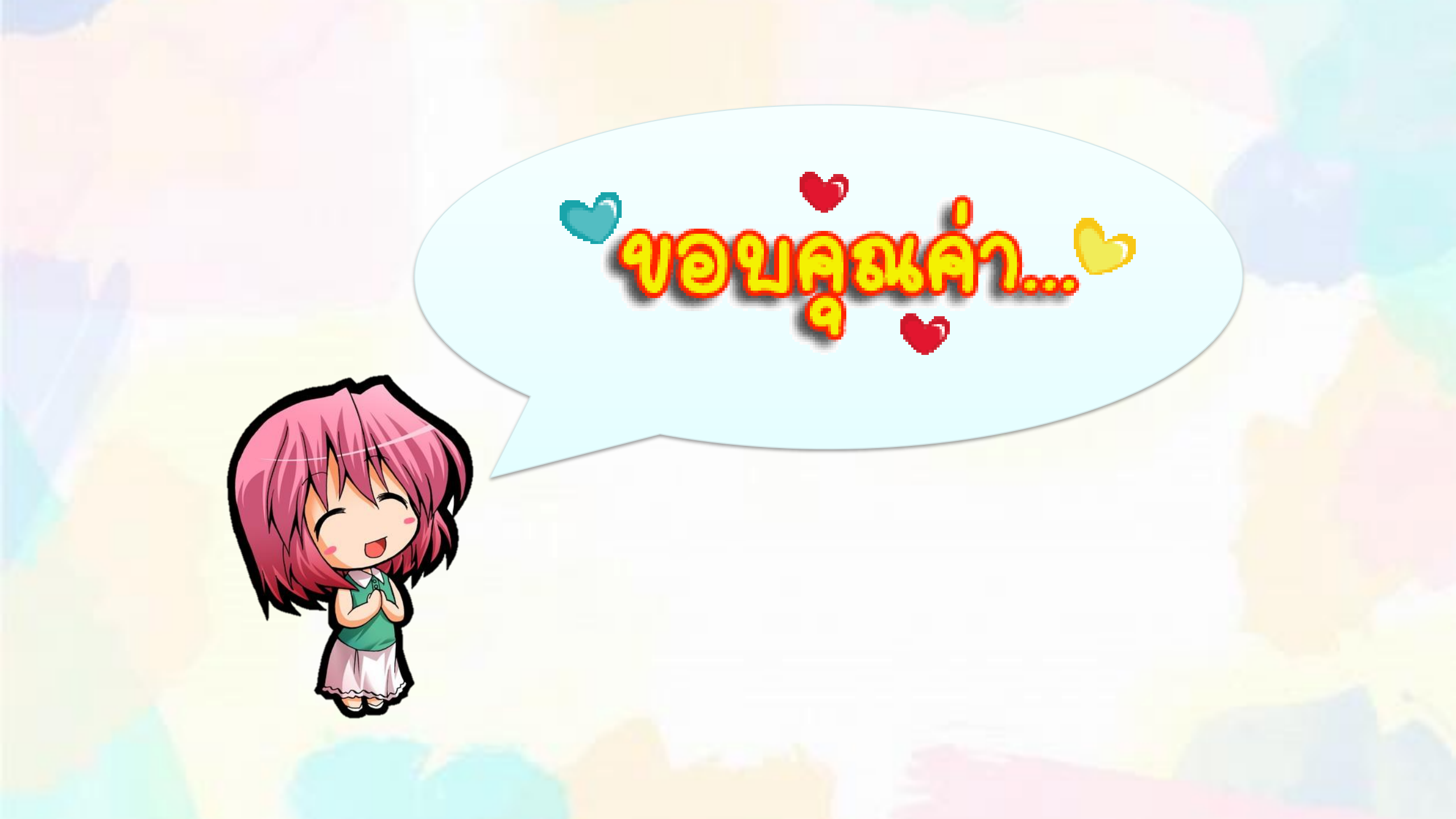